# Network Administrator's Guide to Actifio VDP

Updated August 7, 2022

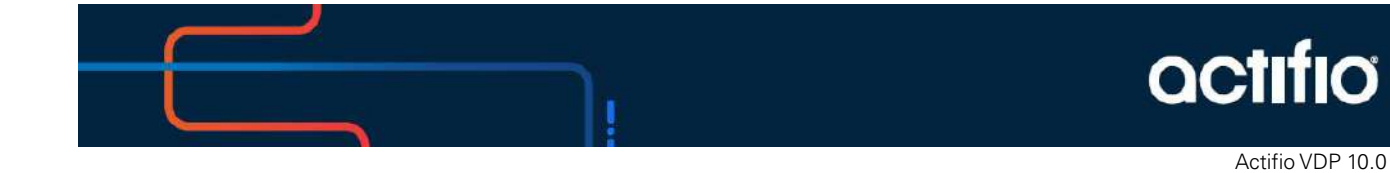

#### Copyright, Trademarks, and other Legal Matter

Copyright © 2022 Google LLC. All rights reserved.

Actifio<sup>™</sup>, OnVault<sup>™</sup>, and VDP<sup>™</sup> are trademarks of Google LLC.

All other brands, product names, goods and/or services mentioned herein are trademarks or property of their respective owners.

# Contents

| Preface                                                                | vii |
|------------------------------------------------------------------------|-----|
| Actifio Appliances                                                     | vii |
| The ActifioNOW Customer Portal                                         | vii |
| Actifio Support Centers                                                | vii |
|                                                                        | vii |
| Chapter 1- Modifying Your Network Configuration Settings               | 1   |
| DNS and NTP                                                            | 2   |
| IPs and Interfaces                                                     | 3   |
| NIC Usage for Each Actifio Appliance Type                              | 4   |
| Outbound Policies                                                      | 6   |
| Outbound Policies and Custom Configurations                            | 7   |
| Network Troubleshooting                                                | 8   |
| Host Resolution                                                        | 9   |
| Configure Self Service Network for Actifio Sky Appliances in the Cloud | 10  |
| Chapter 2 - Reference Architectures for Actifio Appliances             | 11  |
| Actifio Sky Appliances                                                 | 11  |
| Actifio CDX Appliances                                                 | 11  |
| Actifio CDS Appliance: Generation-3                                    |     |
| Actifio CDS Appliance: Generation-4                                    | 13  |
| Actifio CDS Appliance: Generation-5                                    | 14  |
| Chapter 3 - Firewall Rules                                             |     |
| Internet Protocol (IP) Network Security in an Actifio Environment      | 15  |
| Chapter 4 - About the Actifio Connector                                | 21  |
| What Does the Connector Do?                                            |     |
| The Connector and the Network Environment                              |     |
| Host-Side Scripting                                                    |     |
| Obtaining the Right Actifio Connector for Your Host                    |     |
| Maintaining Connectors on Hosts                                        | 24  |
| Chapter 5 - Supporting VMware with Actifio VDP                         |     |

| Actifio Sky Appliance Networking Requirements                                   |    |
|---------------------------------------------------------------------------------|----|
| Ensuring iSCSI Connectivity from ESX to Storage                                 |    |
| Ensuring iSCSI Connectivity with an ESX Server                                  |    |
| Adding the iSCSI Actifio Definition to the ESX server                           | 27 |
| Configuring AGM to See the ESX Host                                             | 27 |
| Ensuring NFS Connectivity from ESX to Storage                                   |    |
| Setting NFS Data Transport Mode to a Host in VMware                             |    |
| Specifying the NIC for NFS Mounts                                               |    |
| Renaming a vCenter                                                              |    |
| Chapter 6 - Supporting Microsoft Windows Server with Actifio VDP                |    |
| Ensuring iSCSI Connectivity on a Windows Physical Host                          |    |
| Ensuring Fibre Channel Connectivity on a Windows Physical Host                  |    |
| Installing the Actifio Connector on Microsoft Windows Hosts                     |    |
| Restricting Windows Connector Communication to Specific Appliances              |    |
| To Unrestrict a Restricted Windows Connector                                    |    |
| Notes on Discovering Specific Microsoft Application Types                       |    |
| Chapter 7 - Supporting Microsoft Hyper-V with Actifio VDP                       |    |
| Chapter 8 - Supporting Linux with Actifio VDP                                   | 41 |
| Ensuring iSCSI Connectivity on a Linux Host                                     | 41 |
| Ensuring Fibre Channel Connectivity to a Linux Host                             |    |
| Ensuring NFS Connectivity on a Linux Host Connected to a Sky Appliance          |    |
| Installing the Actifio Connector on a Linux Host                                |    |
| Upgrading or Uninstalling the Actifio Connector from a Host Using AGM           |    |
| Chapter 9 - Supporting IBM AIX with Actifio VDP                                 | 47 |
| Supported IBM AIX Configurations                                                | 47 |
| Ensuring NFS Connectivity on an IBM AIX Host Connected to a Sky Appliance       |    |
| Installing the Actifio Connector on IBM AIX Hosts                               |    |
| Chapter 10 - Supporting IBM HMC with Actifio VDP                                | 51 |
| Ensuring vSCSI Connectivity on an IBM HMC Host                                  |    |
| Installing, Upgrading, or Uninstalling the Actifio Connector on an IBM HMC Host |    |
| Chapter 11 - Supporting Oracle Solaris with Actifio VDP                         |    |
| Installing the Actifio Connector on Solaris Hosts                               |    |
| Ensuring iSCSI Connectivity on an Oracle Sun Solaris Host                       |    |
| Ensuring Connectivity on a Solaris Host over Fibre Channel SAN                  |    |
| Ensuring NFS Connectivity on a Solaris Host                                     |    |
| Chapter 12 - Supporting HP-UX with Actifio VDP                                  |    |

| Ensuring iSCSI Connectivity on an HP-UX Host (Actifio Sky only)                               |    |
|-----------------------------------------------------------------------------------------------|----|
| Ensuring Fibre Channel Connectivity on an HP-UX Host                                          |    |
| Ensuring NFS Connectivity on an HP-UX Host Connected to a Sky Appliance                       |    |
| Installing the Actifio Connector on HP-UX Hosts                                               | 59 |
| Chapter 13 - Adding Your Hosts to an Actifio Appliance                                        | 61 |
| Assigning VDisks for the Host Copy Data (In-Band CDS Appliance only)                          | 62 |
| Configuring Hosts to Auto-Discover their Applications                                         | 63 |
| Reconciling Inconsistent Host Information across Multiple Appliances                          | 64 |
| Security Software on Hosts                                                                    | 64 |
| Deleting Hosts Using the AGM                                                                  | 64 |
| Chapter 14 - Adding Unix Hosts to AGM                                                         | 65 |
| Notes for HMC Hosts                                                                           |    |
| Chapter 15 - Adding Windows Server and Hyper-V Hosts to AGM                                   | 67 |
| Chapter 16 - Configuring External Snapshot Pools on IBM Storewize and Pure Storage FlashArray | 69 |
| Prerequisites for an External Snapshot Pool Deployment                                        | 70 |
| Adding an External Storage Array                                                              | 71 |
| Adding an External Snapshot Pool                                                              | 72 |
| Chapter 17 - Configuring LDAP and Role-Based Access                                           | 73 |
| LDAP Authentication                                                                           | 73 |
| Things to Consider when AGM Is Configured for LDAP Authentication                             | 73 |
| Configuring LDAP Settings                                                                     | 74 |
| Mapping LDAP Groups to Roles and Organizations                                                | 75 |
| Viewing LDAP Groups                                                                           | 77 |
| Deleting an LDAP Group                                                                        | 78 |
| SAML Authentication                                                                           |    |
| Configuring SAML Settings                                                                     | 79 |
| Downloading SP Metadata                                                                       |    |
| IdP Configuration Hints                                                                       |    |
| Managing Web Certificates                                                                     |    |
| Upload PKCS12 File                                                                            |    |
| Reset and Generate New Web Certificate                                                        |    |
| Chapter 18 - APPID Pre- and Post-Scripts for Scheduled Data Protection Jobs                   | 85 |
| Chapter 19 - Super Scripts for Workflows and On-Demand Data Access Jobs                       | 87 |
| Super Script Phases                                                                           |    |
| Super Script Arguments                                                                        |    |
| Super Script Timeouts                                                                         |    |

| Super Script Environment Variables                                                               |     |
|--------------------------------------------------------------------------------------------------|-----|
| CLI Commands Supported in Super Scripts                                                          |     |
| Sample Super Scripts                                                                             | 91  |
| Chapter 20 - Actifio Event Notifications                                                         |     |
| Types of Actifio Events                                                                          |     |
| Example of Automating Corrective Action Based Upon an Event Notification                         |     |
| Events that Go from Information or Warning to Error                                              |     |
| Alert Methods Supported by Actifio Appliances                                                    |     |
| Chapter 21 - Monitoring Alerts in the AGM Events Monitor                                         | 97  |
| Interpreting Event Details in the Events Monitor                                                 |     |
| Chapter 22 - Configuring the Call Home Feature                                                   |     |
| Sending Alerts from an Actifio Appliance by HTTPS                                                |     |
| Sending Alerts from an Actifio Appliance by Email                                                |     |
| Configuring an Actifio Appliance to Communicate with an SMTP Server                              | 101 |
| Setting Up Automatic Emails of Events                                                            | 102 |
| Interpreting Notifications                                                                       |     |
| Chapter 23 - Sending Traps from the Actifio Appliance to a Trap Receiver                         | 105 |
| Configuring an Actifio Appliance to Forward Traps to a Trap Receiver                             | 105 |
| Setting the Community String for Forwarding Traps to a non-Actifio SNMP Trap Receiver            |     |
| Configuring the SNMP Agent to Support SNMP GET Operations                                        | 107 |
| Activating the SNMP Agent in an Actifio Appliance                                                | 107 |
| Accessing the Actifio MIB                                                                        |     |
| Using the Actifio MIB                                                                            |     |
| Interpreting Traps                                                                               | 111 |
| Chapter 24 - Collecting Alerts from Storage and Switches (CDS only)                              | 113 |
| Polling Alerts from IBM V3700, IBM DS 3512, and NetApp E2700 Storage Arrays                      | 113 |
| Forwarding Alerts from an IBM System Storage SAN24B-4 Express Switch to an Actifio CDS Appliance | 114 |
| Checking Fibre Channel Connectivity from a CDS Appliance to Storage                              | 115 |
| Chapter 25 - Actifio Remote Support                                                              | 117 |
| Actifio Call Home Remote Event Notification                                                      | 118 |
| Actifio SecureConnect                                                                            | 119 |
| Index                                                                                            | 121 |

# Preface

This guide is for network administrators and system administrators who have to support Actifio systems. It provides information and procedures necessary to ensure connectivity and performance between the Actifio system, your production data, and your data storage.

#### Actifio Appliances

Unless otherwise specified, all features and functions described in this document apply to all Actifio appliances.

#### The ActifioNOW Customer Portal

During the configuration and initialization of your Actifio appliance your Actifio representative provided you with a user name and password for the ActifioNOW customer portal.

From the ActifioNOW customer portal you can obtain detailed reports about your Actifio appliance, access the Actifio product documentation, including release notes, and search the knowledge base for answers to specific questions.

To log into the ActifioNOW customer portal:

- 1. Go to: https://now.actifio.com.
- 2. When prompted, enter the user name and password provided by your Actifio representative.

#### **Actifio Support Centers**

To contact an Actifio support representative, you can:

- Send email to: support@actifio.com
- Call:

From anywhere: +1.315.261.7501 US Toll-Free: +1.855.392.6810 Australia: 0011 800-16165656 Germany: 00 800-16165656 New Zealand: 00 800-16165656 UK: 0 800-0155019

# 1 Modifying Your Network Configuration Settings

Your Actifio Appliance includes a self-service network configuration feature. This chapter describes how to use it to:

- Modify DNS and NTP on page 2
- Modify IPs and Interfaces on page 3
- Create and modify Outbound Policies on page 6
- Perform Network Troubleshooting on page 8
- Create and modify Host Resolution on page 9
- Configure Self Service Network for Actifio Sky Appliances in the Cloud on page 10

#### Accessing the Appliance System Management Tools

- 1. Open a browser to the Resource Center HTTP://<appliance IP address>/.
- 2. Click System & Network Management Login Page.
- 3. Log in using the appliance credentials. The Network Settings page opens. If your Sky Appliance is in a public cloud platform, such as AWS, GCP, or Azure, see Configure Self Service Network for Actifio Sky Appliances in the Cloud on page 10.

#### OCTIFIO Resource Center for VDP 10.0

| SYSTEM & NETWORK MANAGEMENT                             | CONNECTORS                            |                     |
|---------------------------------------------------------|---------------------------------------|---------------------|
| System & Network Management Login Page                  | 对 Windows Connector                   | Deployment guide    |
|                                                         | AIX Connector                         | View all connectors |
| DOCUMENTATION                                           | HP-UX Connector                       |                     |
| Refease Notes and Product Documentation via the Actific | 🖒 Ubuntu Connector                    |                     |
| NOW Website (Login Required)                            | 2 Solaris Connector SPARC   x86       |                     |
| Download zipped Actifio Documentation Library           | Linux Connector 32 Bit   64 Bit   PPC |                     |
|                                                         | SNMP RESOURCES                        |                     |
|                                                         | 🙆 мів                                 |                     |
|                                                         | LICENSES                              |                     |
|                                                         | Additional Software Licenses          |                     |

Accessing the System & Network Management Tools

# DNS and NTP

Enter this information:

DNS Domain: Enter the domain of the hosts connected to this appliance.

If you have additional hosts on other domains, you can set up a **DNS Suffix Search** to ensure the Actific Appliance can find them by their short names.

**Note:** If you set any entries in DNS Suffix Search, then the DNS Domain will NOT be searched. To search both the manual entries AND the DNS domain, include the DNS domain in the DNS Suffix Search.

Primary DNS: Enter the IP address of your primary DNS server.

**Secondary DNS**: Enter the IP address of your secondary DNS server (optional). **NTP Server**: Enter the IP address or hostname of your NTP server.

| S, NTP            | IPs & Interfaces  | Outbound Policies | Troubleshootin | Ig HC | st Resolution |              |  |
|-------------------|-------------------|-------------------|----------------|-------|---------------|--------------|--|
|                   |                   |                   |                | 1     |               |              |  |
|                   |                   |                   |                |       |               |              |  |
|                   | NETWODY CETTIN    | cc.               |                |       |               |              |  |
|                   | NETWORK SET TING  | 32                |                |       |               |              |  |
|                   | DNS Domain        | banana            |                |       | Primary DNS   |              |  |
| DNS Suffix Search | DNS Suffix Search |                   | Add DNS Suffix |       | Secondary DNS |              |  |
|                   |                   | ph49.net          | -              | 1     |               |              |  |
|                   |                   | 666 co pz         | -              | 6     | NTP Server    | pool.ntp.org |  |
|                   |                   |                   |                |       |               |              |  |
|                   |                   |                   |                |       |               |              |  |

**DNS and NTP** 

# IPs and Interfaces

**Note:** If you deployed the Actific Appliance in GCP, then Sky networking uses DHCP mode, and you control the networking from GCP console instead of this page.

The IPs & Interfaces tab shows a list of configured IP addresses. You can modify these if necessary, and configure new interfaces added to the Sky Appliance in vCenter. The list is sorted by node first, then by interface, then by type in order (Node, iSCSI). appliance IPs are listed at the end since they are not associated with a single node. DHCP is not supported.

| EM MAI  | NAGEMENT     |                  |                   |                 |                |             | admin LOGOUT |
|---------|--------------|------------------|-------------------|-----------------|----------------|-------------|--------------|
| Hostnam | ie, DNS, NTP | IPs & Interfaces | Outbound Policies | Troubleshooting | Host Resolutio | n           |              |
| Default | t Interface  | eth0             | save 😧            |                 |                |             |              |
| Config  | uned IPs     |                  |                   |                 |                | Add Modify  | Delate       |
|         | Type         | Node             | Interface         | IP Address      | Network Mask   | Gateway     | MTU          |
| 100     | noda         | podoQ            | eth0              | 172 17 134 50   | 255 255 0.0    | 172 17 1 1  | 1500         |
|         | noue         | nodeo            | 0010              | 11 L 11 104 00  | 200.200.0.0    | 17.6.17.1.1 | 1500         |

#### **IPs and Interfaces**

#### Configuring a Default Interface

The **Default Interface** specifies which interface is used to reach arbitrary remote hosts:

- If you specify a Default Interface on a CDS Appliance, then that interface's Node IP address is used.
- If none is specified for a CDS Appliance, then the eth0 cluster IP address is used.
- Sky Appliances have no cluster IP address. Sky Appliances always use a Node IP address.
- If no Default Interface is specified for a Sky Appliance, then the first valid Node IP address is used.

#### Modifying IP Address Settings

To modify a setting:

- 1. Check its box and click **Modify**.
- 2. Make your changes and click **Update**. Changes take effect immediately.

|                        |                            | CONFIGURE IP   |                    |             |            |      |
|------------------------|----------------------------|----------------|--------------------|-------------|------------|------|
| Hostname, DNS, NTP     | IPs & Inskitte             | Туре           | node •             |             | Δ          |      |
|                        |                            | Node           | node1              |             |            |      |
| Default Interface eth0 | Interface                  | eth0           |                    |             |            |      |
|                        | IP Address * 172.17.134.60 |                |                    | Add Seadery | Delete     |      |
| Configured IPs         |                            | Network Mask * | 255.255.0.0        |             |            |      |
| Type                   | Node                       | Gateway        | 172 17 1 1         |             | Gateway    | MTU  |
| 10 ndde                | node0                      |                | Davaga yana ya     |             | 172.17.1.1 | 1500 |
| iii iscsi              | hode0                      | MTU            | 1000               | *           | 172 17 1 1 | 1500 |
| 0 node                 | node0                      |                | Landre Contraction |             | 172 17.1.1 | 1500 |
| node                   | node1                      |                |                    |             | 172 17 1 1 | 1500 |
| kil node               | node 1                     |                | Update Cancel      |             | 172.17.1.1 | 1500 |

Modifying the MTU for eth0 of Node1

## NIC Usage for Each Actifio Appliance Type

Actifio Appliances can be configured for different levels of security and availability depending on network resources. For best results, configure appliances according to the following tables:

Table 1: Actifio Sky Appliance NIC Usage on page 4Table 2: Actifio CDS Appliance Generation-3 NIC Usage on page 4Table 3: Actifio CDS Appliance Generation-4 and Generation 5 NIC Usage on page 5Table 4: Actifio CDX Appliance NIC Usage on page 5

| Network                     | Security Requirement | Use                                                                                                    |
|-----------------------------|----------------------|----------------------------------------------------------------------------------------------------|
| 1G only virtual network     | Low                  | Eth0 (1G) for all traffic                                                                                                    |
| 1/10G mixed virtual network | Medium               | Eth0 (1G) for management<br>Eth1 (1/10G) for backup/restore/replication                                                      |
| 1/10G mixed virtual network | High                 | Eth0 (1G) for management<br>Eth1 (10G) for backup<br>Eth2 (1/10G) for replication<br>More Eth* for backups only if required. |

#### Table 1: Actifio Sky Appliance NIC Usage

Each Sky appliance can support up to 100 iSCSI sessions. You can support an additional 100 sessions by adding a NIC card to the Sky appliance.

#### Table 2: Actifio CDS Appliance Generation-3 NIC Usage

| Network     | Security Requirement             | Use                                                                                   |
|-------------|----------------------------------|---------------------------------------------------------------------------------------|
| 1G only     | Low                              | Eth0 (1G) for all traffic                                                             |
| 1G only     | Medium                           | Eth0 (1G) for management<br>Eth1 (1G) for backup/restore/replication                  |
| 1/10G mixed | Medium                           | Eth0 (1G) for management<br>Eth2 (10G) for backup/restore/replication                 |
| 1/10G mixed | High                             | Eth0 (1G) for management<br>Eth2 (10G) for backup<br>Eth3 (10G) replication           |
| 1/10G mixed | High, with improved availability | Eth0 (IG) for management<br>Eth1 (IG) for replication<br>Eth2/3 (10G & HA) for backup |

| Network     | Security Requirement             | Use                                                                                           |
|-------------|----------------------------------|-----------------------------------------------------------------------------------------------|
| 1G only     | Low                              | Eth0 (1G) for all traffic                                                                     |
| 1G only     | Medium                           | Eth0 (1G) for management<br>Eth1 (1G) for backup/restore/replication                          |
| 1G only     | Medium                           | Eth0 (1G) for management<br>Eth1 (1G) for backup/restore<br>Eth2 (1G) for replication         |
| 1/10G mixed | Medium                           | Eth0 (1G) for management<br>Eth2 (10G) for backup/restore/replication                         |
| 1/10G mixed | High                             | Eth0 (1G) for management<br>Eth3 (10G) for backup<br>Eth5 (10G) replication                   |
| 1/10G mixed | High, with improved availability | Eth0 (1G) for management<br>Eth1 (1G) for replication<br>Eth3/4 (10G & HA) for backup         |
| 1/10G mixed | High, with improved availability | Eth0 (1G) for management<br>Eth3/4 (10G & HA) for backup<br>Eth5 (10G) for replication        |
| 1/10G mixed | High, with improved availability | Eth0 (1G) for management<br>Eth3/4 (10G & HA) for backup<br>Eth5/6 (10G & HA) for replication |

# Table 3: Actifio CDS Appliance Generation-4 and Generation 5 NIC Usage

#### Table 4: Actifio CDX Appliance NIC Usage

| Ethernet NIC          | Number of<br>Ports | Comments                                  |
|-----------------------|--------------------|-------------------------------------------|
| 10Gb DA/SFP+ Ethernet | 4                  | Quad port adapter. General use            |
| 10Gb DA/SFP+ Ethernet | 2                  | Dual port adapter. Dedicated interconnect |
| 1GbE Ethernet         | 4                  | DO NOT USE - Quad port adapter. Reserved. |
| 1GbE Ethernet         | 1                  | Dedicated BMC management port             |

# **Outbound Policies**

Outbound policies define how the Actific Appliance will reach specific remote networks for outbound connections. Any remote network not addressed by an outbound policy will be governed by the Default Interface configured in IPs and Interfaces on page 3.

You can also use this page to set a static route. An outbound policy is essentially a group of static routes that are automatically tailored to each of your specific interfaces.

| TEM MANAGEMEN      |                  |                     |                        | 📥 admin           | LOGOUT |
|--------------------|------------------|---------------------|------------------------|-------------------|--------|
| Hostname, DNS, NTP | IPs & Interfaces | Outbound Policies   | Troubleshooting Host R | esolution         |        |
|                    |                  |                     |                        | Add Modify Delete |        |
| User Defined Outbo | ound Policies    | Destination Metwork |                        | 0                 |        |
|                    | Source interrace | Destination Network | Network Mask           | Gateway           |        |

**Outbound Policies** 

To modify an outbound policy:

- 1. Check its box and click **Modify**.
- 2. Make your changes and click **Update**. Changes take effect immediately.

To add a new outbound policy:

- 1. Click Add.
- 2. Enter your information and click Add. Changes take effect immediately.

A Gateway setting is optional. If you do not assign a gateway, then the default gateway for the interface is used. If your traffic must traverse a non-default gateway, then assign that gateway here. This gateway will be installed on every interface where it fits the netmask.

| SYSTEM MANAGEMENT     |                       |               |   |                  |
|-----------------------|-----------------------|---------------|---|------------------|
|                       | ADD OUTBOUND POLIC    | Y.            |   |                  |
| Hostname, DNS, NTP    |                       |               |   | lost Resolution  |
|                       | Source Interface *    | eth0 *        | 0 |                  |
|                       | Destination Network * | 172.19.34.0   |   | Delebe           |
| User Defined Outbound | Network Mask *        | 255.255.255.0 |   |                  |
|                       | Gateway               |               |   | lo records found |
|                       |                       |               |   |                  |
|                       |                       | Add Cancel    |   |                  |
|                       |                       |               |   |                  |

**Adding an Outbound Policy** 

### **Outbound Policies and Custom Configurations**

If this system has some custom networking configured by Actifio Support, then the View and Delete Custom Configuration buttons appear on this page. You can view the text of the custom networking configuration file here.

**Note:** These buttons are not visible if your appliance has never had a custom configuration. A custom configuration can be created/modified only by Actifio Support. If you cannot make modifications to this page, it means that this system has some custom networking configured by Actifio Support. Contact Actifio Support for guidance.

If the appliance has an active custom configuration, then you see a Delete option. This disables the custom part of the configuration, allowing you to proceed with the formerly disabled management functions.

| EM MANAGEMENT      |                  |                         |                              |                        |               | 🚢 admin 🛔 | LOGOU |
|--------------------|------------------|-------------------------|------------------------------|------------------------|---------------|-----------|-------|
| lostname, DNS, NTP | IPs & Interfaces | Outbound Policies       | Troubleshooting              | Host Resolution        |               |           |       |
|                    |                  | This appliance has cust | omized routing rules that ca | nnot be managed via th | is interface. |           |       |

#### This Appliance has a Custom Configuration

If you want to reactivate your custom configuration, use the **Restore Custom Configuration** button.

| stname DNS NTP     |                  |                     |                         |                  |  |
|--------------------|------------------|---------------------|-------------------------|------------------|--|
| Schulle, 5115, 111 | IPs & Interfaces | Outbound Policies   | Troubleshooting Host Re | esolution        |  |
|                    |                  |                     |                         | dd Modify Delete |  |
| lser Defined Outbo | ound Policies    | Dectination Network | Network Mark            | Cataway          |  |
| 0                  | eth1             | 1230                | Des des des o           | Gatemay          |  |

# Network Troubleshooting

Use this page to troubleshoot problematic network connections. Under **Utility**, select the troubleshooting tool to use, enter the necessary parameters, and then click **Run Test**. The results appear in the Test Results box.

**Ping**: Runs a ping to determine reachability of a target host, returning the output as a plain text stream. This command sends 3 ICMP echo packets. Enter:

- o **Source IP**: Select the IP address of the appliance to test. This tests the behavior of a reply packet. If you do not enter a value here, then the Outbound Policy rules are used. This tests the behavior of outbound connections.
- o Destination IP: A valid IPv4 or IPv6 address.

**Example Ping result:** 

PING 1.2.3.4 (1.2.3.4) 56(84) bytes of data. --- 1.2.3.4 ping statistics ---

3 packets transmitted, 0 received, 100% packet loss, time 3001ms

**IP route get**: Queries the routing tables for the selected Destination IP address without sending any packets. Enter:

- Source IP: Select the IP address of the appliance to test. This tests the behavior of a reply
  packet. If enter no value, then Outbound Policy rules are used to test the behavior of
  outbound connections.
- o **Destination IP**: The IP address of a target host.

Example IP route get result:

```
test/routeget 1.2.3.4
1.2.3.4 via 172.17.1.2 dev eth0 src 172.17.134.80
cache mtu 1500 advmss 1460 hoplimit 64
```

**Traceroute**: Runs a traceroute to the given IP address by sending a series of UDP probes, returning the output as a plain text stream. This can take 30 or more seconds to run. Use Traceroute to identify intervening networks on the path. Traceroute cannot accept a source IP parameter, so it is not useful for testing the behavior of reply packets. Only outgoing connections can be diagnosed with this tool.

o Destination IP: The IP address of a target host.

o UDP Port: See Chapter 3, Firewall Rules

Example Traceroute result:

```
test/traceroute 8.8.8.8
1: dev134-86.dev.acme.com (172.17.134.86) 0.092ms pmtu 1500
1: devgw-waln5k02.dev.acme.com (172.17.0.3) 4.287ms
1: devgw-waln5k02.dev.acme.com (172.17.0.3) 1.287ms
2: e-1-20-walpalo.core.acme.com (192.168.255.21) 2.805ms
3: ge-0-0-1-walasr.edge.acme.com (192.43.242.209) 2.769ms
4: 205.158.44.81.ptr.us.xo.net (205.158.44.81) 9.247ms asymm 14
5: vb1020.rar3.nyc-ny.us.xo.net (216.156.0.25) 10.080ms asymm 12
6: 207.88.12.104.ptr.us.xo.net (207.88.12.104) 8.537ms asymm 11
8: no reply
9: no reply
.
.
.
31: no reply
Too many hops: pmtu 1500
Resume: pmtu 1500
```

**TCP Connection Test**: Attempts a TCP connection to the target IP and port. If successful, the connection is closed immediately without transferring any data. If not successful it returns a failure message.

- o **Source IP**: Select the IP address of the appliance to test. This tests the behavior of a reply packet. If you do not enter a value here, then the Outbound Policy rules are used. This tests the behavior of outbound connections.
- o Destination IP: The IP address of a target host.
- o TCP Port: See Chapter 3, Firewall Rules.

Example TCP Connection Test result:

| TEM MANAGEMENT     |                            |                          |                  |                |          | 🔺 admin | LOGOU |
|--------------------|----------------------------|--------------------------|------------------|----------------|----------|---------|-------|
| Hostname, DNS, NTP | IPs & Interfaces           | Outbound Policies        | Troubleshoo      | ting Host Reso | olution  |         |       |
| Utility *          |                            | Source IP *              | Destination IP * | TCP Port *     | Bus Tack |         |       |
| Test Resu          | llts                       | 172.11.134.34 ···        | 203.136.11.44    |                |          |         |       |
| Connec             | tion from 172.17.134.50 to | 205.158.11.44:80 succeed | ed!              |                |          |         |       |
|                    |                            |                          |                  |                |          |         |       |
|                    |                            |                          |                  |                |          |         |       |

**Troubleshooting: TCP Connection Test** 

# **Host Resolution**

A host that has both management and production IP addresses may be configured with only the IP address for the management NIC in DNS. Use this page to add the NIC used for production communications. The information that you enter here becomes the contents of /etc/hosts.

Note you cannot define a single hostname with multiple IP addresses, as the Management Panel will not allow you to do this. Even if it allowed more than one IP address to be added for the same hostname, only the first IP address would ever be used as this how name resolution with the /etc/hosts file works (which is the reason the panel blocks attempts to add the same hostname). For the scenario where a single hostname needs to resolve to more than IP, you must rely on an external DNS to do this resolution.

| 35E Resolution |
|----------------|
| Ify Dolete     |
|                |
| Alias          |
|                |

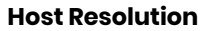

# Configure Self Service Network for Actifio Sky Appliances in the Cloud

For Actifio Appliances on the Cloud, once you login to the System Management you will see the **DNS, NTP** tab.

| TEM MANAG | EMENT             |                        |   |                 | 🕹 admin               | LOGOUT |
|-----------|-------------------|------------------------|---|-----------------|-----------------------|--------|
| DNS, NTP  | IPs & Interfaces  | Troubleshooting        | ] | Host Resolution |                       |        |
|           | NETWORK SETTI     | NGS                    |   |                 |                       |        |
|           | DNS Domain        | localdom.com           |   | Primary DNS     | 192, 168, 192, 10     |        |
|           | DNS Suffix Search | 🛨 Add DNS Suffix       |   | Secondary DNS   | 8.8.8.8               |        |
|           |                   | Frank01.localdom.com   | 0 | NTP Server      | 0.centos pool.ntp.org |        |
|           |                   | frank03.localdom.com   | • |                 |                       |        |
|           |                   | Frankli04.localdom.com |   |                 |                       |        |

#### System Management Tool for Actifio Appliance on Cloud

- 3. Enter or modify the network settings using information in DNS and NTP on page 2. Any field you leave empty will revert to DHCP provided values.
- 4. Click the **IP & Interfaces** tab to view the a list of configured IP addresses. You cannot edit any information, it is view only. For more information, see IPs and Interfaces on page 3.
- 5. Click the **Troubleshooting** tab and troubleshoot problematic network connections using information in Network Troubleshooting on page 8.

| Utility *                                                                                                    | Source IP *                                                                                                    | Destination IP *                                       |         |
|----------------------------------------------------------------------------------------------------|----------------------------------------------------------------------------------------------------|--------------------------------------------------------|---------|
| ✓ Ping<br>IP foute get<br>Tracepath<br>TCP Connection Test                                                                                                    | \$ Auto Select \$                                                                                                    | 172.24.2.180                                           | Run Tes |
|                                                                                                    |                                                                                                    |                                                        |         |
| PING 172.24.2.180 (172.2                                                                                                    | 4.2 180) 56(84) bytes of dat                                                                                                    | a.<br>-0.086 ms                                        |         |
| PING 172.24.2.180 (172.2<br>64 bytes from 172.24.2.11<br>64 bytes from 172.24.2.11<br>64 bytes from 172.24.2.11<br>64 bytes from 172.24.2.11                                                           | 4.2.180) 56(84) bytes of dat<br>80: icmp_seq=1 ttl=64 time=<br>80: icmp_seq=2 ttl=64 time=<br>80: icmp_seq=3 ttl=64 time=                                             | a.<br>-0.086 ms<br>-0.102 ms<br>-0.066 ms              |         |
| PING 172.24.2.180 (172.2<br>64 bytes from 172.24.2.11<br>64 bytes from 172.24.2.11<br>64 bytes from 172.24.2.11<br>64 bytes from 172.24.2.11                                                           | 4.2.180) 56(84) bytes of dat<br>80. icmp_seq=1 itl=64 time=<br>80. icmp_seq=2 ttl=64 time=<br>90. icmp_seq=3 ttl=64 time=<br>90. icmp_seq=4 ttl=64 time=              | a.<br>-0.086 ms<br>-0.102 ms<br>-0.066 ms<br>-0.065 ms |         |
| PING 172.24.2.180 (172.2<br>64 bytes from 172.24.2.10<br>64 bytes from 172.24.2.10<br>64 bytes from 172.24.2.10<br>64 bytes from 172.24.2.10<br>64 bytes from 172.24.2.10<br>- 172.24.2.180 ping stati | 4.2.180) 56(84) bytes of dat<br>80: icmp_steq=1 ttl=64 time=<br>80: icmp_steq=2 ttl=64 time=<br>80: icmp_steq=3 ttl=64 time=<br>80: icmp_steq=4 ttl=64 time=<br>stics | a.<br>-0.086 ms<br>-0.102 ms<br>-0.066 ms<br>-0.065 ms |         |

#### Network Troubleshooting

6. Click the **Host Resolution tab** to override DNS resolution for specific hosts. For more information, see Host Resolution on page 9.

Note: For appliances on the Cloud, you will not see the Outbound Policies tab.

# 2 Reference Architectures for Actifio Appliances

Actifio Appliances can be configured for different levels of security and high availability depending on network resources. For best results, appliances should be configured according to the following tables:

Table 1: Actifio Sky Appliance Reference Architectures on page 11 Table 2: Actifio CDX Appliance Reference Architecture on page 11 Table 3: Actifio CDS Appliance Generation-3 Reference Architectures on page 12 Table 4: Actifio CDS Appliance Generation-4 Reference Architectures on page 13 Table 5: Actifio CDS Appliance Generation-5 Reference Architectures on page 14

# Actifio Sky Appliances

| Sky   | Using                                                                                                    | Network                        | Securit<br>Y | High<br>Availabilit<br>Y         |
|-------|----------------------------------------------------------------------------------------------------|--------------------------------|--------------|----------------------------------|
| Sky-1 | Eth0 (1G) for all traffic                                                                                                    | 1G only virtual network        | Low          | The Sky<br>Appliance             |
| Sky-2 | Eth0 (1G) for management<br>Eth1 (1/10G) for backup/restore/replication                                                      | 1/10G mixed virtual<br>network | Medium       | uses the<br>hypervisor's<br>High |
| Sky-4 | Eth0 (1G) for management<br>Eth1 (10G) for backup<br>Eth2 (1/10G) for replication<br>More Eth* for backups only if required. | 1/10G mixed virtual<br>network | High         | features.                        |

#### Table 1: Actifio Sky Appliance Reference Architectures

# Actifio CDX Appliances

#### Table 2: Actifio CDX Appliance Reference Architecture

| CDX   | Using                                              | Network              | Security | High<br>Availability   |
|-------|----------------------------------------------------|----------------------|----------|------------------------|
| CDX-1 | eth0, eth1 for management<br>eth2, eth3 for backup | 10G only<br>10G only | High     | Ports bonded<br>for HA |

# Actifio CDS Appliance: Generation-3

The Actific CDS Appliance Generation-3 includes the two nodes in the middle and the batteries above and below.

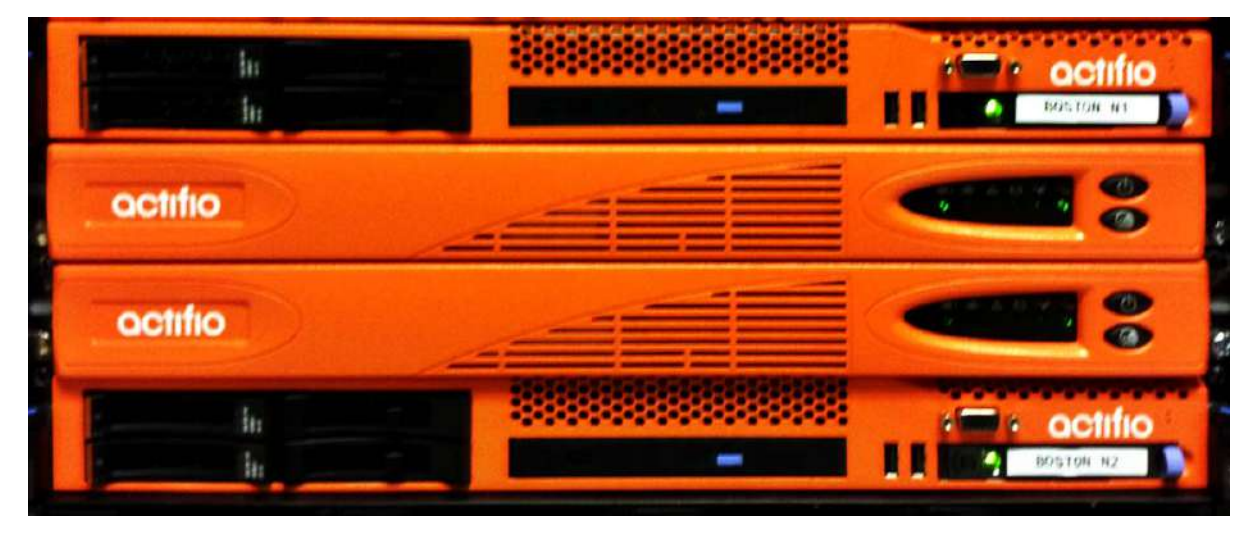

An Actifio CDS Appliance Generation-3

These are the most reliable network architectures for a CDS Appliance Generation-3:

| Туре   | Using                                                                                 | Networ<br>k    | Security | High<br>Availability |
|--------|---------------------------------------------------------------------------------------|----------------|----------|----------------------|
| 3CDS-1 | Eth0 (1G) for all traffic                                                             | 1G only        | Low      | No                   |
| 3CDS-2 | Eth0 (1G) for management<br>Eth1 (1G) for backup/restore/replication                  | 1G only        | Medium   | No                   |
| 3CDS-3 | Eth0 (1G) for management<br>Eth2 (10G) for backup/restore/<br>replication             | 1/10G<br>mixed | Medium   | No                   |
| 3CDS-4 | Eth0 (1G) for management<br>Eth2 (10G) for backup<br>Eth3 (10G) replication           | 1/10G<br>mixed | High     | No                   |
| 3CDS-5 | Eth0 (1G) for management<br>Eth1 (1G) for replication<br>Eth2/3 (10G & HA) for backup | 1/10G<br>mixed | High     | Yes                  |

#### Table 3: Actifio CDS Appliance Generation-3 Reference Architectures

# Actifio CDS Appliance: Generation-4

The Actifio CDS Appliance Generation-4 looks like this:

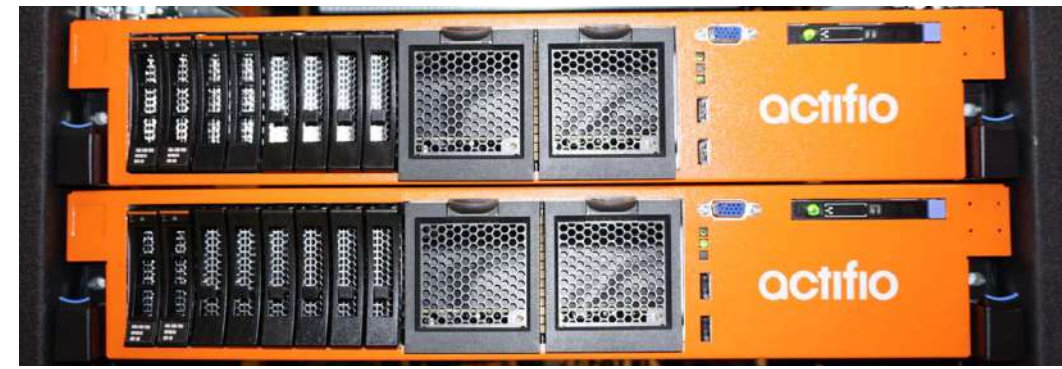

These are the most reliable network architectures for a CDS Appliance Generation-4:

#### Table 4: Actifio CDS Appliance Generation-4 Reference Architectures

| Туре   | Using                                                                                         | Network        | Security | High<br>Availability |
|--------|-----------------------------------------------------------------------------------------------|----------------|----------|----------------------|
| 4CDS-1 | Eth0 (IG) for all traffic                                                                     | 1G only        | Low      | No                   |
| 4CDS-2 | Eth0 (1G) for management<br>Eth1 (1G) for backup/restore/replication                          | 1G only        | Medium   | No                   |
| 4CDS-3 | Eth0 (1G) for management<br>Eth1 (1G) for backup/restore<br>Eth2 (1G) for replication         | 1G only        | Medium   | No                   |
| 4CDS-4 | Eth0 (1G) for management<br>Eth2 (10G) for backup/restore/<br>replication                     | 1/10G<br>mixed | Medium   | No                   |
| 4CDS-5 | Eth0 (1G) for management<br>Eth3 (10G) for backup<br>Eth5 (10G) replication                   | 1/10G<br>mixed | High     | No                   |
| 4CDS-6 | Eth0 (1G) for management<br>Eth1 (1G) for replication<br>Eth3/4 (10G & HA) for backup         | 1/10G<br>mixed | High     | Yes                  |
| 4CDS-7 | Eth0 (1G) for management<br>Eth3/4 (10G & HA) for backup<br>Eth5 (10G) for replication        | 1/10G<br>mixed | High     | Yes                  |
| 4CDS-8 | Eth0 (1G) for management<br>Eth3/4 (10G & HA) for backup<br>Eth5/6 (10G & HA) for replication | 1/10G<br>mixed | High     | Yes                  |

# Actifio CDS Appliance: Generation-5

The Actifio CDS Appliance Generation-5 looks like this:

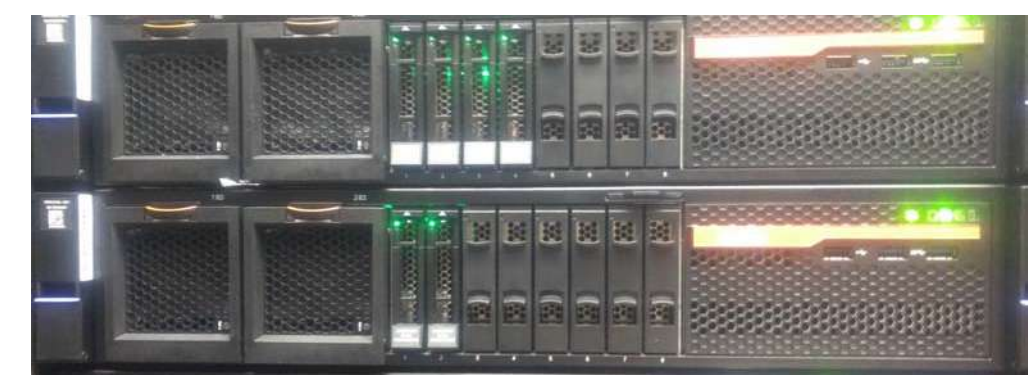

These are the most reliable network architectures for a CDS Appliance Generation-5:

#### Table 5: Actifio CDS Appliance Generation-5 Reference Architectures

| Туре   | Using                                                                                         | Network        | Security | High<br>Availability |
|--------|-----------------------------------------------------------------------------------------------|----------------|----------|----------------------|
| 5CDS-1 | Eth0 (1G) for all traffic                                                                     | 1G only        | Low      | No                   |
| 5CDS-2 | Eth0 (1G) for management<br>Eth1 (1G) for backup/restore/replication                          | 1G only        | Medium   | No                   |
| 5CDS-3 | Eth0 (1G) for management<br>Eth1 (1G) for backup/restore<br>Eth2 (1G) for replication         | 1G only        | Medium   | No                   |
| 5CDS-4 | Eth0 (IG) for management<br>Eth2 (10G) for backup/restore/<br>replication                     | 1/10G<br>mixed | Medium   | No                   |
| 5CDS-5 | Eth0 (1G) for management<br>Eth3 (10G) for backup<br>Eth5 (10G) replication                   | 1/10G<br>mixed | High     | No                   |
| 5CDS-6 | Eth0 (1G) for management<br>Eth1 (1G) for replication<br>Eth3/4 (10G & HA) for backup         | 1/10G<br>mixed | High     | Yes                  |
| 5CDS-7 | Eth0 (1G) for management<br>Eth3/4 (10G & HA) for backup<br>Eth5 (10G) for replication        | 1/10G<br>mixed | High     | Yes                  |
| 5CDS-8 | Eth0 (1G) for management<br>Eth3/4 (10G & HA) for backup<br>Eth5/6 (10G & HA) for replication | 1/10G<br>mixed | High     | Yes                  |

# 3 Firewall Rules

This section opens with an overview of Internet Protocol (IP) Network Security in an Actific Environment. Then it details the network ports used within a fully functional Actific VDP environment:

Actifio Local Management from Administrator Workstation on page 16 Actifio Appliance Local Services on page 16 Traffic to and from the Actifio Appliance on page 17 Backup Traffic from the Actifio Appliance, Replication Traffic Between Appliances on page 18 Actifio Remote Support on page 18 Local Storage Management on page 19 Actifio Report Manager on page 19 Actifio Global Manager (AGM) on page 20 Resiliency Director on page 20

# Internet Protocol (IP) Network Security in an Actifio Environment

All components of Actifio Virtual Data Pipeline have been designed with security in mind and the IP interfaces as traditional attack vectors have been given particular focus in hardening efforts.

#### Appliance Outbound Connections

The appliance may make outbound connections to some services, but does not listen on or run a service for these ports unless listed in Actifio Local Management from Administrator Workstation on page 16.

#### SNMP

For the most part SNMP code on an Actifio Appliance is outgoing only, sending traps to a configured receiver to notify of events and failures. The exception is when integrated with Actifio Optimized Storage or SAN Fabric, a CDS Appliance will listen on UDP 162 for SNMP traps from specified IPs that are whitelisted for Actifio CDS Integrated Storage components.

To see a list of whitelisted IP addresses, use udsinfo 1smonitoreddevice. SNMP v1 and v2 are supported.

No Actifio configuration can accept any SNMP walk or write (e.g. GetRequest, SetRequest, GetNextRequest, GetBulkRequest) and this configuration of community names is not required or supported.

#### **Cross Appliance Communication and Replication**

All Actifio Appliances utilize strong mutual authentication of the partner appliance with verification of 2048-bit RSA public keys.

Once authenticated, data in flight between appliances is encrypted using 256-bit AES encryption with session keys protected by Diffie-Hellman algorithms affording Perfect Forward Secrecy (PFS) over a TLS v1.2 channel.

#### Actifio Appliance IP

Actifio Appliance IP Address depends on the type of appliance:

Actifio Sky Appliance: Actifio Appliance IP is the IP address of the Sky Appliance. Actifio CDX Appliance: Actifio Appliance IP addresses must include Node 0, Node 1, and cluster. Actifio CDS Appliance: Actifio Appliance IP addresses must include Node 0, Node 1, and cluster.

#### Actifio Local Management from Administrator Workstation

| Destination<br>Port      | Protocol      | Source            | Destination              | Description                                                                                                    |
|--------------------------|---------------|-------------------|--------------------------|----------------------------------------------------------------------------------------------------|
| 22 (TCP)                 | SSH           | Admin workstation | Actifio IMM<br>addresses | CLI access for management and<br>backup commands. Hosts may also<br>need to connect to Actifio.<br>Node IMM Ports for installation and<br>service                    |
| 26 (TCP)                 | SSH           | Admin workstation | Actifio<br>Appliance IP  | Service CLI access.                                                                                                    |
| 80 (TCP) or<br>443 (TCP) | HTTP<br>HTTPS | Admin workstation | Actifio IMM<br>addresses | Node IMM Ports for installation and<br>service.<br>Enables local download of Actifio<br>Connector. No appliance control or<br>data access possible on this port.     |
| 443 (TCP)                | HTTPS         | Admin workstation | Actifio<br>Appliance IP  | TLS-encrypted communication<br>between Actifio Desktop and the<br>appliance, and some appliance-to-<br>appliance communication. SSL<br>certificates may be replaced. |
| 3900 (TCP)               | HTTP          | Admin workstation | Actifio IMM              | Node IMM for remote access                                                                                                    |
| ICMP                     |               | Admin workstation | Target Host              | System & Network Mgmt ping                                                                                                    |

#### **Actifio Appliance Local Services**

| Destination<br>Port      | Protocol      | Source               | Destination         | Description                                          |
|--------------------------|---------------|----------------------|---------------------|------------------------------------------------------|
| 25 (TCP) or<br>465 (TCP) | SMTP<br>SMTPS | Actifio Appliance IP | Client email server | Event notification via your SMTP email relay server. |
| 53 (UDP)                 | DNS           | Actifio Appliance IP | Client DNS server   | DNS                                                  |
| 123 (UDP)                | NTP           | Actifio Appliance IP | Client NTP server   | NTP                                                  |
| 162 (UDP)                | SNMP          | Actifio Appliance IP | Client SNMP server  | SNMP trap notification                               |

#### Actifio Appliance Local Services

| Destination<br>Port       | Protocol      | Source               | Destination                  | Description                                                                               |
|---------------------------|---------------|----------------------|------------------------------|-------------------------------------------------------------------------------------------|
| 389 (TCP) or<br>636 (TCP) | LDAP<br>LDAPS | Actifio Appliance IP | Client AD server<br>and LDAP | Authentication of user accounts<br>against Microsoft AD/LDAP<br>directory, if configured. |

#### Traffic to and from the Actifio Appliance

| Destination<br>Port                | Protocol                                            | Source                  | Destination                                        | Description                                                                                                    |
|------------------------------------|-----------------------------------------------------|-------------------------|----------------------------------------------------|----------------------------------------------------------------------------------------------------|
| 26 (TCP)                           | SSH                                                 | Actifio Appliance<br>IP | Actifio Appliance IP                               | Appliance to appliance cross-<br>node management. Node<br>addresses should also be<br>allowed.                                                                                                    |
| 111<br>756<br>2049<br>4001<br>4045 | tcp/udp<br>tcp/udp<br>tcp/udp<br>tcp/udp<br>tcp/udp | Host IP addresses       | Actifio Appliance IP                               | An RPC service used to map other<br>RPC services<br>Network status monitor daemon<br>NFS<br>mountd<br>Network lock daemon - nlockmgr                                                                                          |
| 427 (TCP)                          | SLP                                                 | Actifio Appliance<br>IP | "any"                                              | Service location for WBEM<br>(CDS only)                                                                                                    |
| 443 (TCP)                          | HTTPS                                               | Actifio Appliance<br>IP | vCenter Server IP                                  | Required to communicate with<br>vCenter servers and ESX hosts for<br>snapshot and image<br>management during backup and<br>mounts over an encrypted link.<br>Used for joining Actifio Appliances<br>and sharing certificates. |
| 623                                | UDP                                                 | Actifio Appliance<br>IP | idrac                                              | CDX appliance (only) installation<br>Used for STONITH.                                                                                                    |
| 5106 (TCP)                         | Actifio API                                         | Actifio Appliance<br>IP | Host Servers,<br>including Hyper-V<br>Host Servers | Encrypted control channel<br>between Actifio Appliance and<br>hosts running the Actifio<br>Connector.                                                                                                    |
| 5989 (TCP)                         | CIMOM                                               | VMware SRM<br>server    | Actifio Appliance IP                               | SSL encrypted WBEM (CDS only,<br>used for VMware SRM<br>integration).                                                                                                    |

#### Backup Traffic from the Actifio Appliance, Replication Traffic Between Appliances

| Destinatio<br>n Port   | Protocol           | Source               | Destination                                                                  | Description                                                                                                    |
|------------------------|--------------------|----------------------|------------------------------------------------------------------------------|----------------------------------------------------------------------------------------------------|
| 443 (TCP)              | HTTPS              | Actifio Appliance IP | Other Actifio<br>Appliance, Amazon<br>S3 endpoint or other<br>OnVault cloud. | Appliance-to-appliance traffic,<br>appliance-to-Actifio OnVault<br>cloud data transfer, StreamSnap<br>traffic                                              |
| 902 (TCP)              | VMware             | Actifio Appliance IP | ESX Server VMKernel<br>IPs                                                   | Encrypted connectivity to<br>VMware ESXi hosts for data<br>movement operations.                                                                            |
| 2049<br>4001           | tcp/udp<br>tcp/udp | Host IP addresses    | Actifio Appliance IP                                                         | NFS server process<br>NFS mount daemon                                                                                                    |
| 3205 and<br>3260 (TCP) | iscsi              | Host servers         | Actifio iSCSI<br>addresses                                                   | iSCSI target                                                                                                    |
| 5103 (TCP)             | Actifio API        | Actifio Appliance IP | Actifio Appliance IP                                                         | Encrypted bidirectional<br>appliance-to-appliance data<br>replication traffic. Both sides use<br>strong mutual authentication of<br>the partner appliance. |
| 5107 (TCP)             | Actifio API        | Actifio Appliance IP | Actifio Appliance IP                                                         | Actifio Appliance to appliance<br>bidirectional data transfer for<br>cross-site mirroring and Actifio<br>StreamSnap data replication.                      |

#### Actifio Remote Support

| Destination<br>Port | Protocol          | Source                                                                                       | Destination                                    | Description                                                                                                    |
|---------------------|-------------------|----------------------------------------------------------------------------------------------|------------------------------------------------|----------------------------------------------------------------------------------------------------|
| 443 (TCP)           | HTTPS             | Actifio Appliance IP                                                                         | callhome.actifio.com<br>storage.googleapis.com | Call Home Alerting                                                                                                    |
| 25 (TCP)            | SMTP              | Actifio Appliance IP                                                                         | callhome.actifio.com                           | Call Home Alerting<br>(legacy)                                                                                                    |
| 443 (TCP)           | OpenVPN/<br>HTTPS | Actifio Appliance IP                                                                         | secureconnect2.actifio.com                     | SecureConnect proxy<br>mode (optional)                                                                                                    |
| 1194 (UDP)          | OpenVPN           | Sky Appliance:<br>Sky Appliance IP<br>CDX Appliance:<br>node 0<br>CDS Appliance:<br>CDS node | secureconnect2.actifio.com                     | SecureConnect encrypted<br>remote support access to<br>Actifio data centers. As the<br>connection is mutually<br>authenticated with strong<br>cryptography, the<br>destination should not be<br>limited by a firewall. |

#### Local Storage Management

| Destinatio<br>n Port | Protocol      | Source                             | Destination                          | Description                                                                    |
|----------------------|---------------|------------------------------------|--------------------------------------|--------------------------------------------------------------------------------|
| Actifio SAN S        | Switch        |                                    |                                      |                                                                                |
| TCP-22, 23           | SSH           | Admin workstation                  | Actifio SAN switch                   | CLI access for installation and service                                        |
| TCP-80<br>TCP-443    | HTTP<br>HTTPS | Admin workstation                  | Actifio SAN switch                   | Management web GUI for<br>installation and service                             |
| UDP-162              | SNMP          | SAN Switch<br>Management IP        | Actifio Appliance IP                 | Optional delivery of events in<br>the form of SNMP traps to a<br>trap receiver |
| UDP-123              | NTP           | SAN Switch<br>Management IP        | Client NTP server                    | NTP                                                                            |
| Actifio Stora        | ge V3700      |                                    |                                      |                                                                                |
| TCP-22               | SSH           | Actifio Appliance<br>IP            | Actifio Storage V3700<br>(Node1/2)   | CLI access for installation and service                                        |
| UDP-162              | SNMP          | Actifio Storage<br>V3700 (Node1/2) | Actifio Appliance IP                 | Internal SNMP Notification                                                     |
| UDP-123              | NTP           | Actifio Storage<br>V3700 (Node1/2) | Client NTP server                    | NTP                                                                            |
| TCP-25               | SMTP          | Actifio Storage<br>V3700 (Node1/2) | Client Email Server                  | SMTP Email Notification                                                        |
| TCP-22               | SSH           | Admin workstation                  | Actifio Storage V3700<br>(Node1/2)   | CLI access for installation and service                                        |
| Actifio Stora        | ge DS3512     |                                    |                                      |                                                                                |
| TCP-2463             | Management    | Admin workstation                  | Actifio Storage DS3512<br>(Ctrl A/B) | DS Storage Manager<br>installation and service                                 |
|                      |               | Actifio Rep                        | ort Manager                          |                                                                                |

| Destination<br>Port | Protocol | Source                       | Destination              | Description                                       |
|---------------------|----------|------------------------------|--------------------------|---------------------------------------------------|
| 443 (TCP)           | HTTPS    | Administrator<br>workstation | Report Manager<br>server | Actifio Report Manager<br>(reports & setup/admin) |
| 5103 (TCP)          | SSH      | Report Manager<br>server     | Actifio Appliance<br>IP  | Actifio Report Manager (data collection)          |

#### Actifio Global Manager (AGM)

| Destination<br>Port               | Protocol      | Source                   | Destination             | Description                                                                                                    |
|-----------------------------------|---------------|--------------------------|-------------------------|----------------------------------------------------------------------------------------------------|
| 5103 (TCP)                        | SSH           | AGM server               | Actifio<br>Appliance IP | Outbound connection from AGM to all<br>Actifio Appliances. Once the connection is<br>established, data flow is bidirectional. |
| 443 (TCP)                         | SSH           | AGM server               | Actifio<br>Appliance IP | Outbound connection from AGM to Sky<br>Appliances. Once the connection is<br>established, data flow is bidirectional.         |
| 443 (TCP)                         | HTTPS         | Workstation<br>or laptop | AGM server              | Web browser access to AGM for inbound connection to AGM server.                                                               |
| TCP-389 (TCP) or<br>TCP-636 (TCP) | LDAP<br>LDAPS | AGM server               | Client AD<br>server     | Microsoft AD/LDAP Active Directory<br>Authentication                                                                          |

#### **Resiliency Director**

| Destination<br>Port | Protocol | Source                        | Destination             | Description                                   |
|---------------------|----------|-------------------------------|-------------------------|-----------------------------------------------|
| TCP-443             | HTTPS    | Resiliency Director Collector | Source appliances       | Data collection                               |
|                     |          | Resiliency Director Collector | Source vCenter          | Data collection                               |
|                     |          | Resiliency Director Collector | RD Server               | Replication of configuration data             |
|                     |          | Resiliency Director Server    | DR appliances           | Recovery orchestration                        |
|                     |          | Resiliency Director Server    | DR vCenter              | Recovery orchestration                        |
|                     |          | Resiliency Director Server    | RD Collector            | Partnership setup                             |
|                     |          | Resiliency Director Cloud     | AGM                     | Data collection                               |
|                     |          | Resiliency Director Cloud     | DR appliances           | Recovery orchestration                        |
|                     |          | Resiliency Director Cloud     | Cloud REST API endpoint | Security verification                         |
| TCP-5103            | HTTPS    | Resiliency Director Collector | Source appliances       | Used to establish<br>secure session ID        |
|                     |          | Resiliency Director Server    | DR appliances           |                                               |
|                     |          | Resiliency Director Cloud     | DR appliances           |                                               |
| ICMP                |          | Resiliency Director Collector | RD Server               | ping used to validate<br>connectivity between |
|                     |          | Resiliency Director Server    | RD Collector            | collector and server                          |

# **4** About the Actifio Connector

This chapter describes the Actifio Connector, including Obtaining the Right Actifio Connector for Your Host on page 23 and Maintaining Connectors on Hosts on page 24. The Actifio Connector is a smallfootprint process that you install on your hosts.

This section includes:

What Does the Connector Do? on page 21 The Connector and the Network Environment on page 22 Host-Side Scripting on page 22 Obtaining the Right Actifio Connector for Your Host on page 23 Maintaining Connectors on Hosts on page 24

# What Does the Connector Do?

Actifio Connectors:

- Discover and capture individual and groups of applications, including applications that cannot be snapped by VMware, Microsoft SQL Server clusters, and Microsoft Exchange Database Availability Groups (DAGs).
- Quiesce applications for application consistency during capture
- Enable change block tracking on Windows hosts and low-splash on non-Windows hosts for incremental-forever capture
- Capture and manage transaction logs, including truncating database transaction logs and rolling database transaction logs forward for point-in-time recovery.
- Rescan storage buses, brings new devices on-line, assigns drive letters, imports volume groups, and mounts file systems, based on the operating system of the application host.
- Prepare application volumes for restore operations
- Enable directory and file browsing, and packages selected files into a ZIP archive when restoring one or more files from a mounted backup.
- For Hyper-V servers, the Actific Connector enables the capture of entire Hyper-V VMs and incremental backup of Hyper-V VMs stored on Clustered Shared Volume (CSV) disks.
- Enable applications on pRDMs and vRDMs on VMware VMs to avoid virtual server "stun" issues.
- When the Actifio Connector manages data movement, the Actifio Appliance uses a staging disk to create a copy of application data during each Snapshot or Dedup Async job.

Each new version of Actifio VDP is compatible with older versions of the Actifio Connectors up to two minor releases back (VDP software version 9.0 supports VDP 8.0.x and VDP 8.1.x Actifio Connectors), but it is always best to use the most recent versions available.

# The Connector and the Network Environment

The Actifio Connector runs as the UDSAgent process, either UDSAgent.exe (Windows) or udsagent (unix). For best results with the Actifio Connector, pay attention to network traffic and possible interference from antivirus software.

#### **Network Traffic**

Traffic between the Actifio Appliances and the connector on your hosts is encrypted and communicated via SSL. The Actifio Connector uses port 5106 by default for bidirectional communication from the Actifio Appliance. You may see the legacy port 56789 in use for the same purposes. Make sure your firewall permits bidirectional communication through this port. If you have existing services using both ports, contact Actifio Support for assistance. For much more on network best practices, including iSCSI and Fibre Channel configuration, see the chapter for the OS of the host.

#### Antivirus Software

Here are some high-level recommendations. Specific anti-virus/security products may call things by different names, not support some features (process exclusion is commonly not supported), and are configured by different means.

**Exclude the udsagent process from Anti-Virus Monitoring**: This is typically called "Process exclusion" or "Process Threat Level". Excluding anything that UDSAgent.exe (Windows) or udsagent (unix) does from scanning provides the best performance for the backup and the least chance that the antivirus software will block anything.

**Exclude scanning of mounted staging disks**: Prevent the antivirus software from scanning everything that VDP writes to the staging disk. This is typically slower than reading files on the protected volume already.

- o On Windows, exclude C:\Windows\act
- o On Unix, exclude /act/mnt

**Note:** You might still have failures if the antivirus software blocks the Connector from opening or reading a file on the protected volume.

**Disable antivirus heuristics**: This is not required, but may help in some cases. Anti-virus heuristics typically block operations that look suspicious. When the connector is running a backup of a system volume, it looks suspicious since it is reading the contents of the Windows directory and re-creating it on the staging disk.

In some cases, disabling the antivirus software failed to prevent backup failures, but disabling the antivirus software heuristics allowed backups to succeed.

# Host-Side Scripting

The Actific Connector enables scripting on the hosts on which it is installed. Scripts can be invoked for:

- On-demand jobs triggered by the Actifio CLI with the -scripts argument.
- Pre and Post phases of a VDP Workflow job.

For detailed instructions on how use VDP scripting, see:

- Chapter 18, APPID Pre- and Post-Scripts for Scheduled Data Protection Jobs
- Chapter 19, Super Scripts for Workflows and On-Demand Data Access Jobs

# Obtaining the Right Actifio Connector for Your Host

The Actifio Appliance comes with different connector installer files. Each is of a file type appropriate to its intended host type. You can download these with a web browser from the Actifio Resource Center; just open a browser to the IP address of the appliance.

- connector-AIX-<version>.bff
- connector-HPUX-<version>.depot
- connector--Linux\_x86-<version>.depot
- connector--Linux-<version>.depot
- connector-Linux\_Ubuntu\_amd64-latestversion.deb
- connector-Solaris\_SPARC-<version>.depot
- connector-Solaris\_x86-<version>.depot
- connector-win32-<version>.depot

Each section of this book details which connector installer you need for each type of host.

| YSTEM & NETWORK MANAGEMENT                              | CONNECTORS                            |                     |
|---------------------------------------------------------|---------------------------------------|---------------------|
| System & Network Management Login Page                  | 💕 Windows Connector                   | Deployment guide    |
|                                                         | (In AlX Connector                     | View all connectors |
| OCUMENTATION                                            | MP-UX Connector                       |                     |
| Release Notes and Product Documentation via the Artific | Ubuntu Connector                      |                     |
| NOW Website (Login Required)                            | Solaris Connector SPARC   x86         |                     |
| Download zipped Actific Documentation Library           | Linux Connector 32 Bit   64 Bit   PPC |                     |
|                                                         | SNMP RESOURCES                        |                     |
|                                                         | МІВ                                   |                     |

All of the Actifio Connectors are Available from the Actifio Resource Center

# Maintaining Connectors on Hosts

From the AGM **Manage** > **Appliance** page, right-click the appliance that supports the host and select **Configure Appliance**. Then use the Connector Management tool to uninstall or upgrade the Actifio Connector on your hosts when new versions are available. For details, refer to the AGM online help.

| Generics search      Security     ORGANIZATIONS     USERS     DOLES | Latest Available Connecto | rs<br>10.0.0.2933<br>10.0.0.2933 | a) 10.00<br>a) 10.00     | 2893 👍 10.0<br>2933            | ) 0.2933 🤻   | 10.0 0 2933 | 10.0.0 2933        |             |
|---------------------------------------------------------------------|---------------------------|----------------------------------|--------------------------|--------------------------------|--------------|-------------|--------------------|-------------|
| ENCTEN .                                                            | Discovered Hosts          |                                  | Host Name                | <ul> <li>enter sear</li> </ul> | ch           | Add All     | Selected Hosts (0) | Remove All  |
| CONFIGURATION                                                       | Host Name                 | Properties                       | Installed                | Current Status                 | Last Success |             | Host Name          |             |
| Resources                                                           | 881 aix1                  | (3)                              | 10.0.0.2653              | Upprade Success                | Feb 01 14 28 | 0.1         |                    |             |
| Storage Pools                                                       | BB1 ax2                   | 0                                | 10.0.0.2653              | Upgrade Success                | Feb 01 14 25 | 0           |                    |             |
| Oedup Settings                                                      | activedgnode1             | 4                                | 10.0.0.2623              | Upgrade Success                | Jan 29 12 07 | ŏ           |                    |             |
| Appliance Settings                                                  | activedgnode2             | 4                                | 10.0.0.2623              | Upgrade Success                | Jan 29 12:07 | 0           |                    |             |
| 6 Connector Management                                              | Usindev01                 | a                                | 8 1 2 545<br>HotFix 1861 |                                | Feb 18 16.43 | 0           |                    |             |
| 💽 Logs                                                              | asmdev02                  | 40                               | 10.0.0.2623              | Upgrade Success                | Jan 29 12:11 | 0           |                    |             |
| HOSTS                                                               | atias                     | 4                                | 9036                     | Upgrade Success                | Dec 05 14:50 | 0           |                    |             |
| IMAGES                                                              | epimetheus                | al                               | 10.0.0.2653              | Upgrade Success                | Feb 04 16:25 | 0           |                    |             |
| DIAGNOSTICS                                                         | txora21                   | 4                                | 10.0.0.2653              | Upgrade Success                | Feb 01 13:30 | 0           |                    |             |
| SOCTIMADE UDCIDADE                                                  | fxora23                   | a                                | 10.0.0.2653              | Upgrade Success                | Feb 06 08 34 | 0           |                    |             |
| SOFTMARE OF GRADE                                                   | janus                     | est.                             | 9.0.3.741                | Upgrade Success                | Aug 14 07:44 | 0           |                    |             |
|                                                                     | mimas                     | -                                | 10.0.0.2653              | Upgrade Success                | Feb 04 18:25 | 0           |                    |             |
|                                                                     | ndmipar5 sqa actifio com  | 0                                | 10.0.0.2653              | Upgrade Success                | Feb 01 13 29 | 0           |                    |             |
|                                                                     | orarachw1                 | 4                                | 10.0.0 2653              | Upgrade Success                | Feb 05 22 50 | 0 *         |                    |             |
|                                                                     | 4                         |                                  |                          |                                |              |             |                    |             |
|                                                                     |                           |                                  |                          |                                | Abort        | Rescan      | Upgrade Remo       | ve Uninstal |

# **5** Supporting VMware with Actifio VDP

#### This includes:

- Actifio Sky Appliance Networking Requirements on page 25
- Ensuring iSCSI Connectivity from ESX to Storage on page 26
- Ensuring iSCSI Connectivity with an ESX Server on page 26
- Ensuring NFS Connectivity from ESX to Storage on page 28
- Setting NFS Data Transport Mode to a Host in VMware on page 29

## Actifio Sky Appliance Networking Requirements

Sky Appliances installed in a vCenter require the following network settings:

- Static IPs: You must provide static IPs for all NICs on Sky Appliances.
- **VMXNET3**: Sky Appliance models 30, 50, 120, and 200 must use the VMXNET3 Ethernet adapter. These adapters enable 10GB performance.
- Adding NICs: By default, the Sky Appliance comes with a single NIC. To add additional NICs, see Appendix A, Adding and Configuring Additional Network Interfaces.

#### Actifio Sky Network Protocol support

Actifio Sky installed in a VMware environment supports storage presentation (as part of backup/recovery and mount operations) over iSCSI or NFS. The configuration requirements for each of these protocols are:

- **NFS**: As long as you have a network connection from both the Sky Appliance and the vSphere host that the VM resides on, all backups and mounts using NFS will proceed normally. You can use NFS over your network without configuring iSCSI.
- **iSCSI**: The Sky Appliance uses iSCSI to mount data. Ensure that iSCSI is on for the Sky Appliance's vSphere host, and for the servers that host the data the Sky Appliance will capture and manage.

When capturing an entire vSphere VM, iSCSI does not need to be configured on the vSphere host that hosts the VM to be captured. Once the VM has been captured, to present the VM to another vSphere host, including the vSphere host from which it was captured, the vSphere host must have iSCSI configured.

When capturing individual applications on a VM, rather than capturing the entire VM, iSCSI must be configured on the VM's vSphere host.

The Snapshot pool and the Dedup pool each need their own SCSI controller set to VMware Paravirtual.

Note: For best iSCSI network traffic results, see NIC Usage for Each Actifio Appliance Type on page 4.

Each Sky Appliance and CDX Appliance can support up to 100 iSCSI sessions. A CDS Appliance can support 275 sessions. You can support an additional 100 sessions by adding a NIC card to a Sky Appliance.

# Ensuring iSCSI Connectivity from ESX to Storage

To test the iSCSI connection from an ESXi server to a V3700 or V7000 storage array or to an Actifio CDS Appliance:

- 1. Enable ESXi Shell and connect to ESXi as root.
- 2. Use netcat (nc) command to confirm connectivity:

```
~ # nc -z 123.45.67.89 3260
Connection to 123.45.67.89 3260 port [tcp/*] succeeded!
This example confirms that the device is listening on that port. If a port is unreachable then you
return to the prompt with no output.
```

Note: ESXi does not have telnet, so issuing a ping does not prove that connectivity for iSCSI is available.

#### Ensuring SAN transport of data to an external storage pool

A newly created vCenter will default to Transport Type NFS. This is incompatible with ESP, and should be changed to SAN. This setting is visible in AGM and from the Command Line, but is not displayed in the Actifio Desktop.

You can also do this from the CLI:

[root@sky812-900-RC2 ~]# udsinfo lshost 207823 udstask chhost -transport san <id>'\

The -transport parameter is detailed in the Actifio CLI Reference.

# Ensuring iSCSI Connectivity with an ESX Server

This has two parts:

- 1. Adding the iSCSI Actifio Definition to the ESX server on page 27
- 2. Configuring AGM to See the ESX Host on page 27

#### **Before You Begin**

In order to ensure connectivity to ESX servers reached via iSCSI:

- Check that the NICs are as described in NIC Usage for Each Actifio Appliance Type on page 4.
- Check that the network ports are as described in Firewall Rules on page 13.
- Check each ESX server to be sure that these are set to the following recommended values:

| Setting      | Recom.<br>Value | Description                                                                                                    |
|--------------|-----------------|----------------------------------------------------------------------------------------------------|
| LoginTimeout | 60              | When iSCSI establishes a session between initiator and target, it must log into the target. It will try to log in for a period of LoginTimeout. If the login attempt exceeds LoginTimeout, then the login fails. |
| Noopinterval | 30              | iSCSI uses the noop timeout to passively discover if this path is dead when it is not the active path.                                                                                                    |
| Nooptimeout  | 30              | This is tested on non-active paths every NoopInterval. If no response is received by NoopTimeout, the path is marked dead.                                                                                       |

This procedure is for a single Actific Ethernet iSCSI connection to a single iSCSI Ethernet connection on the ESX server. Actific Professional Services can help you with any other configuration.

For CDX Appliance cluster (which is high availability), these parameters are different to ensure the iSCSI connection survives a failover event.

#### Adding the iSCSI Actifio Definition to the ESX server

- 1. Highlight the ESX server in vCenter and select the **Configuration** tab.
- 2. Select the iSCSI Software Adapter and then **Properties**. A pop up window appears to discover the Actifio iSCSI connection.
- 3. Select Dynamic Discovery tab and click **Add** to add the iSCSI IP of the Actifio Appliance.
- 4. Enter the IP address of the Actifio iSCSI port and click **OK**. It is added to the target listing.
- 5. Right click on the iSCSI software adapter and click Rescan.

Continue to Configuring AGM to See the ESX Host on page 27.

#### Configuring AGM to See the ESX Host

- 1. Open AGM to Manage > Hosts.
- 2. Right-click the ESX server and select Edit.
- 3. Scroll down the right side to the Ports section and click Add Port.

| Test Data Management 🗸 | App Manager 🗸  | SLA Architect 🗸 | Manage -        | Report Monitor +             | T 👤 admin 🌲 🕄 |
|------------------------|----------------|-----------------|-----------------|------------------------------|---------------|
|                        | Authentication | Must be en      | abled for hosts | s running Microsoft Windows. |               |
|                        | Ports          |                 |                 |                              |               |
|                        | type to search |                 | Q               |                              | Add Port      |
|                        | D PORT         |                 |                 | TYPE                         | APPLIANCE     |

**Configuring AGM to Recognize an ESX Server** 

- 4. From the Type menu, select iSCSI.
- 5. At Port Name, enter the iSCSI iqn name, and click **Add**. This will configure the iSCSI relationship on Actific to the ESX server.

| - Noise              | SARAHINE .                                            | ٥                                                              |                             |
|----------------------|-------------------------------------------------------|----------------------------------------------------------------|-----------------------------|
| dd Port              |                                                       |                                                                | APPLIANCE                   |
| APPLIANCE            | ftiday13                                              | •                                                              |                             |
| TYPE                 | iSCSI                                                 |                                                                |                             |
| PORT NAME            | ign-1998-01.com.vm                                    | ware hammer-4                                                  |                             |
|                      |                                                       | Cancel Add                                                     |                             |
| Use this<br>All port | section to choose a spec<br>configurations take effec | fic fibre chainel/iSCSI port on the host for<br>t inmediately. | connecting to the appliance |

**Adding the Port** 

# Ensuring NFS Connectivity from ESX to Storage

#### Minimum ESX versions

ESXi hosts must be running these minimum levels to support NFS client.

- ESXi Version 5.5 Patch 5 (Build 2718055) OR
- ESXi Version 6.0 Ula (Build 3073146)

#### Increasing the NFS datastore limit in ESX

The vSphere ESXi/ESX default configuration allows for only eight NFS mounts per ESXi/ESX host. There are three advanced configuration options which control the maximum number of NFS mounts. These settings enable the maximum number of NFS mounts for vSphere ESXi/ESX, listed in Table 1: ESX Advanced Configuration Options, Limits per ESX Version on page 28.

To edit advanced configuration options, select the ESXi/ESX host in the Inventory Panel, then navigate to Configuration > Software > Advanced Settings to launch the Settings window.

Set the following values:

- The number of NFS datastores which can be mounted by the vSphere ESXi/ESX host concurrently is limited. The default value is 8. Under NFS, Select NFS.MaxVolumes: Limits the number of NFS datastores which can be mounted by the vSphere ESXi/ESX host concurrently.
- When increasing the number of NFS datastores, increase the *maximum* amount of heap memory as well.
   Under Net, Select **Net.TcpipHeapMax**: The maximum amount of heap memory, measured in megabytes, which can be allocated for managing VMkernel TCP/IP network connectivity.
- 3. When increasing the number of NFS datastores, increase the *default* amount of heap memory. Under Net, Select **Net.TcpipHeapSize**: The amount of heap memory, measured in megabytes, which is allocated for managing VMkernel TCP/IP network connectivity.

| Version      | NFS.MaxVolumes | Net.TcpipHeapMax | Net.TcpipHeapSize |
|--------------|----------------|------------------|-------------------|
| ESXi/ESX 3.x | 32             | 120              | 30                |
| ESXi/ESX 4.x | 64             | 128              | 32                |
| ESXi 5.0/5.1 | 256            | 128              | 32                |
| ESXi 5.5     | 256            | 512              | 32                |
| ESXi 6.0     | 256            | 1536             | 32                |

#### Table 1: ESX Advanced Configuration Options, Limits per ESX Version

Note: Changing Net.TcpipHeapSize and/or Net.TcpipHeapMax requires a host reboot.
# Setting NFS Data Transport Mode to a Host in VMware

NFS Datastore Transport Mode with VMware is an alternative to iSCSI. NFS datastore enables simpler initial setup and fast onboarding of VMs into Actifio VDP. It is enabled by default for new deployments. You can set the NFS transport mode to a VM host to avoid HBA scans that may cause the VM host to crash.

# Before You Begin

To set NFS datastore support on VM:

- The ESX hosts involved in the restore must have the NFS protocol enabled in the Security Profile settings.
- The TCP ports for NFS between the Sky and ESX must be open.

To convert the data transport for mounting staging disks to a Connector-based Windows or Linux host from iSCSI to NFS:

Note: Once the NFS datastore is mounted, you cannot unmount if any images exist.

- 1. In AGM, click the **Manage** tab and select **Hosts** from the drop-down menu. The Hosts page opens.
- 2. Select **Add Host**. The upper portion is for network and other identification information. Below that are dynamic sections for host connections and for organizations that the host belongs to.

| fame *               |                    |         |   |
|----------------------|--------------------|---------|---|
| rieodly Name         |                    |         |   |
| P Address *          | 0                  |         |   |
| escription           |                    |         |   |
| ophiances*           | type to search     |         |   |
|                      | APPLIANCE          | IP.     |   |
|                      | 🗇 unknown          |         | b |
|                      | localhost.localdom | (0.000) |   |
|                      | tocalhost          |         |   |
| ost Type             | Généric            |         |   |
| volication Discourse | i Planenichi       |         |   |
| nnector Settinos     | 2 or concrete      |         |   |

- 3. Enter the host name and a friendly path for the host. The name of a host should start with a letter, and can contain letters, digits (0-9), and an underscore ('\_').
- 4. Enter the IP address of the host, then click +. You can enter an additional IP address in IP Address. Click + to add each additional IP address for the host.
- 5. Optionally, add a description of this host.
- 6. In the Appliances section, select the AGM managed appliances that will serve this host. If the list is long, you can use the Search box to find a specific appliance or group of appliances.

| Appliances*          | type to search Q   |   |                |        |       |
|----------------------|--------------------|---|----------------|--------|-------|
|                      |                    |   | 1D             |        |       |
|                      | unknown            |   | 172.17.205.239 |        |       |
|                      | Iocalhost.localdom | Q | 172,17,204,197 |        |       |
|                      | localhost          |   | 172:17:204:159 |        |       |
| Host Type            | Genetic •          |   |                |        |       |
| Application Discover | y Credentials      |   |                |        |       |
| Connector Settings   |                    |   |                |        |       |
| Urganizacións        |                    |   |                |        |       |
|                      |                    |   |                | Cascal | a del |

7. Select the **Host Type**: vCenter, ESX Server, or Generic. Select Generic for hosts that are not one of the four VM types. This includes Windows and Linux hosts and all physical hosts. Generic hosts require an Actific Connector of the type that matches their OS.

For vCenter or ESX Server selections, you also get the option to select a Transport Mode. You see the Transport Mode option only during adding a host. This option can be edited after the host has been added:

- o **NFS** (default): Select NFS if you are in an NFS network. Transport will be Network Based in the Application Manager image details and in the System Monitor Transport column.
- SAN (block storage): Select SAN if you are using Fibre Channel or iSCSI networking.
   Transport will be SAN Based in the Application Manager image details and in the System Monitor Transport column.

**Note:** As of v9.0, vCenter hosts on appliances default to the transport type NFS. This may be incompatible with External Storage Pools (ESP) under certain circumstances. If you plan to use ESP, change the transport type to SAN. For more information, see Transport Setting for External Snapshot Pools in the AGM Online help.

- 8. If you must override the connection settings from the appliance, then click **Connector Settings**, **vCenter Settings**, or **ESX Settings** as appropriate. For more information, refer to Connector Settings Overrides in the AGM Online help.
- 9. Click **Organizations**. Select one or more organizations for the host to join. For details on Organizations, see Viewing Organizations in the AGM Online help.
- 10. Click **Submit** to save the host information.

The Edit Host page opens where additional steps are required if you are adding a host that will use NFS storage or Oracle database authentication. If the new host is defined on multiple appliances and if the information is not identical for them all, then you will see the Host Reconciliation page first. Refer to the AGM Online help for more information.

# Specifying the NIC for NFS Mounts

Specify the NIC for an NFS mount at the ESX level: udstask chhost -nfsoption server:serverip=1.1.1.1 <hostid> The -nfsoption parameter is detailed in the **Actifio CLI Reference**.

# Renaming a vCenter

If you change the name of a vCenter, then remember to rename the vCenter within AGM.

If the UUID of a captured VM changes, then a new full copy will occur on the next backup job.

# 6 Supporting Microsoft Windows Server with Actifio VDP

Windows Server hosts include Microsoft SQL Server, SharePoint, and Exchange hosts, as well as Active Directory, CIFS, and other file systems.

This chapter includes:

Ensuring iSCSI Connectivity on a Windows Physical Host on page 32 Ensuring Fibre Channel Connectivity on a Windows Physical Host on page 33 Installing the Actifio Connector on Microsoft Windows Hosts on page 34 Restricting Windows Connector Communication to Specific Appliances on page 35 Notes on Discovering Specific Microsoft Application Types on page 37

### Location of UDSAgent.log on Windows Server Hosts

On a Microsoft Windows Server host, logs are stored in C:\Program Files\Actifio\log.

## Location of Scripts on Windows Hosts

You can create scripts to perform pre- and post- actions on applications on your Windows hosts. Create a new folder in which to store all scripts: C:\Program Files\Actifio\scripts. For detailed instructions on how use VDP scripting, see Chapter 18, APPID Pre- and Post-Scripts for Scheduled Data Protection Jobs and Chapter 19, Super Scripts for Workflows and On-Demand Data Access Jobs.

**Note:** The Actific Connector can be "firewalled" out if the host joins a domain after the Connector has been installed. If this happens, uninstall and then re-install the Actific Connector.

# Ensuring iSCSI Connectivity on a Windows Physical Host

Windows Server hosts include Microsoft SQL Server, SharePoint, and Exchange hosts, as well as Active Directory, CIFS, and other file systems.

When the Actific Connector manages data movement over iSCSI, VDP uses a staging disk to create a copy of application data during each Snapshot or Dedup Async job.

An Actifio-approved iSCSI initiator must be installed on the host. While it is possible to also present the staging disk to a VM using an iSCSI initiator running in the VM, this is normally not necessary.

### Learn the iSCSI Initiator Name from a Physical Windows Host via Server Manager

- 1. On Windows Server 2012, 2012 R2, or 2016, open up Server Manager.
- 2. Click Tools and select iSCSI Initiator to start the MSiSCSI Initiator Service.
- 3. The Microsoft iSCSI dialog will open indicating that the service is not running. Click Yes to start the service and to set it to start automatically when the server reboots.

| MICrosoft ISCSI                                  |                                     |
|--------------------------------------------------|-------------------------------------|
| The Microsoft iSCSI service is no                | ning. The service is required to be |
| the service start automatically e<br>Yes button. | me the computer restarts, click the |
| the service start automatically e<br>Yes button. | me the computer restarts, click the |

- 4. After the MSiSCSI Initiator Service has started the Properties dialog will be opened. Click the Configuration tab to retrieve the iSCSI Qualified Name (IQN).
- 5. Write down or copy the Initiator Name.

| argets                                               | Discovery                                                        | Favorite Targets                                               | Volumes and Devices                           | RADIUS                     | Configuration   |
|------------------------------------------------------|------------------------------------------------------------------|----------------------------------------------------------------|-----------------------------------------------|----------------------------|-----------------|
| Configu<br>he initi                                  | ration setting<br>ator.                                          | gs here are global a                                           | and will affect any futur                     | e connectio                | ons made with   |
| iny exi<br>he initi                                  | sting connect<br>ator otherwis                                   | tions may continue<br>te tries to reconnec                     | to work, but can fail if i<br>tt to a target. | the system                 | restarts or     |
| When o                                               | onnecting to<br>ar connection                                    | a target, advancei<br>1.                                       | d connection features a                       | llow <mark>specif</mark> i | ic control of a |
|                                                      |                                                                  |                                                                |                                               |                            |                 |
| nitiator                                             | Name:                                                            |                                                                |                                               |                            |                 |
| nitiator<br>iqn. 19                                  | Name:<br>91-05.com.m                                             | icrosoft:docs03.ad                                             | i.actifio.com                                 |                            |                 |
| nitiator<br>iqn. 19<br>'o modi                       | Name:<br>91-05.com.m<br>fy the initiato                          | icrosoft:docs03.ad<br>or name, dick Chan                       | d.actifio.com                                 | -                          | Change          |
| nitiator<br>iqn, 19<br>'o modi<br>o set t<br>lick CH | Name:<br>91-05.com.m<br>fy the initiato<br>he initiator C<br>AP. | icrosoft:docs03.ad<br>or name, dick Chan<br>HAP secret for use | ge.                                           |                            | Change          |

# Learn the iSCSI Initiator Name from a Physical Windows Host via the CLI

To learn the iSCSI initiator name from a physical Windows host, use the iscsicli command:

```
C:\Users\Administrator>iscsicli
Microsoft iSCSI Initiator Version 6.0 Build 6000
[iqn.1991-05.com.microsoft:winsql2016-1.sqa.actifio.com] Enter command or ^C to exit
```

You will need this value when you add the host to the Actifio Appliance.

# Ensuring Fibre Channel Connectivity on a Windows Physical Host

When adding a new host that is accessed via Fibre Channel SAN, the new host must be zoned to the Actifio Appliance using an Actifio-approved multipath driver by your storage administrator. The storage administrator will need to know the host WWN; procedures to find WWN on three common Windows servers are below.

# Multipathing

Define a total of four paths (this is both the recommended minimum and maximum) or at most eight paths (absolute maximum) between the CDS Appliance and the Windows host.

**Note:** Proper multipathing is especially important for maintaining application-aware mounts over a system restart. Multiple different multipathing systems on a single HBA can result in hard-to-identify conflicts.

If the Windows host has two HBA ports (two WWPNs) and each is zoned to one port on Actifio Node 1 and one port on Actifio Node 2, then that host has four paths; this is the recommended configuration. Do not use more than eight paths. When you discover the WWPN, make a note of it. You will use it when you add the host.

# Connecting to a Windows Server 2003 Host over Fibre Channel SAN

To find the WWN of a Windows Server 2003 host, use Microsoft fcinfo (Fibre Channel Information Tool):

http://www.microsoft.com/en-us/download/details.aspx?id=17530

# Connecting to a Windows Server 2008 Host over Fibre Channel SAN

To find the WWN of a Windows Server 2008 host on a Fibre Channel SAN, use Windows Storage Explorer:

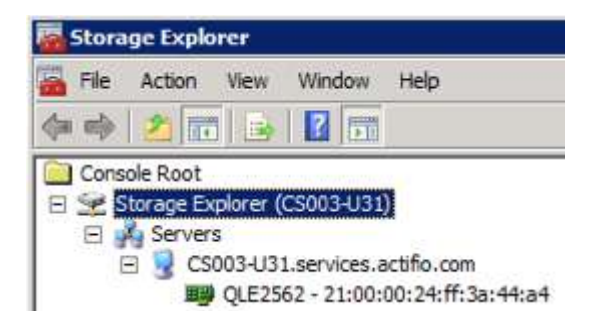

**Using Windows Storage Explorer** 

# Connecting to a Windows Server 2012 Host over Fibre Channel SAN

To find the WWN of a Windows Server 2012 host, use PowerShell to perform Get-InitiatorPort.

# Installing IBM SDDDSM for In-Band Storage

If you are using in-band storage, then multipathing requires IBM SDDDSM. To install SDDDSM:

- 1. Get SDDDSM from http://www-01.ibm.com/support/docview.wss?uid=ssg1S4000350.
- 2. From a command prompt with Administrative privileges, run setup.exe.
- 3. Restart the machine.
- 4. Verify SDDDSM is installed successfully by running datapath query version.

# Installing the Actifio Connector on Microsoft Windows Hosts

The Actifio Connector for Microsoft Windows runs as a Windows service under the Local System account. The Actifio Connector writes logs to a log file in its installation directory. On Microsoft Windows systems, the installer comes as: connector-Win32-<version>.exe.

If you are managing multiple clustered Windows hosts, then install an Actifio Connector on each host.

The Actifio Connector for Windows is also used for Hyper-V data protection. It should be installed on each Hyper-V server. If an SCVMM Server is in use, then it should also be installed on that server as well. The Actifio Connector only needs to be installed into a VM (VMware, Hyper-V VM, or Hyper-V VM stored on CSV disks) if you want to protect individual applications inside the VM rather than simply protect the entire VM.

# VDP Change Tracking Driver Options for Windows Physical Hosts

When installing the Windows Actific Connector you have the option of installing the VDP Change Tracking Driver. If you intend to protect file systems and applications (SQL Server, Exchange, Sharepoint), install the Actific Connector with the Change Tracking Driver to enable efficient incremental backups.

Microsoft SQL Server, Microsoft Exchange, and Hyper-V VMs are supported on NTFS and ReFS volumes. Hyper-V VMs are also supported on CSV disks. The Change Tracking Driver does not support CIFS volumes.

# Installing the Actifio Connector on a Windows Host

To install the Actifio Connector on a Windows host:

- 1. Log on to the host as administrator and open a web browser to https://<Actifio Appliance IP> to access the Actifio Resource Center.
- 2. Click the **Windows Connector** icon to download connector-win32-<version>.exe.
- 3. Launch connector-win32-<version>.exe.
- 4. Click **Run** and follow the setup wizard instructions. If you intend to protect SQL or Exchange databases, perform a Full Installation to include the VDP Change Tracking Driver.
- 5. Click **Finish**. To verify that the Actific Connector is running, run services.msc on the host.

# Installing the Actifio Connector from the Windows Command Line

Windows 2012 Core doesn't have a UI, so you need to install it manually on the host command line: > connector-Win32-<version>.exe /SUPPRESSMSGBOXES /NORESTART /VERYSILENT /TYPE=FULL

# Restarting the Actifio Connector on a Windows Host

To restart the Actifio Connector on a Windows host:

- 1. Open **services.msc** on the host.
- 2. Select Actifio UDS Host Agent and click Restart.

#### Uninstalling the Actifio Connector from a Windows Host

To uninstall the Actifio Connector from a Windows host:

- 1. Go to the c:\program files\Actifio folder created during the installation.
- 2. Select and double-click the uninstaller executable: unins000.exe.
- 3. Click **Yes** to confirm and then click **OK** to finish.

To uninstall via script:

C:\Program Files\Actifio\unins000.exe" /VERYSILENT /NORESTART /SUPPRESSMSGBOXES

# Upgrading the Actifio Connector on a Windows Host

Use the Connector Management tool in the Actifio Desktop to auto upgrade the Actifio Connector on your hosts when new versions are available. Refer to Maintaining Connectors on Hosts on page 24.

# Restricting Windows Connector Communication to Specific Appliances

If you have multiple Actifio Appliances and you want to restrict which appliance can communicate to the connector of a specific host, copy the certificate file from the desired appliance to a specific location on the host. The Actifio Connector on the host will only be able to communicate with the appliance that has the matching certificate. This ensures that an unauthorized appliance cannot be used to create images of application data on the host. In addition to restricting the connector to authorized appliances, this procedure enables certificate verification in the connector, protecting it from man-in-the-middle attacks form a device between the appliance and the connector host.

A single host connector can be restricted to any number of appliances using this method.

For this procedure, assume a host and two appliances: **Host**, **AuthorizedAppliance**, and **UnauthorizedAppliance**.

- 1. On AuthorizedAppliance, open AGM to the Domain Manager, Appliance page.
- 2. Select the appliance and right click it. Select **Configure Appliance**.
- 3. The Appliance Configuration window opens. Click the gear icon in the lower left corner, then select **Download Certificate**.

| Pool Summary   Appliance ID 144666349647  Appliance Name sky-hana  Appliance IP                      | SNAPSHOT     ACT_PER_1     DISK USAGE     Used     Free | POOLS<br>POOL000<br>32.00GB/5%                                                                                                    | THRESHOLD<br>Warning                                                                                                    | MONITOR                                                                                                    |                                                                                                    | -                                                                                                    |
|----------------------------------------------------------------------------------------------------|---------------------------------------------------------|----------------------------------------------------------------------------------------------------|----------------------------------------------------------------------------------------------------|----------------------------------------------------------------------------------------------------|----------------------------------------------------------------------------------------------------|----------------------------------------------------------------------------------------------------|
| APPLIANCE DETAILS     Appliance ID     144666349647     Appliance Name     sky-hana     Appliance IP | ACT_PER_I     DISK USAGE     Used     Free              | POOL 000<br>32.00G B/5%                                                                                                    | THRESHOLD                                                                                                    | MONITOR                                                                                                    |                                                                                                    | -                                                                                                    |
| 144666349647<br>Appliance Name<br>sky-hana<br>Appliance IP                                           | Free                                                    | 32.00GB/5%                                                                                                    | Vvanning                                                                                                    | PART                                                                                                    | 1 1000                                                                                                    |                                                                                                    |
| ADDIIANCE IP                                                                                         | Capacity                                                | 564.00GB                                                                                                    | Safe Mode                                                                                                    | 0%                                                                                                    | 100%<br>80%                                                                                                    |                                                                                                    |
| 172.16.201.44                                                                                        | ✓ PRIMARY PO                                            | OLS                                                                                                    |                                                                                                    |                                                                                                    | -90%                                                                                                    |                                                                                                    |
|                                                                                                    | + ACT_PRI_P                                             | COL000                                                                                                    |                                                                                                    |                                                                                                    |                                                                                                    | ^                                                                                                    |
|                                                                                                    | Used                                                    | 8.49GB/9%                                                                                                    | Warning                                                                                                    |                                                                                                    | 100%<br>80%                                                                                                    |                                                                                                    |
|                                                                                                    | Capacity                                                | 98.43GB                                                                                                    | Safe Mode                                                                                                    | 0%                                                                                                    | 100%<br>90%                                                                                                    | *                                                                                                    |
|                                                                                                    | 💂 DEDUP POO                                             |                                                                                                    | _                                                                                                    | _                                                                                                    |                                                                                                    |                                                                                                    |
|                                                                                                    | + ACT_DED_                                              | POOL000                                                                                                    |                                                                                                    |                                                                                                    |                                                                                                    | *                                                                                                    |
|                                                                                                    | DISK USAGE                                              | L.                                                                                                    | THRESHOLD                                                                                                    | MONITOR                                                                                                    | 10                                                                                                    |                                                                                                    |
|                                                                                                    | Used<br>Free<br>Capacity                                | 56.01GB/6%<br>807.59GB<br>863.60GB                                                                                                    | Warning                                                                                                    | 0%                                                                                                    | 88%                                                                                                    |                                                                                                    |
|                                                                                                    | <u>.</u>                                                |                                                                                                    |                                                                                                    |                                                                                                    |                                                                                                    |                                                                                                    |
|                                                                                                    | 112.10.201.44                                           | PRIMARY PO     ACT_PRUP     DISK USAGE     Used     Free     Capacity     VEDUP POO     * ACT_DED_     DISK USAGE     Used     Free     Capacity | <ul> <li>✓ PRIMARY POOLS</li> <li>✓ ACT_PRI_POOL000.</li> <li>DISK USAGE</li> <li>Used 8.49GB/9%</li> <li>Free 89.94GB</li> <li>Capacity 98.43GB</li> <li>✓ DEDUP POOL</li> <li>✓ ACT_DED_POOL000.</li> <li>DISK USAGE</li> <li>Used 56.01GB/6%</li> <li>Free 807.59GB</li> <li>Capacity 863.60GB</li> </ul> | ▼ PRIMARY POOLS         ◆ ACT_PRI_POOL000         DISK USAGE       THRESHOLD         Used       8.49GB/9%       Warning         Free       89.94GB       Safe Mode         Capacity       98.45GB       Safe Mode         ● DEDUP POOL       • ACT_DED_POOL000       DISK USAGE       THRESHOLD         Used       56.01GB/6%       Warning         Free       807,59GB       Capacity       963.60GB | Image: PRIMARY POOLS           ◆ ACT_PRI_POOL00.           DISK USAGE         THRESHOLD MONITOR           Used         8.49GB/9%         Warning         0%           Free         89.94GB         Safe Mode         0%           Capacity         98.43GB         Safe Mode         0%           ● DEDUP POOL         • ACT_DED_POOL000         DISK USAGE         THRESHOLD MONITOR           Used         56.01GB/6%         Warning         0%         ●           Free         807.59GB         Capacity         863.60GB         ● | IT2.10.201.344         ▼ PRIMARY POOLS         ◆ ACT_PRI_POOL000         DISK USAGE       THRESHOLD MONITOR         Used       8.49GB/9%       Warning       0%         Free       89.94GB       Safe Mode       0%       100%         Capacity       98.43GB       Safe Mode       0%       100%         ▼ DEDUP POOL       ▼ ACT_DED_POOL000       100%       90%       100%         DISK USAGE       THRESHOLD MONITOR       100%       90%       100%         Ved       56.01GB/6%       Warning       0%       100%       88%         Free       807.69GB       200       88%       88%       88% |

#### **Downloading an Appliance Certificate**

- 4. Save the file with meaningful unique name and with the extension .crt, such as AuthorizedAppliance1.crt. The file name is not important.
- 5. Copy the certificate file to the host at C: \ Program Files \ Actifio \ certs \ trusted.
- 6. Stop and start the connector (UDSAgent) using services.msc.
- 7. Attempt application discovery from the AuthorizedAppliance in AGM. Discovery will succeed.

8. Attempt application discovery from the **UnauthorizedAppliance** in AGM. Discovery fails:

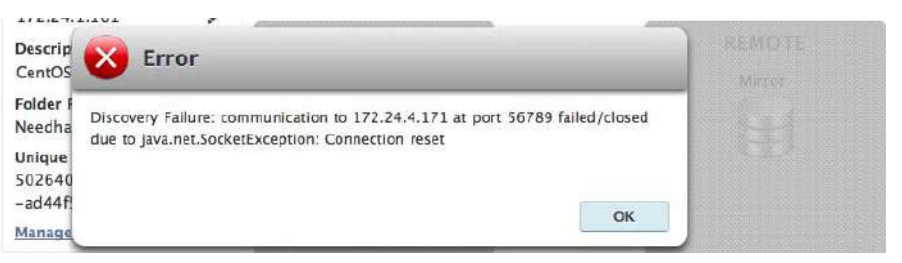

# To Unrestrict a Restricted Windows Connector

- Delete the certificate file from the host at C:\Program Files\Actifio\certs\trusted\AuthorizedAppliance.crt
- 2. Stop and start the connector (UDSAgent) using services.msc.
- 3. Repeat the test in Restricting Windows Connector Communication to Specific Appliances on page 35.

# Notes on Discovering Specific Microsoft Application Types

The following information will be of use when discovering applications:

# **Discovering SQL Databases**

- Actifio Appliances support Microsoft SQL Server on Windows Server 2003+.
- Discovery relies on SQL VSS Writer. For the discovery to work correctly, SQL VSS writer must be installed and running on the host.
- Actific Appliances can protect Microsoft SQL Servers and SQL availability groups. You can snap VMs or applications.
- For a SQL Failover appliance, the discovery needs to be run on either the active node (or node IP) or appliance node (or appliance IP). Otherwise, clustered databases will not be discovered.
- For SQL AlwaysOn Availability Groups:
  - o Install the Actific Connector on each AAG member node. Make sure the Connector installation includes the Connector and the AAM services.
  - To discover AAG groups from the Listener IP, you need firewall rules to open port 5106 (TCP) from AAG member nodes and/or AAG Listener IP to Actifio appliance Cluster IP and Node IP.

# **Discovering SharePoint Servers**

- Only single tier SharePoint deployments can be discovered using Actific Connector. If you have a multi-tier deployment, discover and protect content databases separately.
- For the discovery to work correctly, SharePoint VSS writer must be installed and running on the host.

# **Discovering Exchange Mailbox Databases**

- All databases in a Microsoft Exchange Database Availability Group (DAG) can be discovered from a single DAG node. Run discovery on a single node to discover all Exchange databases in DAG.
- For the discovery to work correctly, Exchange VSS writer must be installed and running on the host.
- No special permissions are required for backup or restore of Exchange databases, including DAG databases. Local admin has sufficient privileges.

# **Discovering Mapped File Systems**

Before you begin:

- 1. Log onto the target server as a user.
- 2. For all existing and new CIFS shares, use Windows Explorer to map the target CIFS share to a local drive letter. Do not specify additional credentials when mapping the drive. Specify **Reconnect at logon**.

When complete, ensure that the application has been added as a host in the AGM. In the Domain page, enter the username and password for the host that you used in Step 1.

**Note:** In order to find the share, the username and password for the host server must be set to the user that mapped the server. You can only find mapped shares for a user if an Actifio Appliance can impersonate that user.

# 7 Supporting Microsoft Hyper-V with Actifio VDP

# Location of UDSAgent.log on Hyper-V Hosts

On a Hyper-V host, logs are stored in C:\Program Files\Actifio\log.

### Location of Scripts on Hyper-V Hosts

You can create scripts to perform pre- and post- actions on applications on the host. Create a folder at C:\Program Files\Actifio\scripts and store scripts there. Details on VDP scripting are in Chapter 18, APPID Pre- and Post-Scripts for Scheduled Data Protection Jobs and Chapter 19, Super Scripts for Workflows and On-Demand Data Access Jobs.

### Installing the Actifio Connector on Hyper-V Hosts

On Hyper-V systems the Actifio Connector runs as a daemon process under the username root. It listens on a TCP port 5106 and 56789 (legacy port) for communication from the Actifio Appliance.

The Actifio Connector writes to a log file in the installation directory (C:\Program Files\Actifio\log).

To install the Actifio Connector on a Hyper-V host:

- 1. Log on to the host as administrator and open a web browser to https://<any Actifio Appliance IP> to access the Actifio Resource Center.
- 2. Click the **Windows Connector** icon to download connector-win32-latestversion.exe. Save the file.
- 3. Launch connector-win32-latestversion.exe.
- 4. Click **Run** and follow the setup wizard instructions. If you intend to protect SQL or Exchange databases, it is good practice to always perform a Full Installation to include the VDP Change Tracking Driver.
- 5. Click **Finish**, then verify that the Actifio Connector is running correctly by running services.msc on the host.

#### Restarting the Actifio Connector on a Hyper-V Host

To restart the Actifio Connector on a Windows host:

- 1. Open **services.msc** on the host.
- 2. Select Actifio UDS Host Agent.
- Click Restart.

#### Upgrading the Actifio Connector on a Hyper-V Host

Use the Connector Management tool in AGM to upgrade the Actific Connector on your hosts when new versions are available. Refer to Maintaining Connectors on Hosts on page 24.

# Uninstalling the Actifio Connector from a Windows Host

To uninstall the Actifio Connector from a Windows host:

- 1. Go to the c:\program files\Actifio folder created during the installation.
- 2. Select and double-click the uninstaller executable: unins000.exe.
- 3. Click **Yes** to confirm and then click **OK** to finish.

# 8 Supporting Linux with Actifio VDP

This chapter includes:

Ensuring iSCSI Connectivity on a Linux Host on page 41 Ensuring Fibre Channel Connectivity to a Linux Host on page 43 Ensuring NFS Connectivity on a Linux Host Connected to a Sky Appliance on page 44 Installing the Actifio Connector on a Linux Host on page 45 Upgrading or Uninstalling the Actifio Connector from a Host Using AGM on page 46

# Location of UDSAgent.log on Linux Hosts

On a Linux host, logs are stored in /var/act/log.

# Location of Scripts on Linux Hosts

You can create scripts to perform pre- and post- actions on applications on the Linux host. To use scripts, create a folder called /act/scripts and store all scripts there. For detailed instructions on how use VDP scripting, see Chapter 18, APPID Pre- and Post-Scripts for Scheduled Data Protection Jobs and Chapter 19, Super Scripts for Workflows and On-Demand Data Access Jobs.

# Ensuring iSCSI Connectivity on a Linux Host

When the Actific Connector manages data movement over iSCSI, VDP uses a staging disk to create a copy of application data during each Snapshot or Dedup Async job.

# Learning iSCSI information from a Linux Host

An Actifio-approved iSCSI initiator must be installed on the host. To learn if the initiator is installed, use this command:

```
[root@psa-611 ~]# grep -v ^# /etc/iscsi/initiatorname.iscsi | cut -d "=" -f 2
iqn.1994-05.com.redhat:6d11e98139fb
[root@psa-611 ~]# iscsiadm -m discovery
172.25.128.200:3260 via sendtargets
```

# Installing the iSCSI Initiator on a Red Hat RHEL 6 or CentOS Linux Host

To install the iSCSI initiator on a Linux host:

Make sure you have the iscsiadm package installed. Run: # rpm -qa | grep iscsi This should show something similar to: iscsi-initiator-utils-6.2.0.865-6.el5.x86\_64.rpm If you see nothing, then you must install the package: # yum install iscsi-initiator-utils

# Installing the iSCSI Initiator on a SLES Linux Host

Use YaST to install the iSCSI initiator package.

```
Make sure you have the open-iscsi package installed.
Run: # rpm -qa | grep iscsi
```

This should show something similar to: open-iscsi-x.x.x.y yast2-iscsi-client-x.x.x.x

If you do not see both of these packages, then you must install open-iscsi:

- 1. # yast2 sw\_single
- 2. In the search, enter iscsi
- 3. Select open-iscsi and click Accept.

Note: If Linux is running on a PowerPC system, then largesend must be enabled.

# Ensuring Fibre Channel Connectivity to a Linux Host

If an application is running on a physical server where Fibre Channel is used, then zoning must exist between the appliance and the host, and an Actifio-approved multipath driver must be in use.

# Host Zoning

When adding a new host that is accessed via Fibre Channel SAN, the new host must be zoned to the Actifio Appliance by your storage administrator. The storage administrator will need to know the host WWN.

To find the WWN of a Linux host on a Fibre Channel SAN:

[root@cs003-u34 ~]# cat /sys/class/scsi\_host/host\*/device/fc\_host/host\*/node\_name
0x200000e08b127a8e
0x200100e08b327a8e

# Multipathing

Proper multipathing is especially important for maintaining application-aware mounts over a system restart. These are the currently supported multipathing options:

- IBM System Storage Multipath Subsystem Device Driver (SDD)
- Symantec/Veritas Volume Manager 5.1, 6.0, 6.0.1, 6.1
- PVLinks for HP-UX (pre 11.31 v1), HP-UX native
- MPIO for Windows and IBM AIX
- MPxIO for Solaris
- Native VMware multipathing driver for VMware ESX 4.X and later
- Native multipathing drivers for OpenVMS and Linux(DM-MPIO)

If the Linux host has two HBA ports (two WWPNs) and each is zoned to one port on Actifio Node 1 and one port on Actifio Node 2, then that host will have four paths; the recommended configuration. Don't use more than eight paths.

Linux systems employ a multipath.conf file at /etc/multipath.conf. For each Linux distribution and releases within a distribution, refer to the default settings:

- Red Hat Linux: /usr/share/doc/device-mapper-multipath.\*
- Novell SuSE Linux: /usr/share/doc/packages/multipath-tools

# Ensuring NFS Connectivity on a Linux Host Connected to a Sky Appliance

When VDP manages data movement over NFS, during each Snapshot, Dedup Async, or StreamSnap job, VDP uses an NFS share created on the appliance and exports to the Linux host a copy of application data.

# Using NFS protocol for Linux Hosts

To use NFS protocol for Linux physical hosts, in order to backup from or mount to a host over NFS, the **nfs-utils** and **nfs-utils-lib** libraries must be installed on the hosts.

\$ rpm -qa | grep -i nfs libnfsidmap-0.25-19.el7.x86\_64 nfs-utils-1.3.0-0.54.el7.x86\_64

Use the AGM Manage > Hosts Edit section to set the Staging Disk Format to NFS. Setting this ensures that the staging disk will be presented as an NFS share and the Actific Connector will consume this share. When mounting an image captured this way, you have the option to mount them as an NFS share.

| Ctifio Dashboard Backup & Recover - Test Data Management                                             | v App Manager v SLA Architect v Manager v Report Monitor v                                                      |               | 🝸 1 admin 🗍 🥹 |
|----------------------------------------------------------------------------------------------------|----------------------------------------------------------------------------------------------------|---------------|---------------|
| SAP, MANU                                                                                            | Edit Host                                                                                                    |               |               |
| IP. 172-17.203.150<br>IFRENDLY BATH: SAP_MARKJ                                                       | Name *                                                                                                    |               |               |
| UNIQUE NAME (res/ste-e/s)4-4-546-70-02499056432_6778<br>OS RELASE SUGE Linux Enterprise Server 12394 | SAP_MANU<br>Friendly Name                                                                                       |               |               |
| OS VERSION 4.12.14-94.41-densult<br>OS TYPE Linux                                                    | SAP, MANU                                                                                                    |               |               |
| STACING DISK, BLOCK<br>FORMAT                                                                        | IP Address *                                                                                                    |               |               |
|                                                                                                    | 0                                                                                                    |               |               |
|                                                                                                    | 172.17.203.180                                                                                                  |               |               |
|                                                                                                    | Description                                                                                                    |               |               |
|                                                                                                    | Appliances*                                                                                                    |               |               |
|                                                                                                    | typer to wanth                                                                                                  |               |               |
|                                                                                                    | APPLIANCE                                                                                                    | 1P            |               |
|                                                                                                    | aregsky12                                                                                                    | 172.27.34.112 | i i           |
|                                                                                                    | 🔲 skytörem                                                                                                    | 172.17.205.92 |               |
|                                                                                                    |                                                                                                    |               |               |
|                                                                                                    | Host Type<br>Generic *                                                                                          |               |               |
|                                                                                                    | ALC: NO.                                                                                                    |               |               |
|                                                                                                    | Staging Oisk Format                                                                                             |               |               |
|                                                                                                    | The second second second second second second second second second second second second second second second se |               |               |

Setting Staging Disk Format to NFS for a Linux VM

# Setting the Staging Disk I/O Path

Linux VMs must also select a staging disk I/O path. You can assign either NFS or SAN (iSCSI) transport for the data from the host to the staging disk. To configure staging disk I/O path:

- 1. From the AGM Manage > Hosts section, right-click the host to configure and select Edit.
- 2. In the Edit Host page, scroll down to the Staging Disk I/O Path section.
- 3. Select one of the following options:

| Transport     | Actifio volumes are presented              | to the     | attached to VM as  |
|---------------|--------------------------------------------|------------|--------------------|
| NFS to Guest  | as NFS shares                              | ESX server | vmdk               |
| NFS Transport | over NFS data store                        | ESX server | raw device mapping |
| SAN to Guest  | to the iSCSI initiator                     | Guest VM   | ESX is bypassed    |
| SAN Transport | to the iSCSI initiator or to Fibre Channel | Guest VM   | ESX is bypassed    |

# Installing the Actifio Connector on a Linux Host

The Actifio Connector for Linux runs as a daemon process under the username **root**. It listens on a TCP port 5106 for communication from the Actifio Appliance. The Actifio Connector writes to a log file in the installation directory (/var/act/log/UDSAgent.log) and posts significant events to the /var/log/messages repository.

Use the rpm utility to install the Actific Connector. The installer creates Init RC scripts to start and stop the Actific Connector that runs as a daemon. After the installation completes, use the RC script to start the Actific Connector for the first time.

To install the Actifio Connector on a Linux host:

- 1. Log on to the host as root.
- 2. Open a browser to https://<Actifio Appliance IP> to access the Actifio Resource Center.
- 3. Click the Linux Connector icon to download the Actifio Connector.
- 4. Click **OK** in the information dialog.
- 5. To check the RPM package before proceeding with installation, run rpm --checksig <connector\_filename>.rpm
- 6. To install the Actifio Connector, run:

```
rpm -ivh connector-Linux-<version>.rpm (for the 64-bit installation)
rpm -ivh connector-Linux_x86-<version>.rpm (for the 32-bit installation)
dpkg -i connector-linux_ubuntu_amd64-latestversion.deb (for the Ubuntu installation)
The Actific Connector is always installed at '/opt/act'.
```

7. Verify that the Actifio Connector is running:

**On non-systemd targets** (SUSE Linux before 12.0 and RHEL before 7.0), run service udsagent status.

In the output, look for the line udsagent daemon is running:

```
root@centos65-mac /home/bomarc01/src/actifio/uds (trunk $%=)
# service udsagent status
```

```
udsagent daemon is running
```

**On systemd targets** (SUSE Linux 12.0+ and for RHEL 7.0+), run systemctl status udsagent. In the output, look for the line Active: active:

```
[root@myrhel72 ~]# systemctl status udsagent
? udsagent.service - Actifio UDSAgent Service
Loaded: loaded (/usr/lib/systemd/system/udsagent.service; enabled; vendor preset: disabled)
Active: active (exited) since Wed 2017-04-05 02:10:07 IST; 22h ago
Process: 29460 ExecStop=/act/initscripts/udsagent.init stop (code=exited, status=0/SUCCESS)
Process: 29568 ExecStart=/act/initscripts/udsagent.init start (code=exited, status=0/SUCCESS)
Main PID: 29568 (code=exited, status=0/SUCCESS)
CGroup: /system.slice/udsagent.service
+-29587 /opt/act/bin/udsagent start
+-29588 /opt/act/bin/udsagent start
Apr 05 02:10:07 myrhel72 udsagent.init[29568]: Starting /opt/act/bin/udsag...n
Apr 05 02:10:07 myrhel72 udsagent.init[29568]: Starting /opt/act/bin/udsag...n
On Ubuntu torgets run cat /act/etc/key.txt
```

# Restarting the Actifio Connector on a Linux Host

To restart the Actifio Connector on a Linux host, execute this command on the host:

Non-systemd (SUSE Linux before 12.0 and RHEL before 7.0): /etc/init.d/udsagent restart Systemd (SUSE Linux 12.0+ and for RHEL 7.0+): systemctl restart udsagent

# Uninstalling the Actifio Connector from a Linux Host using the Command Line

To uninstall the Actifio Connector from a Linux host:

- 1. Stop the Actifio Connector by running /etc/init.d/udsagent stop.
- 2. Learn the currently installed Linux Connector RPM name:

[oregon@vq-oregon ~]\$ rpm -qa udsagent

This returns the package name and version, such as: udsagent-7.1.0-62339.x86\_64

3. Uninstall the package using rpm -e udsagent with the package name you obtained from the query. For example:

rpm -e udsagent-7.1.0-62339.x86\_64

# Upgrading or Uninstalling the Actifio Connector from a Host Using AGM

From the AGM Manage > Appliance page, right-click the appliance that supports the host and select Configure Appliance. A new Appliance Configuration screen opens for that appliance. Use the Connector Management tool to uninstall or upgrade the Actifio Connector on your hosts.

| Appliance Configurat | tion                                                 |                                | _                        | _                       |              |             | _                  |                  |
|----------------------|------------------------------------------------------|--------------------------------|--------------------------|-------------------------|--------------|-------------|--------------------|------------------|
| Q enter search x     | Latest Available Conne                               | ectors                         |                          |                         |              |             |                    |                  |
|                      | <ul> <li>10.0.0.2933</li> <li>10.0.0.2933</li> </ul> | 7 10.0 0 2933<br>4 10.0 0 2933 | a) 10.00<br>a) 10.00     | ) 2933 🛃 10 (<br>) 2933 | 0 0 2933 🎄   | 10.0.0.2933 | 10 0 0 2903        |                  |
| > ROLES              | Discovered Hosts                                     |                                | Host Name                | Inter sear              | ch           | Add All     | Selected Hosts (0) | Remove All       |
|                      |                                                      |                                | Those the second         | - Participante          |              | CORRECTA    |                    | LINGING R. P. S. |
| + CONFIGURATION      | Host Name                                            | Properties                     | Installed                | Current Status          | Last Success |             | Host Name          |                  |
| Resources            |                                                      |                                | version                  |                         |              |             |                    |                  |
| Storage Pools        | BB1_aix1                                             | 0                              | 10.0.0.2653              | Upgrade Success         | Feb 01 14:28 | 0           |                    |                  |
| Charles Pollings     | 881_ax2                                              | ٢                              | 10.0.0.2653              | Upgrade Success         | Feb 01 14:25 | 0           |                    |                  |
| Cedup Settings       | activedgnode1                                        | 43                             | 10.0.0.2623              | Upgrade Success         | Jan 29 12:07 | 0           |                    |                  |
| Anniance Settings    | activedgnode2                                        | 1.                             | 10.0.0.2623              | Upgrade Success         | Jan 29 12:07 | 0           |                    |                  |
| Connector Management | smdev01                                              | cit                            | 8 1 2 545<br>HotFix 1861 |                         | Feb 18 16 43 | 0           |                    |                  |

**Connector Management** 

# 9 Supporting IBM AIX with Actifio VDP

This chapter includes:

Supported IBM AIX Configurations on page 47 Ensuring NFS Connectivity on an IBM AIX Host Connected to a Sky Appliance on page 49 Installing the Actifio Connector on IBM AIX Hosts on page 50

#### Location of UDSAgent.log on AIX Hosts

On an IBM AIX host, logs are stored in /var/act/log.

#### Location of Scripts on AIX Hosts

You can create scripts to perform pre- and post- actions on applications on the AIX host. To use scripts, create a folder called /act/scripts and store all scripts there. For detailed instructions on how use VDP scripting, see Chapter 18, APPID Pre- and Post-Scripts for Scheduled Data Protection Jobs and Chapter 19, Super Scripts for Workflows and On-Demand Data Access Jobs.

# Supported IBM AIX Configurations

These common AIX configurations can be protected by an Actifio Appliance.

**Physical Machine**: All hardware on the server is dedicated to a single LPAR and no virtualization is involved. LUN presentation to this environment is directly to the HBAs in the physical machine (assuming storage is presented via Fibre Channel).

VDP can protect and recover in-band physical machine configurations via Fibre Channel, iSCSI or NFS including the rootvg of the host in a bootable state. This can be accomplished in both a crash-consistent or application-consistent state.

**LPAR with Dedicated FC HBAs**: A physical server has multiple LPARs, each with dedicated access to one or more physical HBAs while sharing other resources like CPU and memory with other LPARs. This provides better use of your environment than physical machines with some virtualization. LUN presentation within this environment is typically directly through a dedicated HBA (assuming storage is presented via Fibre Channel).

VDP can manage in-band dedicated LPAR configurations via Fibre Channel, iSCSI or NFS in crash-consistent or application-consistent state. VDP can protect rootvg in a bootable state.

**LPAR with NPIV mapping**: The LPAR has one or more dedicated virtual HBAs assigned to it through a VIO server. The virtual HBAs have unique WWPNs through the mechanism of NPIV. With this methodology, all resources are managed by the HMC, by the VIO server, or by both. Each LPAR has a representation of WWPNs as if the host had physical HBAs.

VDP can protect and recover in-band NPIV environments including rootvg of an LPAR in a bootable state. These hosts can be added as physical hosts, as detailed in Chapter 9, Supporting IBM AIX with Actifio VDP. Storage ports must be configured for them.

**LPAR with vSCSI mapping**: You can also add LPARs with vSCSI mapping on VIO servers. These are described in Ensuring vSCSI Connectivity on an IBM HMC Host on page 52.

# Ensuring NFS Connectivity on an IBM AIX Host Connected to a Sky Appliance

When Actifio VDP manages data movement over NFS, during each Snapshot or Dedup Async or StreamSnap job, VDP uses an NFS share created on the appliance and exports to the Linux host a copy of application data.

# Using NFS protocol for AIX Hosts

In order to backup from or mount to a host over NFS, the NFS client must be installed on the hosts.

root@nstlpar19:/>lslpp -1 | grep -i nfs bos.net.nfs.client 7.2.3.15 COMMITTED Network File System Client bos.net.nfs.client 7.2.3.15 COMMITTED Network File System Client

Use the AGM Manage > Hosts Edit section to set the Staging Disk Format to NFS. When mounting an image captured this way, you have the option to mount them as an NFS share.

|                                                                               | Edit Host        |               |  |
|-------------------------------------------------------------------------------|------------------|---------------|--|
| P 172.17.203.150                                                              | No. 1            |               |  |
| INCRUCY PATH SAP_MANU<br>UNIQUE NAME Feablesce634.4c34.657b-024891054432_6778 | SAP, MANU        |               |  |
| OS/RELEASE SUSELimus Enterprise Server 12 5P4                                 | Friendly Name    |               |  |
| OSTYPE LINUX                                                                  | SAR_MANU         |               |  |
| STACING DISK BLOCK<br>FORMAT                                                  | IP Address, *    |               |  |
|                                                                               | 0                |               |  |
|                                                                               | 172.17.203.180 🕲 |               |  |
|                                                                               | Description      |               |  |
|                                                                               | interferences.   |               |  |
|                                                                               | The control      |               |  |
|                                                                               | APPLIANCE        | IP            |  |
|                                                                               | aregsky12        | 172.27.34.112 |  |
|                                                                               | Sky10rem         | 172.17.205.92 |  |

#### Setting Staging Disk Format to NFS for a Linux VM

# Setting the Staging Disk I/O Path

Linux VMs must also select a staging disk I/O path. You can assign either NFS or SAN (iSCSI) transport for the data from the host to the staging disk. To configure staging disk I/O path:

- 1. From the AGM Manage > Hosts section, right-click the host to configure and select Edit.
- 2. In the Edit Host page, scroll down to the Staging Disk I/O Path section.
- 3. Select one of the following options:

| Transport     | Actifio volumes are presented              | to the     | attached to VM as  |
|---------------|--------------------------------------------|------------|--------------------|
| NFS to Guest  | as NFS shares                              | ESX server | vmdk               |
| NFS Transport | over NFS data store                        | ESX server | raw device mapping |
| SAN to Guest  | to the iSCSI initiator                     | Guest VM   | ESX is bypassed    |
| SAN Transport | to the iSCSI initiator or to Fibre Channel | Guest VM   | ESX is bypassed    |

# Installing the Actifio Connector on IBM AIX Hosts

On AIX systems, including those using the NPIV protocol, the Actifio Connector runs as a daemon process under the username root. It listens on TCP port 5106 and 56789 (legacy port) for communication from the Actifio Appliance. The Actifio Connector writes to a log file in the installation directory (/var/act/log/UDSAgent.log).

Note: IBM AIX 6.1 pSeries platform introduced a bug that may cause backups to fail. TL7 fixed the bug.

# Installing the Actifio Connector on an AIX Host

On AIX systems, the installer is a .bff package: connector-AIX-<version>.bff. To install the Actifio Connector:

- 1. Open a browser to https://<Actifio Appliance IP> to access the Actifio Resource Center and click the **AIX Connector** icon to download the AIX install package.
- 2. Install the Actifio Connector by running installp -aXgd connector-AIX-<version>.bff all.

| Task                                                        | Command option            |
|-------------------------------------------------------------|---------------------------|
| Verify the successful installation of the Actifio Connector | lslpp -L   grep udsagent  |
| Verify the status of the Connector                          | /etc/udsagent status      |
| Manually stop the Connector service                         | /etc/udsagent stop        |
| Manually start the Connector service                        | /etc/udsagent start       |
| View the Connector log                                      | /var/act/log/UDSAgent.log |

# Manually Uninstalling the Actifio Connector from an AIX Host

To uninstall the Actifio Connector from a AIX host, run: installp -u udsagent. You can also use the AGM to uninstall many connectors simultaneously; see Upgrading or Uninstalling the Actifio Connector on an AIX Host on page 50.

# Upgrading or Uninstalling the Actifio Connector on an AIX Host

From the AGM **Manage** > **Appliance** page, right-click the appliance that supports the host and select **Configure Appliance**. Then use the Connector Management tool to uninstall or upgrade the Actifio Connector on your hosts when new versions are available. For details, refer to the AGM online help.

| Q enter search *                               | Latest Available Conne | ectors      |                          |                                |              |             |                       |            |
|------------------------------------------------|------------------------|-------------|--------------------------|--------------------------------|--------------|-------------|-----------------------|------------|
| SECURITY     ORGANIZATIONS     USERS     DOLES | 😂 10 0 0 2933 🥙        | 10 0 0 2933 | a) 10.00<br>a) 10.00     | 2933 🎝 100<br>2933             | 0 2933 🤻     | 10.0.0.2933 | <b>()</b> 10.0.0.2933 |            |
| - SYSTEM                                       | Discovered Hosts       |             | Host Name                | <ul> <li>enter sear</li> </ul> | ch           | Add All     | Selected Hosts (0)    | Remove All |
| + CONFIGURATION                                | Host Name              | Properties  | Installed                | Current Status                 | Last Success |             | Host Name             |            |
| Resources                                      | BB1_aix1               | ٢           | 10.0.0.2653              | Upgrade Success                | Feb 01 14:28 | 0 -         |                       |            |
| Storage Pools                                  | BB1_aix2               | 0           | 10.0.0.2653              | Upgrade Success                | Feb 01 14 25 | 0           |                       |            |
| Oedup Settings                                 | activedgnode1          | 4           | 10.0 0 2623              | Upgrade Success                | Jan 29 12:07 | 0           |                       |            |
| Anniance Settings                              | activedgnode2          | al          | 10.0.0.2623              | Upgrade Success                | Jan 29 12:07 | 0           |                       |            |
| Connector Management                           | smdev01                | eA          | 8.1.2.545<br>HotFix 1861 |                                | Feb 18 16:43 | 0           |                       |            |
| Logs                                           | asmdev02               | al          | 10.0.0.2623              | Upgrade Success                | Jan 29 12 11 | 0           |                       |            |
| + HOSTS                                        | atlas                  | 4           | 9.0.3.6                  | Upgrade Success                | Dec 05 14:50 | 0           |                       |            |
| IMAGES                                         | epimetheus             | es.         | 10.0.0.2653              | Upgrade Success                | Feb 04 16:25 | 0           |                       |            |
| DIAGNOSTICS                                    | fxora21                | a           | 10.0.0.2653              | Upgrade Success                | Feb 01 13:30 | 0           |                       |            |

# **10** Supporting IBM HMC with Actifio VDP

This chapter includes:

Ensuring vSCSI Connectivity on an IBM HMC Host on page 52 Installing, Upgrading, or Uninstalling the Actific Connector on an IBM HMC Host on page 52

#### Physical Machines, Dedicated LPARs, and LPARs with NPIV Mapping

Typically these hosts have Fibre Channel connectivity configured for the best performance. iSCSI connectivity is an option for these hosts, but vSCSI is not. These configurations are detailed in Chapter 9, Supporting IBM AIX with Actifio VDP.

#### Location of UDSAgent.log on IBM HMC Hosts

On an IBM HMC host, logs are stored in /var/act/log.

#### Location of Scripts on IBM HMC Hosts

You can create scripts to perform pre- and post- actions on applications on the HMC host. To use scripts, create a folder called /act/scripts and store all scripts there.

#### **Opening Network Ports**

Make sure port TCP-5106 is open for Actifio Connector traffic.

#### Limitations

IBM HMC hosts can be added to a Sky Appliance for LPAR discovery, but Sky Appliances do not support Fibre Channel connectivity, so the LPARs must be presented to their staging disks over an iSCSI connection.

# Ensuring vSCSI Connectivity on an IBM HMC Host

# Limitations

IBM HMC hosts can be added to an Actifio Sky Appliance for LPAR discovery, but Sky Appliances do not support Fibre Channel connectivity, so the LPARs must be presented to their staging disks over an iSCSI connection.

# **Ensuring Connectivity**

LPAR hosts with vSCSI mapping are virtual hosts that rely on VIO servers for vSCSI connectivity. They do not have direct FC connectivity and FC is not an option for them. If they are discovered as regular physical hosts, then the only option to back them up is using iSCSI, which is inferior to vSCSI. For enabling vSCSI connectivity with this class of LPARs:

- They must be discovered indirectly through HMC discovery, not directly as regular physical hosts.
- The Actific Appliance should have Fibre Channel connectivity to VIO servers catering storage to these LPARs.

If either of these two conditions are not met, the appliance will use iSCSI connectivity.

Resources such as RAM and CPU are still managed by the HMC but I/O such as network and fibre are managed through the VIO server. This is more scalable than earlier technologies. LUN presentation is done through the HBA cards on the VIO server(s). The VIO server presents the LUNs in a virtual SCSI mapping manner to the LPAR or vhost.

Because the Actific Connector has direct ties with the HMC of the environment, VDP can protect and recover vSCSI VIO mapped LPARS from an environment including the rootvg in a bootable state.

When the Actific Connector manages data movement over vSCSI, VDP uses a staging disk to create a copy of application data during each Snapshot or Dedup Async job.

To discover a vSCSI LPAR host, see Notes for HMC Hosts on page 66.

# Installing, Upgrading, or Uninstalling the Actifio Connector on an IBM HMC Host

From the AGM Manage > Appliances page, right-click the appliance that supports the host and select Edit. A new Appliance Configuration screen opens for that appliance. Use the Connector Management tool to uninstall or upgrade the Actifio Connector on your hosts when new versions are available. For details, refer to the AGM online help.

| Q enter search                     | Latest Available Connecto                                                 | rs          |                          |                                |              |             |                    |           |
|------------------------------------|---------------------------------------------------------------------------|-------------|--------------------------|--------------------------------|--------------|-------------|--------------------|-----------|
| SECURITY<br>ORGANIZATIONS<br>USERS | <ul> <li>10.0.0.2933</li> <li>10.0.0.2933</li> <li>10.0.0.2933</li> </ul> | 10.0.0.2933 | 1000 1000                | 2933 👍 10.0<br>2933            | 0.2933 🐴     | 10.0.0.2933 | 10.0.0 2993        |           |
| ROLES                              | Discovered Hosts                                                          |             | Host Name                | <ul> <li>enter sear</li> </ul> | ch           | Add All     | Selected Hosts (0) | Remove Al |
| CONFIGURATION                      | Host Name                                                                 | Properties  | Installed                | Current Status                 | Last Success |             | Host Name          |           |
| Resources                          | 881 aiv1                                                                  | 69          | 10.0.0.2653              | Lingrade Success               | Eeb.01.14/28 | 0.1         |                    |           |
| 🚷 Storage Pools                    | BB1 aix2                                                                  |             | 10.0.0.2553              | Lionrade Success               | Feb 01 14/25 | ~           |                    |           |
| G Dedup Settings                   | activedonode1                                                             | A           | 10.0.0.2623              | Upgrade Success                | Jan 29 12 07 | č           |                    |           |
| Appliance Settings                 | activedonode2                                                             | A           | 10 0 0 2623              | Upgrade Success                | Jan 29 12:07 | ŏ           |                    |           |
| 6 Connector Management             | Usindev01                                                                 | al          | 8 1 2 545<br>HotFix 1861 |                                | Feb 18 16:43 | ŏ           |                    |           |
| Logs                               | asmdev02                                                                  | 1           | 10.0.0.2623              | Upgrade Success                | Jan 29 12:11 | 0           |                    |           |
| OSTS                               | atias                                                                     | 4           | 9036                     | Upgrade Success                | Dec 05 14 50 | 0           |                    |           |
| MAGES                              | epimetheus                                                                | a           | 10.0.0.2653              | Upgrade Success                | Feb 04 16 25 | 0           |                    |           |
| NAGNOSTICS                         | Txora21                                                                   | 4           | 10.0.0.2653              | Upgrade Success                | Feb 01 13:30 | 0           |                    |           |
| EOCTIMADE UNCOADE                  | txora23                                                                   | A           | 10.0.0.2653              | Upgrade Success                | Feb 06 08:34 | 0           |                    |           |
| SOF IWARE OPGRADE                  | janus:                                                                    | a           | 9.0.3.741                | Upgrade Success                | Aug 14 07:44 | 0           |                    |           |
|                                    | mimas                                                                     | 44          | 10.0.0.2653              | Upgrade Success                | Feb 04 18:25 | 0           |                    |           |
|                                    | ndmipar5.sqa actifio.com                                                  | ٢           | 10.0.0 2653              | Upgrade Success                | Feb 01 13:29 | 0           |                    |           |
|                                    | orarachwi                                                                 | 1           | 10.0.0 2653              | Upgrade Success                | Feb 05 22 50 | 0 -         |                    |           |

# 11 Supporting Oracle Solaris with Actifio VDP

This chapter includes:

Installing the Actifio Connector on Solaris Hosts on page 54 Ensuring iSCSI Connectivity on an Oracle Sun Solaris Host on page 55 Ensuring Connectivity on a Solaris Host over Fibre Channel SAN on page 55 Ensuring NFS Connectivity on a Solaris Host on page 56

# Location of UDSAgent.log on Solaris Hosts

On a Solaris host, logs are stored in /var/act/log.

### Location of Scripts on Solaris Hosts

You can create scripts to perform pre- and post- actions on applications on the host. To use scripts, create a folder called /act/scripts and store all scripts there. For more on VDP scripting, see Chapter 18, APPID Pre- and Post-Scripts for Scheduled Data Protection Jobs and Chapter 19, Super Scripts for Workflows and On-Demand Data Access Jobs.

#### Limitations

The Sky Appliance does support iSCSI on Solaris VII systems after applying Solaris patch 11.3.21.5.0. The CDS Appliance does not support iSCSI for Solaris SPARC hosts. The CDX Appliance does not support Solaris hosts.

#### Using NFS protocol for Solaris LDOM and Solaris Zones hosts in AGM

To use NFS protocol for Solaris LDOM and Zones hosts, use the AGM Manager Hosts Edit section to set the Staging Disk Format to NFS. The staging disk will be presented as an NFS share and Actifio Connector will consume it. When mounting an image captured this way, you can mount them as NFS shares.

| OCCUPATION A TO THE REAL PROPERTY AND A TO THE REAL PROPERTY AND A TO THE R | Principa Nortes     |               |  |
|----------------------------------------------------------------------------------------------------|---------------------|---------------|--|
| OSTING LINA                                                                                                    | SAP (HANK)          |               |  |
| Charles Drok, Bucks                                                                                                    | Philippine 1        |               |  |
| 1100                                                                                                    | 0                   |               |  |
|                                                                                                    | 172 17 201 140      |               |  |
|                                                                                                    |                     |               |  |
|                                                                                                    | Designation         |               |  |
|                                                                                                    |                     |               |  |
|                                                                                                    | Applante*           |               |  |
|                                                                                                    | Applements A        |               |  |
|                                                                                                    | E APPLIANCE         | -             |  |
|                                                                                                    | 5-testare 🖂         | rizarda na    |  |
|                                                                                                    | C skylinen          | 172.07.205.82 |  |
|                                                                                                    |                     |               |  |
|                                                                                                    | Intel Type          |               |  |
|                                                                                                    | finiate *           |               |  |
|                                                                                                    |                     |               |  |
|                                                                                                    | Stagong Disk Format |               |  |
|                                                                                                    | 1/1                 |               |  |

#### **Setting Staging Disk Format to NFS**

# Installing the Actifio Connector on Solaris Hosts

On Sun Solaris systems, the installer takes the form of a package file. On Solaris systems, the Actifio Connector runs as a daemon process under the user name **root**. It listens on TCP port 5106 and 56789 (legacy port) for communication from the Actifio Appliance. The Actifio Connector writes to a log file in the installation directory (/var/act/log/UDSAgent.log).

To install the Actifio Connector on a Solaris host:

- 1. Open a browser to https://<Actifio Appliance IP> to access the Actifio Resource Center.
- 2. Click the appropriate **Solaris Connector** install package icon to download the Actifio Connector.
- 3. To install the Actifio Connector, run:
  - o SPARC:pkgadd -d /tmp/connector-Solaris\_SPARC-<version>.pkg all
  - o Solaris x86: pkgadd -d /tmp/connector-Solaris\_x86-<version>.pkg all

#### **Tasks and Available Command Options**

| Task                                                        | Command option            |
|-------------------------------------------------------------|---------------------------|
| Verify the successful installation of the Actifio Connector | pkginfo-l udsagent        |
| Verify the status of Connector                              | /etc/udsagent status      |
| Manually stop the Connector service                         | /etc/udsagent stop        |
| Manually start the Connector service                        | /etc/udsagent start       |
| See the Connector logs                                      | /var/act/log/UDSAgent.log |

# Manually Uninstalling the Actifio Connector from a Solaris Host

To uninstall the Actifio Connector from a Solaris host, run: pkgrm udsagent.

**Note:** You can also uninstall the Actifio Connector on many hosts simultaneously; see Maintaining Connectors on Hosts on page 24

# Using the Connector Management Tool to Upgrade or Uninstall the Actifio Connector on a Solaris Host

Use the Connector Management tool in the AGM Domain Manager service to upgrade or uninstall the Actific Connector on your hosts when new versions are available. Refer to Maintaining Connectors on Hosts on page 24.

# Ensuring iSCSI Connectivity on an Oracle Sun Solaris Host

The Actific Appliance must be able to communicate with the Actific Connector running on the new host over a Fibre Channel or iSCSI network.

**Note:** The Actifio CDS Appliance does not support iSCSI for Solaris SPARC hosts but the Actifio Sky Appliance does support it.

When the Actific Connector manages data movement over iSCSI, VDP uses a staging disk to create a copy of application data during each Snapshot or Dedup Async job.

#### Connecting to Solaris x86 Hosts over iSCSI

To learn the iSCSI initiator Name from a Solaris x86 Host, use this command:

```
root@solaris5531:~# iscsiadm list initiator-node | grep -i "Initiator node name" | cut -d ":" -
f 2,3
```

iqn.2015-02.com.actifio:solaris5531

Make sure you have the iSCSI package installed:

# pkginfo |grep SUNWiscsi
system SUNWiscsir
system SUNWiscsiu

Sun iSCSI Device Driver (root) Sun iSCSI Management Utilities (usr)

# Installing the pkg File

To install the iSCSI Initiator package on a Solaris Host:

# pkgadd -d <path\_to\_pkg\_file> all

#### Solaris iSCSI Initiator Limitations

Here are the current limitations or restrictions of using the Solaris iSCSI initiator software:

- Support for iSCSI devices that use SLP is not currently available.
- Boot support for iSCSI devices is not currently available.
- iSCSI targets cannot be configured as dump devices.
- iSCSI supports multiple connections per session, but the current Solaris implementation only supports a single connection per session. For more information, see RFC 3720.
- Transferring large amounts of data over your existing network can impact performance.

# Ensuring Connectivity on a Solaris Host over Fibre Channel SAN

Define a total of four paths (this is both the recommended minimum and maximum) or at most eight paths (absolute maximum) between the CDS Appliance and the Solaris host. If the Solaris host has two HBA ports (two WWNs) each zoned to one port on Actifio Node 1 and one port on Actifio Node 2, then that host will have four paths; this is the recommended configuration. Do not use more than eight paths.

When adding a new host that is accessed via Fibre Channel SAN, the new host must be zoned to the Actifio Appliance by your storage administrator. The storage administrator will need to know the host WWN.

To find the WWN of a Solaris host on a Fibre Channel SAN:

```
-bash-4.1# fcinfo hba-port | grep HBA
HBA Port WWN: 2100001b328179fe
HBA Port WWN: 2101001b32a179fe
```

Note: Proper multipathing is critical for maintaining application-aware mounts over a system restart.

# Ensuring NFS Connectivity on a Solaris Host

### This section includes:

Limitations on page 53

Using NFS protocol for Solaris LDOM and Solaris Zones hosts in AGM on page 53

When the Actifio Connector manages data movement over NFS, the Actifio sky appliance uses an NFS share created on it and exports to the Solaris host to create a copy of application data during each Snapshot or Dedup Async or StreamSnap job.

# Limitations

- Only NFSv3 is supported.
- System state captured with staging disk format NFS are ineligible for Actifio Cloud Mobility.
- Cross platform presentation of Oracle images captured over NFS is not supported. For example, Oracle data captured from a Solaris system cannot be presented on a Linux system.
- Oracle databases captured as ASM Disk over NFS cannot be mounted as Standalone ASM or as ASM RAC.

# Before You Begin

Actifio supports NFS protocol to present a staging disk as a NFS share to a Linux or Solaris host. The staging disk is presented directly to the production host. These firewall ports must be open on the client:

| Port | Used For           |
|------|--------------------|
| 111  | Portmapper/rpcbind |
| 2049 | nfsd               |
| 4001 | Mountd             |
| 4045 | lockd              |
| 756  | statd              |

# **Required Ports for NFS**

# Ensuring NFS Connectivity in an Oracle Sun Solaris Environment

The Actifio Appliance must be able to communicate with the Actifio Connector on the host over an IP network.

These two packages must be installed on each host:

- nfs-utils
- nfs-utils-lib

For Oracle Databases in a Solaris Environment, Local Zones, the Actifio Connector and an NFS client must be running in the Local Zones, and the local zone IP must be added as a physical host (Generic) to the appliance in the AGM Manager.

Use the staging disk format NFS from AGM, or set this using udstask chhost -diskpref "NFS" <hostid> from the CLI. NFS staging disks get mounted on the appliance and exported as an NFS share to the Host/ Zones.

For more information, refer to the Oracle DBA's Guide to Actifio Copy Data Management.

# **12** Supporting HP–UX with Actifio VDP

This chapter includes:

Ensuring iSCSI Connectivity on an HP-UX Host (Actifio Sky only) on page 57 Ensuring Fibre Channel Connectivity on an HP-UX Host on page 57 Ensuring NFS Connectivity on an HP-UX Host Connected to a Sky Appliance on page 58 Installing the Actifio Connector on HP-UX Hosts on page 59

Location of UDSAgent.log on HP-UX Hosts

On an HP-UX host, logs are stored in /var/act/log.

Location of Scripts on HP-UX Hosts

You can create scripts to perform pre- and post- actions on applications on the HP-UX host. To use scripts, create a folder called /act/scripts and store all scripts there. For detailed instructions on how use VDP scripting, see Chapter 18, APPID Pre- and Post-Scripts for Scheduled Data Protection Jobs and Chapter 19, Super Scripts for Workflows and On-Demand Data Access Jobs.

**Note:** Only Fibre Channel connectivity to CDS Appliances is supported. For Sky Appliances, iSCSI connectivity is supported. CDX Appliances do not support HP-UX.

# Ensuring iSCSI Connectivity on an HP-UX Host (Actifio Sky only)

When the Actific Connector manages data movement over iSCSI, VDP uses a staging disk to create a copy of application data during each Snapshot or Dedup Async job.

If iSCSI is used, then an Actifio-approved iSCSI initiator must be installed on the host; a reboot is required after this. It is also possible to present the staging disk to a VM using an iSCSI initiator running in the VM; this is normally not necessary.

**Note:** After the iSCSI initiator is configured, the HP-UX native multipathing is statically linked with the kernel, so no setup is required to use the multipathing support.

# Ensuring Fibre Channel Connectivity on an HP-UX Host

When adding a host that is accessed via Fibre Channel SAN, the new host must be zoned to the Actifio Appliance by your storage administrator. The storage administrator will need to know the host WWPN.

Define a total of four paths (this is both the minimum and recommended number) or at most eight paths (absolute maximum) between the CDS Appliance and the AIX host.

If the HP-UX host has two HBA ports (two WWPNs) and each is zoned to one port on Actifio Node 1 and one port on Actifio Node 2, then the host will have four paths; this is the recommended configuration.

# Ensuring NFS Connectivity on an HP-UX Host Connected to a Sky Appliance

When Actifio VDP manages data movement over NFS, during each Snapshot or Dedup Async or StreamSnap job, VDP uses an NFS share created on the appliance and exports to the Linux host a copy of application data.

# Using NFS protocol for HP-UX Hosts

Use the AGM Manage > Hosts Edit section to set the Staging Disk Format to NFS. When mounting an image captured this way, you have the option to mount them as an NFS share.

| OCTIFIO Dashboard Backup & Recover + Test Data Management +                                             | App Manager + SLA Architect + Munage + Report Monitor + | 🍸 1 admin 🌲 😧 |
|----------------------------------------------------------------------------------------------------|---------------------------------------------------------|---------------|
| SAD, MANU<br># 172.17.20.190<br>REFERENCE SAN MANU<br>(MIQUE NAME / FEB.764-4014-5775-02.001/05402_677) | Edit Host                                               |               |
| OSINELEASE SUZE Linux Exterprise Server 12 SH4<br>OS VERSION 4.12.14-04.41-default                      | Friendly Name                                           |               |
| OSTYPE LINA<br>STACING DISK BLOCK<br>FORMAT                                                             | Sao, MANU<br>IP Address *                               |               |
|                                                                                                    | 172 17 201 140 Ø                                        |               |
|                                                                                                    | Description                                             |               |
|                                                                                                    | Appliances*                                             |               |
|                                                                                                    | type to swatch. Q                                       |               |
|                                                                                                    | E APPLIANCE IP                                          |               |
|                                                                                                    | □ aregsky12 172.22.34.112                               | i i           |
|                                                                                                    | □ sky10rem 172.17.205.92                                |               |
|                                                                                                    | Hest Type<br>Gamptic •                                  |               |
|                                                                                                    | Staging Dok Format                                      |               |

Setting Staging Disk Format to NFS for an HP-UX Host

# Setting the Staging Disk I/O Path

HP-UX VMs must also select a staging disk I/O path. You can assign either NFS or SAN (iSCSI) transport for the data from the host to the staging disk. To configure staging disk I/O path:

- 1. From the AGM Manage > Hosts section, right-click the host to configure and select Edit.
- 2. In the Edit Host page, scroll down to the Staging Disk I/O Path section.
- 3. Select one of the following options:

| Transport     | Actifio volumes are presented              | to the     | attached to VM as  |
|---------------|--------------------------------------------|------------|--------------------|
| NFS to Guest  | as NFS shares                              | ESX server | vmdk               |
| NFS Transport | over NFS data store                        | ESX server | raw device mapping |
| SAN to Guest  | to the iSCSI initiator                     | Guest VM   | ESX is bypassed    |
| SAN Transport | to the iSCSI initiator or to Fibre Channel | Guest VM   | ESX is bypassed    |

# Installing the Actifio Connector on HP-UX Hosts

For HP-UX, the installer comes as the file: **connector-HPUX-<version>.depot**. It runs as a daemon process under the user name root. The connector writes to a log file in the installation directory (/var/act/log/UDSAgent.log).

To install the Actifio Connector on a HP-UX host:

- 1. Open a browser to https://<Actifio Appliance IP> to access the Actifio Resource Center.
- 2. Click the HP UX Connector icon to download the HP-UX install package.
- 3. Install the Actifio Connector by running swinstall -s /<connector\_filename>.depot \\*

**Note:** Enter the \\* included at the end of the **swinstall** command as shown above. It instructs **swinstall** to install only the software it finds in the depot (the Actifio Connector). If you accidentally enter /\* you will receive a number of spurious error messages regarding software packages that could not be found.

# Manually Uninstalling the Actifio Connector from an HP-UX Host

To uninstall the Actifio Connector from an HP-UX host, run: swremove udsagent.

You can also remove connectors from many hosts simultaneously from AGM; see Maintaining Connectors on Hosts on page 24.

# Upgrading the Actifio Connector on an HP-UX Host

Use the Connector Management tool in AGM to upgrade the Actific Connector on your hosts. Refer to Maintaining Connectors on Hosts on page 24.

# Table 1: HP-UX Connector Commands

| Task                                                        | Command option            |
|-------------------------------------------------------------|---------------------------|
| Verify the successful installation of the Actifio Connector | swlist  grep udsagent     |
| Verify the status of the Connector                          | /etc/udsagent status      |
| Manually stop the Connector service                         | /etc/udsagent stop        |
| Manually start the Connector service                        | /etc/udsagent start       |
| See the Connector logs                                      | /var/act/log/UDSAgent.log |

# **13** Adding Your Hosts to an Actifio Appliance

These are the steps to connecting a non-VMware host to your VDP system. The first two are operating system-specific, the third applies only to hosts that will use VDP in-band storage (CDS Appliance only).

| Host                                   | Install the Connector                                                     | Add the Host                                                  |
|----------------------------------------|---------------------------------------------------------------------------|---------------------------------------------------------------|
| Windows Server, or<br>Hyper-V or SCVMM | Installing the Actifio Connector on Microsoft<br>Windows Hosts on page 34 | Chapter 15, Adding Windows<br>Server and Hyper-V Hosts to AGM |
| Linux                                  | Installing the Actifio Connector on a Linux<br>Host on page 45            |                                                               |
| IBM AIX                                | Installing the Actifio Connector on IBM AIX<br>Hosts on page 50           | Adding Univ Loots to ACM on                                   |
| IBM HMC                                | The Connector is not required for IBM HMC hosts.                          | page 65                                                       |
| Sun Solaris                            | Installing the Actifio Connector on Solaris<br>Hosts on page 54           |                                                               |
| HP-UX                                  | Installing the Actifio Connector on HP-UX<br>Hosts on page 59             |                                                               |
| VMware VMs                             | A VMware Administrator's Guide to Act                                     | ifio Copy Data Management                                     |

Table 1: The Two OS-Specific Steps for Connecting Non-VMware Hosts

After performing the OS-specific steps in the table above, the next steps are the same for all host types:

- 1. Assigning VDisks for the Host Copy Data (In-Band CDS Appliance only) on page 62.
- 2. Configuring Hosts to Auto-Discover their Applications on page 63.
- 3. Reconciling Inconsistent Host Information across Multiple Appliances on page 64

If you no longer want to protect the applications or VMs on a host, you can delete it from VDP management; see <mark>Deleting Hosts Using the AGM</mark> on page 64. You can have pre- and post-scripts run on your applications and VMs when they are triggered by a VDP

You can nave pre- and post-scripts run on your applications and VMs when they are triggered by a VDP job. Scripting is detailed in Chapter 18, APPID Pre- and Post-Scripts for Scheduled Data Protection Jobs and in Chapter 19, Super Scripts for Workflows and On-Demand Data Access Jobs.

Note: You don't add a vCenter or an ESXi Cluster, you discover it; see A VMware Administrator's Guide to Actifio Copy Data Management.

# Assigning VDisks for the Host Copy Data (In-Band CDS Appliance only)

Hosts that use Actifio-provided in-band storage must have VDisks assigned (mapped) to them. To assign a virtual disk to a host:

- 1. Open AGM to Manage > Appliances.
- 2. Right-click the and select **Configure Appliance**.
- 3. In the navigation pane under Hosts, select the host and the All VDisks tab.
- 4. Select one or more virtual disks and click **Map**. A confirmation dialog appears.
- 5. Enter the **SCSI ID** for the VDisk. The SCSI ID is auto-generated if it is left blank.
- 6. Click Map VDisk.

| Appliance Configur                                  | ation   |                      |         |                 | Storage               |          |
|-----------------------------------------------------|---------|----------------------|---------|-----------------|-----------------------|----------|
| Qenter search                                       | Assign  | ed VDisks All VDisks |         |                 |                       | + (      |
| <ul> <li>SECURITY</li> <li>ORGANIZATIONS</li> </ul> | (Q ente | er search            |         |                 | / Edit 👔 Delete 🛹 Map | C Rescan |
| USERS                                               | 10      | Name                 | Туре    | MDisk Group     | Host (SCSI ID)        |          |
| + ROLES                                             |         | rs-5DEEAA351100      | striped | act_per_pool000 |                       | 10       |
| CONFIGURATION     HOSTS                             |         |                      |         |                 |                       |          |
| ▶ 🔐 APS<br>→ 🄐 CLUSTER185                           |         |                      |         |                 |                       |          |
| 172.29.10.38                                        | )       |                      |         |                 |                       |          |
| DAG4                                                |         |                      |         |                 |                       |          |

# Mapping a VDisk to an In-Band Host

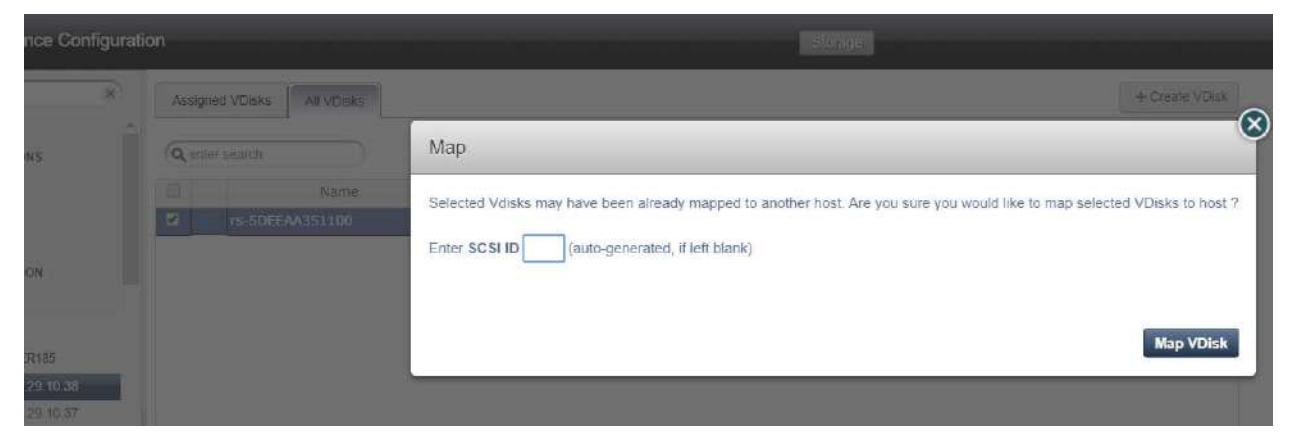

# **Confirmation of VDisk Mapping**

# Configuring Hosts to Auto-Discover their Applications

You can enable your appliances to auto-discover new applications on a configured host. This does not protect the new applications, it only discovers them. You can only enable this feature after the host has been added.

- 1. Open the **AGM** to the **Manage** > **Hosts** page.
- 2. Right-click the host to enable auto-discovery on, and select Edit.
- 3. Side the **Enable Auto Discovery** button to the right and click **Save** in the lower right corner.

| ctifio       | Dashboard      | Backup & Recover +           | Test Data Management | 👻 App Manager 🗸     | SLA Architect | ✓ Manage →              | Report        | Monitor 🗸 |              |
|--------------|----------------|------------------------------|----------------------|---------------------|---------------|-------------------------|---------------|-----------|--------------|
|              | a              | gm-rh5.8-orcl                |                      | Edit Host           |               |                         |               |           |              |
| i            | IP 172.17.139. | 206                          |                      |                     |               |                         |               |           |              |
| FRIENDLY PAT | H agm-rh5.8-o  | rcl                          |                      | Name *              | 2000          | rh5 8-orcl              |               |           |              |
| UNIQUE NAM   | IE agm-rh5.8-o | rcl_2463090_000df            |                      | Home                | ağın          | 115.8-0101              |               |           |              |
| OS RELEAS    | E Red Hat Ent  | erprise Linux Server release | 5.11                 | Friendly Name       | agm-          | rh5.8-orcl              |               |           |              |
| OS VERSIO    | N 2.6.18-417.e | 15                           |                      | The second second   |               |                         |               |           |              |
| OS TYP       | E Linux        |                              |                      | IP Address -        |               |                         | 0             |           |              |
| STAGING DIS  | K BLOCK        |                              |                      |                     | 172           | 17.139.206              | ۵             |           |              |
|              |                |                              |                      | Description         |               |                         |               |           |              |
|              |                |                              |                      | a palling and t     |               |                         |               |           |              |
|              |                |                              |                      | Appuances           | type          | to search               |               | Q         |              |
|              |                |                              |                      |                     |               | APPLIANCE               |               |           | IP           |
|              |                |                              |                      |                     |               | rdsrc                   |               |           | 172.29.11.22 |
|              |                |                              |                      |                     |               | dev134-251.dev          | v.actifio.com | í.        | 172.17.134.2 |
|              |                |                              |                      |                     |               | ▲ glamour               |               |           | 172.17.134.2 |
|              |                |                              |                      |                     |               | SKY8.0-226              |               |           | 172.16.122.2 |
|              |                |                              |                      | Host Type           | Gen           | eric                    | ٠             |           |              |
|              |                |                              |                      | Staging Disk Format | Bloc          | k                       | ¥             |           |              |
|              |                |                              |                      | Enable Auto Discove | ry 🗨          | $\overline{\mathbf{O}}$ |               |           |              |

Enabling Application Auto Discovery for a vCenter Host

# Reconciling Inconsistent Host Information across Multiple Appliances

A host can be defined on multiple appliances, either intentionally or unintentionally. This is common with VMware VMs. If the host is managed by two VDP appliances, then the name is preceded by a multiple-appliances icon and the entry in the Appliance column shows a link to the other appliance.

When records of the same host reside on multiple VDP appliances, the host information can be slightly different from one appliance to another. In that case, when you edit the host record, you will see a Host Reconciliation section at the top of the host record. Review the information in the table, and select the host record that has the most up-to-date information. Then click Submit. All other host records in the table will be reset to match the selected host record. After this, you see the Edit Host page detailed in Editing Host Properties.

# Security Software on Hosts

Security software, including antivirus and other disk monitoring software, can interfere with mounting, cloning, LiveCloning, or restoring any non-VM application to a host. Consider exempting the target disk from the interfering software for the duration of the operation. For more information, see The Connector and the Network Environment on page 22.

# Deleting Hosts Using the AGM

You can delete Hosts. To delete a host:

- 1. Open the **AGM** to the **Manage** > **Hosts** page.
- 2. Right-click the host to enable auto-discovery on, and select Delete.
- 3. In the Delete Host window, click **OK**.

| actitio                                                         | Dashboar | d Backup & Recover -     | <ul> <li>Test Data Management</li> </ul> | nt 🗸 👘 App Mana | iger 🖌 🔹 SLA Archil | ect • Manage = | Report | Monitor + |   |                         | <b>T</b> 1 | admin 🧔   | •    |
|-----------------------------------------------------------------|----------|--------------------------|------------------------------------------|-----------------|---------------------|----------------|--------|-----------|---|-------------------------|------------|-----------|------|
| <ul> <li>clear all filters</li> </ul>                           |          | Hosts                    |                                          |                 |                     |                |        |           |   |                         |            | + ADE     | HOST |
| HOST NAME                                                       | •        |                          |                                          |                 |                     |                |        |           |   |                         |            |           |      |
| filter by host name                                             |          | a hide filters O OS Linu | W Host Type: Generic                     |                 |                     |                |        |           |   |                         |            |           |      |
| IP ADDRESS                                                      | -        | type to rearch.          | Q                                        |                 |                     |                |        |           |   | SHOW SELECTED (1)       | S 11       | 25.*      | C 🔺  |
| filter by IP address                                            |          |                          | FRIENDLY PAT                             | пн о ари        | LIANCE              | IP             | ٥      | TYPE      | ¢ | OS RELEASE 0            | VIRTUA     | L MACHINI | E    |
| OS RELEASE                                                      | •        | agm-ord-aw               | SRM5.5C2-/AG                             | M-ORCL          | 5139-C2             | 172.17.205.16  |        | Generic   |   | Red Hat Enterprise Lin. | Yes        |           |      |
| Linux                                                           | 0        | agm-rh5 " orcl.          | aom-rh58 orc                             | . O             | \$139-02            | 172.17.139.206 | l.     | Generic   |   | Red Hat Enterprise Lin. | No         |           |      |
| OS TYPE                                                         | -        | agm-th5 Edit             | orc                                      | ( CD            | 5139-C2             | 172,17,139,206 |        | Generic   |   | Red Hat Enterprise Lin  | No         |           |      |
| Enter OS like Linux                                             |          | agm-th                   | Organizations                            | M-RHS.8. CD     | \$139-C2            | 172.17.139.206 |        | Generic   |   | Red Hat Enterprise Lin  | Yes        |           |      |
| TYPE                                                            |          | Delet                    | te 💦                                     | M.211 (T)       | 6130.73             | 172 17 120 211 |        | Canada    |   | Red List Enterprise Lin | Rea.       |           |      |
| Select: ALL   NONE                                              |          | CI agaran                |                                          | 197211 CD       | 3133762             | 112.17.139.211 |        | Generic   |   | Neu nac Encerprise Enc. | 140        |           |      |
| Generic Generic                                                 |          | agm-sies11sp3h3          | 3 SRM5.SC2:/AG                           | M-Sles11 CD     | \$139-C2            | 172.17.139.202 |        | Generic   |   | SUSE Linux Enterprise   | Yes        |           |      |
| ESX Server                                                      |          | agm211                   | 172.17.139.21                            | 1 56            | Y8.0-226            | 172.17.139.211 |        | Generic   |   | Red Hat Enterprise Lin  | No         |           |      |
| ESX Cluster                                                     |          | □ linx6.8 vm1            | LinX6.8-VM1                              | SK              | Y8.0-226            | 172.17.201.199 |        | Generic   |   | Red Hat Enterprise Lin  | No         |           |      |
| BM HMC                                                          |          |                          |                                          |                 |                     |                |        |           |   |                         |            |           |      |
|                                                                 |          |                          |                                          |                 |                     |                |        |           |   |                         |            |           |      |
| Microsoft Cluster                                               |          |                          |                                          |                 |                     |                |        |           |   |                         |            |           |      |
| SHOW ONLY                                                       |          |                          |                                          |                 |                     |                |        |           |   |                         |            |           |      |
| <ul> <li>Physical Machines</li> <li>Virtual Machines</li> </ul> | 0        | 1 - 8 of 8 hosts         |                                          |                 | 346                 | 44 1 of 1 g    | age 🗤  | 201       |   |                         |            | Edit      |      |

Deleting a Host from AGM
# 14 Adding Unix Hosts to AGM

Unix hosts include Linux, AIX, IBM HMC, Solaris, and HP-UX hosts. To add a Unix host to your VDP system:

- 1. Open the AGM to Manage > Hosts.
- 2. In the upper right corner, select + Add Host.
- 3. In the Add Host form, enter the name and an optional friendly name. The name of a host should start with a letter, and can contain letters and digits (0-9).

Note: Underscore ('\_') characters are not valid in host names.

- 4. Enter the IP address of the host in IP Address. Click + to add multiple IP addresses.
- 5. In the Appliances section, select the AGM managed appliances that will serve this host. If the list is long, you can use the Search box to find a specific appliance or group of appliances.
- 6. In Host Type, select **Generic**.

| Name *                                    |                           |       |                |                   |
|-------------------------------------------|---------------------------|-------|----------------|-------------------|
| IP Address *                              | C                         | )     |                |                   |
|                                           | 172.16.199.85             | D     |                |                   |
| Description                               |                           |       |                |                   |
| Appliances*                               | type to search            | Q     | 0              | SHOW SELECTED (1) |
|                                           | APPLIANCE                 | 1     | p              |                   |
|                                           | □ rdsrc                   | 8     | 172.29.11.220  |                   |
|                                           | dev134-251.dev.actifio.co | om, 1 | 172,17,134,251 |                   |
|                                           | □ ▲ glamour               | 1     | 172.17.134.234 |                   |
|                                           | SKY8.0-226                | 1     | 172.16.122.226 |                   |
| Host Type                                 | Generic                   | •     |                |                   |
|                                           |                           |       |                |                   |
| <ul> <li>Application Discovery</li> </ul> | Credentials               |       |                |                   |
| Connector Settings                        |                           |       |                |                   |

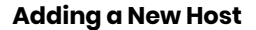

- 7. Enter **Application Discovery Credentials** as needed to discover and protect the applications on the host.
- 8. In **Connector Settings**, use **5106** for Connector Port unless you have changed from the default value. You can also use 56789. Do not use any other port unless instructed by Actifio Support. Enter the user name and password of the Actifio Connector on the host if you intend to run preand post-scripts on the host.
- 9. In **Organizations**, select one or more Actifio organizations for the host to be a member of. Organizations are explained in the AGM online help.
- 10. Click Add.

The next step is Assigning VDisks for the Host Copy Data (In-Band CDS Appliance only) on page 62.

#### Notes for HMC Hosts

The Actifio Appliance discovers all VIOs and LPARs on the IBM HMC host.

When an IBM HMC host is added, LPARs in an active state (rmc\_state is ACTIVE) on that HMC are also discovered. If an LPAR host is created or deleted after the IBM HMC was discovered, use re-discover to update the known LPARs.

To activate the rmc state of an LPAR, run:

/usr/sbin/rsct/install/bin/recfgct
/usr/sbin/rsct/bin/rmcctrl -p

(CDS Appliance only) If any VIO servers were discovered after adding the HMC host, then manually define any FC HBAs in use on those VIO Servers that are also zoned to the Actifio Appliance. To do this go to the Ports tab of each VIO Server and use the 'Add Port' Button. If the VIO Server WWPNs do not appear, use the Custom option to add them manually. Failure to do this may result in LPARs that use vSCSI automatically configuring the iSCSI initiator in the LPAR, rather than use FC staging disks presented to and then passed through the VIO server to the LPAR using vSCSI.

# 15 Adding Windows Server and Hyper-V Hosts to AGM

To add a new Windows Server or Hyper-V host to AGM:

- 1. Open the AGM to Manage > Hosts.
- 2. In the upper right corner, select + Add Host.
- 3. In the Add Host form, enter the name and an optional friendly name. The name of a host should start with a letter, and can contain letters and digits (0-9). Underscore ('\_') characters are not valid in host names.
- 4. Enter the IP address of the host in IP Address. Click + to add multiple IP addresses.
- 5. In the Appliances section, select the AGM managed appliances that will serve this host. If the list is long, you can use the Search box to find a specific appliance or group of appliances.
- 6. In Host Type, the type you pick depends on what you're using the Windows host for. These are detailed in Table I: Host Types and Connector Settings Overrides on page 67.

If you select vCenter or ESX Server, then you must also select the data transport mode, NFS or SAN. NFS is the default setting.

If you select vCenter or ESX Server, you will also see a new section appear for vCenter Settings or ESX Settings. Enter and test the port, username, and password to connect to the host.

| To Protect                                             | Select Host Type | Connection Type                                                                                                    |
|--------------------------------------------------------|------------------|----------------------------------------------------------------------------------------------------|
| CIFS file systems, SQL Server,<br>SharePoint, Exchange | Generic          | The default connector port for Generic hosts, SCVMM<br>and Hyper-V VMs is 5106. If you use a different port, then<br>enter it here.                                                                                                    |
| Hyper-V managed by<br>Microsoft SCVMM                  | SCVMM            | If the Connector username and password have changed, then change them here.                                                                                                    |
| Standalone Hyper-V on<br>Windows server                | Hyper-V Server   | If you do not need to override the default settings, then enter nothing here.                                                                                                    |
| ESXi standalone                                        | ESX Server       | The default ESX Server management port is 902. If you<br>use a different port, then enter it here.<br>If the ESX server username and password have<br>changed, then change them here.<br>If you do not need to override the default settings, then<br>enter nothing here. |
|                                                        |                  |                                                                                                    |

#### Table 1: Host Types and Connector Settings Overrides

#### **Table 1: Host Types and Connector Settings Overrides**

| To Protect            | Select Host Type | Connection Type                                                                                                    |
|-----------------------|------------------|----------------------------------------------------------------------------------------------------|
| vCenter with ESXi VMs | vCenter          | A vCenter can have both vCenter Settings and<br>Connector Settings, because a vCenter might also have<br>the Actifio Connector installed on it. |
|                       |                  | The default vCenter management port is 443. If you use a different port, then enter it here.                                                    |
|                       |                  | If the vCenter username and password have changed, then change them here.                                                                       |
|                       |                  | If you do not need to override the default settings, then enter nothing here.                                                                   |

- 7. Enter **Application Discovery Credentials** to discover and protect the applications on the host.
- 8. In **Connector Settings**, use **5106** for Connector Port unless you have changed from the default value. You can also use 56789. Enter the user name and password of the Actifio Connector on the host if you intend to run pre- and post-scripts on the host.
- 9. In **Organizations**, select one or more Actifio organizations for the host to be a member of. Organizations are explained in the AGM online help.
- 10. Click Add.

| Name *                                      |                            |                |
|---------------------------------------------|----------------------------|----------------|
| IP Address                                  | 0                          |                |
|                                             | 172.16.199.85              |                |
| Description                                 |                            |                |
| Appliances*                                 | type to search             | SHOW SELECTED  |
|                                             |                            | IP             |
|                                             | □ rdsrc                    | 172.29.11.220  |
|                                             | dev134-251.dev.actifio.com | 172.17.134.251 |
|                                             | D Aglamour                 | 172.17.134.234 |
|                                             | SKY8.0-226                 | 172.16.122.226 |
| Host Type                                   | Generic                    |                |
|                                             |                            |                |
| <ul> <li>Application Discovery 0</li> </ul> | regentials                 |                |

#### Adding a New Host

# **16** Configuring External Snapshot Pools on IBM Storewize and Pure Storage FlashArray

This chapter details:

Prerequisites for an External Snapshot Pool Deployment on page 70 Adding an External Storage Array on page 71 Adding an External Snapshot Pool on page 72 Adding New Hosts on page 72

#### About External Snapshot Pools

Actifio Sky appliances can use storage pools on IBM Storwize and Pure Storage FlashArray storage arrays, to store Snapshot images instead of within a Sky appliance's Snapshot pool. External Snapshot Pools (ESP) enable the Sky appliance to implement very high speed backup since ESPs leverage snapshot capabilities of modern arrays, especially flash-based arrays, which can handle a very large number of snapshots with high performance and very low operational overhead. VDP can work with any host that can connect to a supported Fibre Channel and iSCSI connected external storage array. This enables the hosts to have Fibre Channel connectivity to the storage array with Sky support, which then presents a number of options for storing the backups. The Sky appliance itself connects to the external storage array using an iSCSI connection.

Backed up data can be stored in the Dedup pool of the Sky appliance or in a remote Actifio appliance where data is sent using StreamSnap or Dedup-Async replication policies and stored in a regular or external snapshot pool. You can also send the data to an OnVault pool for object storage either on premise or in a Cloud.

When the production data is not on the same array as the ESP, use the Actific Connector to perform a full copy, and subsequently, incremental forever copies of the changed production data. The copied data is sent to the storage array and the array manages snapshots of the copied data. The Actific Connector on the host reads data from the production array and writes changed blocks to the ESP.

There is substantial savings in storage footprint if the production data can be in the same array as the ESP (Actifio recommends you keep a separate full copy backup). This configuration enables the fastest backup of data; the storage array takes only incremental snapshots and the snapshots are faster since no unchanged blocks are copied.

The backed up data can be recovered either locally or remotely. You can, for example, instantly mount images from storage array snapshots. You can also mount local and remote dedup images via the storage array, clone OnVault images to the storage array and then mount them, and mount OnVault images directly from the Sky appliance.

In addition, data can be available to Test and Dev environments with high performance and availability of mounted images, and SmartCopy backups perform better.

# Prerequisites for an External Snapshot Pool Deployment

External Snapshot pools are used to store snapshot images in IBM Storwize and Pure Storage FlashArray storage arrays instead of within a Sky appliance's Snapshot pool.

**Note:** External Snapshot pools may not contain spaces in the underlying disk group name or some backups may not run in the desired in-place snapshot mode. Rename the disk pool on the source storage array to remove spaces.

#### For IBM Storwize and Dell Unity Storage Arrays

Here are the pre-requisites for a successful External Snapshot Pool deployment on a IBM Storwize or a Dell Unity storage array:

- An iSCSI port configured on the SVC that can be reachable from the Sky VM.
- A dedicated empty mdiskgrp. This can be a child mdiskgrp, but it must have no VDisks in it at the time you start using it.
- A Flashcopy license on the array/SVC.
- A log-in as a privileged (admin) user with a password.
- All hosts must be Fibre Channel enabled and able to connect to Storwize. The connectivity can actually be either FC or iSCSI. For FC, this means all host (source and target) must be able to be FC zoned to Storwize.
- Actifio VDP needs to connect to both Storwize cluster IP and iSCSI IP. The VDP to Storwize connection requires iSCSI because VDP is on VMware.
- The VDP connector must be installed in all host source and target.
- Hosts you intend to protect should be defined and connected as Hosts to the Storage Array.

Note: Hostnames must not include spaces or the connection will fail.

#### For Pure Storage FlashArray Storage Arrays

The External Snapshot Pool for Pure Storage is created automatically when you add the Pure Storage array. Here are the pre-requisites for a successful Pure External Snapshot Pool deployment:

- An iSCSI port configured on the SVC that can be reachable from the Sky VM.
- A log-in as a privileged (admin) user with a password.
- System clocks on the Pure storage array and the Sky appliance should be in sync. If there is more than twenty five (25) minutes discrepancy between the two, connections from the Sky appliance to the Pure storage array may fail. For existing connections, jobs may fail with errors.
- The VDP connector must be installed in all host source and target.

## Adding an External Storage Array

Before you add an external storage array:

- AGM must be managing at least one Sky appliance.
- You need administrator credentials for the storage array and the IP Address or FQDN (fully qualified domain name) of the storage array.
- For an IBM Storwize (v3700, v5000, v7000, SVC) storage array:
  - o The storage array administrator has provisioned an empty mdiskpool for use by the Sky appliance.
  - o VDP needs to connect to both Storwize cluster IP and iSCSI IP

To add an external storage array:

- 1. In the AGM Manager, click **Storage Arrays**. The Storage Array page opens.
- 2. Click Add Storage Array.
- 3. In **Name**, add a descriptive name for the external storage array. This name will be used on both the AGM and the Sky appliances. It does not need to match any name on the storage array.
- 4. In **IP/FQDN**, add the IP address or the fully qualified domain name (array.thiscompany.com) of the external storage array.
- 5. From the **Storage Array Type** drop-down, select either Pure Storage FlashArray or IBM Storwize.
- 6. In **Username** and **Password**, enter login credentials of the administrator account on the storage array.

**Note:** The Pound Sterling character (f) is not supported for passwords.

- 7. In the **Select Appliance** section, select one or more Sky appliances.
- 8. Click **Test Connectivity** to check connection to the appliance(s). If the test succeeds but the pool is not created, see If Test Connectivity succeeds but no pool is created below.
- 9. Expand the Organizations menu and select the Users/Groups/Organizations to associate with this array. The Users/Groups/Organizations that you do not select cannot use the array.

If you do not select any specific Users/Groups/Organizations, the storage array and its associated pools will be available to all AGM users.

10. Click **Save** to create the array.

The newly created array will be listed in the Storage Array page with the array name and other properties.

**Note:** Future pool expansion on a Storwize ESP pool must be done on the Storwize array. VDP will detect this expansion automatically.

**Note:** For an IBM Storwize storage array you will see a newly created username for each Sky appliance to use with the array. These have the pattern 'act' followed by a 10-digit number (for example: act1415066080). Manipulations of snapshots and images on the array by Sky will appear in the Storwize Audit Log using this act-<number> username.

#### If Test Connectivity succeeds but no pool is created

If Test Connectivity succeeds, but fails to create the storage pool for Pure Storage FlashArray, or fails to create either the storage array or the external snapshot pools for IBM Storwize, then check the iSCSI network connection between the Sky appliance and the storage array. Test Connectivity checks only the connectivity with the management IPs of the array and not the iSCSI network, which may be on a separate network.

# Adding an External Snapshot Pool

Once you have created an external storage array, it is necessary to specify which pool on that array will be used as an External Snapshot Pool for an Sky appliance.

#### Adding an External Snapshot Pool to an IBM Storwize array

The pool on the IBM Storwize array must be empty. Each pool should be used with only one appliance. If you have more than one appliance using an IBM Storwize array, each appliance should have its own pool.

To add an External Snapshot pool to an IBM Storwize array:

- 1. In the AGM Manager > Appliances, right-click the selected appliance to open the Appliance Configuration page, then click **Storage Pools**. The Storage Pool page opens listing all storage pools on different appliances managed by AGM.
- 2. Click **Add External Snapshot Pool**. The Add External Pool page opens. This is visible only after you have created at least one IBM Storwize array.
- 3. From the **Choose Storage Array** drop-down, select an array. Only IBM Storwize arrays are listed in this drop-down.
- 4. In Pool Name, add a descriptive name for the External Snapshot Pool.
- 5. From the **Choose Appliance** drop-down, select the appliances that should use the External Snapshot Pool.
- 6. In the **Choose IBM Storwize Pool** section, select a pool. You can use the search box to look for a specific pool by name. (The pools listed in this section are empty pools.)
- 7. In the **Threshold Monitor** section:
  - o Use the slider to set the Warning level. The default Warning level is 80%. When this level is exceeded, you see warnings.
  - o Use the slider to set Safe Mode to an appropriate level of usage. The default value is 90%. When this value is exceeded, the Sky appliance stops writing to storage and jobs fail.
- 8. Expand the Organizations menu and select the Users/Groups/Organizations to associate with this pool. If you do not select any Users/Groups/Organizations, the pool will be available to all AGM users.
- 9. Click **Save** to create the External Snapshot Pool. The newly created pool will be listed in the Storage Pools page with Type *Ext Snapshot*.

#### Configuring an External Snapshot Pool on a Pure Storage FlashArray

The Pure Storage FlashArray doesn't have a Pool virtualization concept. Sky supports this by displaying the used and available space on the entire PureStorage Flasharray as it is presented to the Storage Administrator on the array itself. There is no need to provision a distinct pool within the array for use.

In the Threshold Monitor section:

- o Use the slider to set the Warning level. The default Warning level is 80%. When this level is exceeded, you see warnings.
- o Use the slider to set Safe Mode to an appropriate level of usage. The default value is 90%. When this value is exceeded, the Sky appliance stops writing to storage.

#### Adding New Hosts

If you create a host on the storage array after configuring the storage array as an ESP, the new hosts cannot complete snapshots until the next scan for new host data is complete.

Scanning the array for the host data is triggered:

- When the array is added to the appliance
- When a host is created on the appliance
- Daily, at midnight.

# 17 Configuring LDAP and Role-Based Access

This chapter details:

LDAP Authentication on page 73 SAML Authentication on page 79 Managing Web Certificates on page 81

## LDAP Authentication

You can use a single existing LDAP (Lightweight Directory Access Protocol) server for AGM user authentication and to map LDAP groups to AGM roles. Active Directory provides authentication, directory, policy, and other services in a Windows environment, and LDAP is an application protocol for querying and modifying items in directory service providers such as Active Directory.

This section includes:

Things to Consider when AGM Is Configured for LDAP Authentication on page 73 Configuring LDAP Settings on page 74 Mapping LDAP Groups to Roles and Organizations on page 75 Viewing LDAP Groups on page 77 Deleting an LDAP Group on page 78

#### Things to Consider when AGM Is Configured for LDAP Authentication

When AGM connects to the LDAP server for authentication it updates users with credentials cached from the LDAP server. When AGM is configured for LDAP to authenticate users:

- LDAP users who need to access AGM can have a user created the first time they successfully log into AGM if the Auto Create User parameter is enabled (see Configuring LDAP Settings).
- LDAP users can also be created in AGM by administrators. These new users can have their passwords left blank. User accounts with empty passwords will be "locked" until the user logs in with LDAP once to set their cached credential.
- The login process is transparent to users; username and password are the same as their LDAP credentials. Users receive no feedback on the reason for a failed login attempt. The reason is logged for administrative use but for security purposes the user is only informed that login failed. Users receive no information about which authentication method is in use.
- The hash value of each user credential is cached in the AGM database.
- If AGM is not able to reach the LDAP server and if AGM is configured to use database fallback (not selected by default), then each user will be authenticated against their cached credential hash value stored in the AGM database.
- Cached credential hash values are refreshed upon establishing connection with configured LDAP servers.

- The default "admin" account will always be authenticated against internal credentials stored in the AGM database.
- LDAP configuration is not shared between AGM and managed Actifio appliances.

### Configuring LDAP Settings

You can use a single existing LDAP (Lightweight Directory Access Protocol) server for AGM user authentication and to map LDAP groups to AGM roles. Active Directory is a database-based system that provides authentication, directory, policy, and other services in a Windows environment, and LDAP is an application protocol for querying and modifying items in directory service providers such as Active Directory.

To configure LDAP server authentication:

- 1. Click the Manage tab and select Authentication from the drop-down menu. The Authentication page opens.
- 2. Click LDAP from the drop-down menu to open the Configure LAP page.

Click image to expand.

- 3. In the LDAP Settings page, (default option), enter the following information:
  - o Server IP/DNS: The server IP address or host name of the server where LDAP is hosted to authenticate AGM users. If you specify a host name, make sure that it can be resolved.
  - Port #: TCP/IP port number on which the server is processing LDAP requests. We
    recommend that you leave this setting at the default of port 389. If you plan to use SSL for
    the connection, specify port 636.
  - o Use TLS: Specifies that the connection uses TLS to connect with the LDAP server.

**Note:** In the case of Microsoft Active Directory, for the SSL/TLS connection to properly connect to the LDAP server, the server must have Certificate services installed on it so that it can answer on port 636. You can confirm that the connection is working properly by looking in the event viewer of the LDAPSERVER under Windows Logs -> System. Look for event 36886 by source Schannel. If your output shows a connection and no disconnect, then that means that was a successful connection and LDAP is communicating properly.

- o Privileged User DN: The full DN (distinguished name) of the user that is to perform user lookups in the LDAP server. This field creates the user within AGM that matches the LDAP server account properties.
- o Password: Password for the lookup user.
- o Search by Base DN: The base distinguished name (DN) subtree that is used by AGM to search for user and group entries.
- o Search by Username Attribute: The LDAP attribute to use to match against the supplied login name.
- o Use Cached Credentials When Directory is Unavailable: Specifies to use the cached credentials in the AGM database for verification when the LDAP server is offline or unavailable. When enabled, all previously cached LDAP users can login using their credentials.
- o Auto Create User: Specifies to store the username and the hash value of the user credentials in the AGM database when that user logs in through the LDAP server.
- 4. Optionally, you can use the Test button to confirm that the LDAP server access information is accurate and that authentication has been accepted by the LDAP server. The Test Credentials dialog opens.

Enter your login credentials, then press Test. You should receive a Success message. Click OK to return to the LDAP Settings page.

**Note:** If you receive an Error While Testing message, double-check that you entered the login credentials correctly. If the login credentials are correct, confirm that the LDAP server settings are correct as described in step 5.

- 5. Click Save.
- 6. You can now set up group mapping by choosing an LDAP Group and associating it with a role.

#### Mapping LDAP Groups to Roles and Organizations

After your have configured your LDAP settings, you can set up group mapping. You can create a mapping by associating an LDAP Group with a role.

Before you begin:

- You must have the Administrative role to perform LDAP group mapping. If are not an Administrator, you will see this error: User does not have sufficient rights to perform this Action.
- During LDAP user authentication, if the group mapping information is not found then the user is assigned with the previously assigned roles/organizations.
- For the LDAP server, the Domain Users group is not supported and will not appear in the list of mappings.

To set up a group mapping:

- 1. Click the Manage tab and select Authentication from the drop-down menu. The Authentication page opens.
- 2. Click LDAP to open the Configure LDAP page.
- 3. Click LDAP Group Mapping to open the LDAP Groups Mapping table.

| Authentication        | Current Authentication Mode | LDAP                 |                |                     |
|-----------------------|-----------------------------|----------------------|----------------|---------------------|
| Choose Authentication | •                           |                      |                |                     |
| Configure LDAP        |                             |                      |                |                     |
| LDAP SETTINGS         | show filters +              |                      | + N            | EW GROUP MAPPING    |
| LDAP GROUP MAPPING    |                             |                      |                | III 25 <del>~</del> |
|                       | MAPPED LDAP GROUP           | ROLE                 | ORGANIZATIONS  |                     |
|                       | Platform                    | Administrator, Basic | Organization_2 |                     |
|                       |                             |                      | Ę₂.            |                     |
|                       | 1 - 1 of 1 idapgroups       | ier er 1 of 1 page   | e 10 - 10      |                     |
|                       |                             |                      |                | Save                |

- 4. Depending on whether you want to edit an existing LDAP group or create a new LDAP group:
  - o To modify an existing LDAP group, select the LDAP group from the list and then select Edit (bottom right-hand corner of the window).
  - o To create a new LDAP group, click New Group Mapping.

The LDAP Group Mapping page appears. The LDAP Group Mapping page has three panels:

- o Mapped LDAP Group
- o Role
- o Organizations

LDAP groups that appear after a query is performed

- o AGM roles
- o AGM organizations

| er<br>stretor<br>Imin |
|-----------------------|
| Ne strator.           |
| strator               |
| Imin                  |
| ******                |
| Admin                 |
|                       |
| lance Admin           |
| e Admin 🗸             |
| nur                   |
| ganization            |
| •                     |
| ŧ                     |
|                       |
|                       |
|                       |
|                       |
|                       |

5. Use the Groups search field to perform a lookup for a specific group from the LDAP server. You can view the full path of each LDAP group found in a search query through the use of the Verbose Name slider. Verbose Name toggles the display of all found LDAP groups by their full distinguished name (DN).

| ROUPS              | ROLES                        |   |
|--------------------|------------------------------|---|
|                    | Verbose Name O Administrator | [ |
| a                  | App Admin                    |   |
| AGMGrp2            | Backup Admin                 |   |
| Actifians          | 🛛 Basic                      |   |
| Product Management | CLI ROLE                     |   |
| SQA SQA            | Compliance Admin             |   |
| Sale               | ORGANIZATIONS                |   |
| agm_eng            | Search by Organization       |   |
|                    | OrgC2_P1                     | [ |
|                    | OrgC2_P2                     |   |
|                    | ⊟ HF702-03                   |   |
|                    | Organization_13              |   |
|                    | Organization_12              |   |
|                    | Organization_11              |   |

- 6. Select the desired LDAP group from the left list and then select:
  - o The roles in the Roles list to map the LDAP group to the specific role(s).
  - o The organizations in the Organizations list that will use this resource. This action creates a relationship between the resource (an LDAP group in this case) and one or more organizations.

Note: For details on roles and organizations see Organizations, Users, Roles and Rights, below.

- 7. Click the following when you are done:
  - o Update, if modifying an existing LDAP group
  - o Map, if creating a new LDAP group
- 8. Repeat this process for each group that requires mapping.

#### Organizations, Users, Roles and Rights

Organizations and roles work together to enforce rules set up by AGM administrators for users. Organization membership governs which users can access/manage which resources within AGM. Roles govern what actions users can take on the resources under their control. Organizations can be defined in a hierarchical fashion to match your organizational structure.

After you add an Actifio appliance to AGM, all of the imported organizations, users, and roles associated with each appliance are replicated into the AGM as part of the import process. These objects become AGM-level objects and are added to the AGM database. Imported organizations, users, and roles become available for use in AGM (within organization limits). You can modify the imported organizations, users, and roles from AGM.

**Note:** Modifications to imported organizations, users, and roles are not synchronized back to the appliance from which they were originally imported. Once imported, you cannot make changes to these objects on the appliance; all changes must be made in AGM. This includes subsequent resource assignments (or reassignments) to existing organizations.

Organizations, Users, Roles and Rights are detailed in the AGM Online Help.

#### Viewing LDAP Groups

The LDAP Group Mapping window lists all of the LDAP groups created in AGM. You can see information such as mapped LDAP group name, assigned role(s), and assigned organization(s).

- 1. Click the Manage tab and select Authentication from the drop-down menu. The Authentication page opens.
- 2. Click LDAP to open the Configure LDAP page.
- 3. Click LDAP Group Mapping to access the mapped LDAP groups list.
- 4. To modify the display, you can:

Note: Filters of type text, list, and date, persist across different AGM sessions for the same user.

- o Adjust Fields: To modify the fields that appear in the table, right-click within the table header row and click the check boxes for the fields you want displayed (or those fields you do not want to view).
- o Sort Content: To sort the content listed in a table column by alphanumeric order, select a column header and then click the Up or Down arrow to change the order.

- o Adjust Column Width: To adjust the width of a table column to show more content in the table, drag the column divider in a column header to the left or right to resize the column width. Column dividers are marked by a pair of thin gray lines.
- o Filter By: To filter the list, enter one or more filter criteria. (If you do not see the Filter By area, click Show Filter). To clear a filter, click the x to the right of the applied filter.

**Note:** Filters of type text, list, and date, persist across different AGM sessions for the same user.

5. To export the LDAP groups list click the export icon. You can export in CVS or PDF format.

#### Deleting an LDAP Group

You can delete an LDAP group that is no longer needed.

To remove an LDAP group:

- 1. Click the Manage tab and select Authentication from the drop-down menu. The Authentication page opens.
- 2. Click LDAP to open the Configure LDAP page.
- 3. Click LDAP Group Mapping to access the mapped LDAP groups list
- 4. Select the LDAP group from the list and then select Delete (bottom right-hand corner of the window).

**Note:** You can also right-click on the LDAP group in the list and select Delete from the menu.

5. Click Confirm in the confirmation dialog.

## SAML Authentication

You can use Security Assertion Markup Language (SAML) for AGM user authentication. SAML is an open standard for exchanging authentication and authorization data, in particular between an identity provider and a service provider. To configure SAML authentication, you need the IdP metadata. The IDP metadata defines the attributes/behavior of SAML IdP. This metadata must be registered with AGM SAML SP before SAML single sign on (SSO) can work.

Terms:

- AGM SAML SP (Service Provider): Part of AGM, it serves SAML SSO/SLO requests and responses.
- SAML IdP (Identity Provider): Is the enterprise authentication and authorization server that AGM SAML SP relies on for login decisions.

#### Login and Logout User Experience when using SAML Authentication

During AGM login, the SAML user is redirected to the SAML SSO login page instead of the AGM login page. During logout, the SAML user is logged out of AGM and any other websites they were logged in using SSO.

Note: SAML SLO (Single Logout) may not happen if SLO is not implemented/supported by the IdP.

**Note:** Actifio SAML implementation only supports SP initiated Web browser SSO. It does not support IdP initiated SSO.

#### Local login

Even if SAML authentication is enabled, all "authenticate locally" users can still access AGM through the hidden login page. By default, the user browser will be redirected to the IdP login page automatically. If you point the browser to https://AGM/#login then you will be able to login locally, given the user is marked as "authenticate locally" (there's a checkbox in the user management view).

#### **Configuring SAML Settings**

To configure SAML authentication:

- 1. From the AGM top navigation, click Manage > Authentication. The Authentication page opens.
- 2. From the Choose Authentication drop-down, select SAML. The Configure SAML page opens.

| Authentication           | Currently done locally                                    |         |                      |
|--------------------------|-----------------------------------------------------------|---------|----------------------|
| hoose Authentication SAV | nL →                                                      |         |                      |
| Configure SAML           |                                                           |         |                      |
| To configure SAML,       | copy and paste IDP metadata below and click 'Upload and E | nable S | AML' button          |
|                          |                                                           |         |                      |
|                          |                                                           |         |                      |
|                          |                                                           | Clear   | W                    |
|                          |                                                           |         |                      |
| SP METADATA              |                                                           |         | Download SP metadata |
|                          |                                                           |         |                      |

- 3. In the text box, copy and paste the IDP metadata. If you need to make modifications and begin again, click **Clear**.
- 4. Click **Upload and Enable SAML** when you are ready to upload the file. AGM will not force you to log out of your off current session. The next time you log into AGM, you will be directed to the SAML SSO login page.

#### Downloading SP Metadata

If AGM is configured to use SAML authentication, you can download and review the IDP metadata.

To download IDP metadata:

- 1. Click the Manage tab and select Authentication from the drop-down menu. The Authentication page opens. The Current Authentication Mode should be SAML.
- 2. Click the Download SP metadata option.
- 3. Browse to the Downloads folder and open the IDP file to view it.

#### **IdP** Configuration Hints

Make sure the IdP metadata includes KeyInfo (carrying the signing certificate) in the Signature element, regardless if it is included in other elements.

Make sure the IdP should be configured to produce signed assertion regardless if the SAML auth response itself is signed or not.

# Managing Web Certificates

Out of the box, AGM uses self-signed TLS web service certificate. Some companies may require replacing the TLS certificates with those that are in compliance with their security model. AGM users with administrator rights can:

- Upload PKCS12 File on page 81
- Reset and Generate New Web Certificate on page 82

| actifio                                                 | Dashboard                                                              | Backup & Recover +                                                      | Test Data Management + | App Manager • | SLA Architect 👻 | Monitor + | Managa + | Report | T 1 |
|---------------------------------------------------------|------------------------------------------------------------------------|-------------------------------------------------------------------------|------------------------|---------------|-----------------|-----------|----------|--------|-----|
| # REPLACE WEB CER                                       | TIFICATE WITH NEV                                                      | W PKES12                                                                |                        |               |                 |           |          |        |     |
| You can upload,<br>used by AGM we<br>fatta, AGM will re | a PACS13 file to rep<br>do service. If the ner<br>reent to the current | ace the web-certificate.<br>v certificate initialiation<br>certificate. |                        |               |                 |           |          |        |     |
| PRC\$12.FILE                                            |                                                                        | UPLDAD                                                                  |                        |               |                 |           |          |        |     |
| PASSPHRASE                                              | Periphrane                                                             |                                                                         |                        |               |                 |           |          |        |     |
|                                                         |                                                                        |                                                                         |                        |               |                 | 1         | Ş        |        |     |
| © RESET/RECEINERATI                                     | E WEB CERTIFICAT                                                       |                                                                         |                        |               |                 |           |          |        |     |
|                                                         |                                                                        |                                                                         |                        |               |                 |           |          |        |     |

**Note:** Non-administrator AGM users cannot see the Web Certificate drop-down menu option from the Manage tab and cannot upload a PKCS file or replace a self signed TLS certificate.

#### **Upload PKCS12 File**

Companies can require replacing the out of the box TLS Certificate to comply with their security model. You can upload a PKCS file to replace a TLS certificate using the instructions below.

**Requirements:** 

- A valid PKCS file generated for use
- Valid passphrase to use when uploading the PKCS file

#### Uploading the PKCS File

To upload a PKCS file to replace a TLS certificate:

1. Click the Manage tab and select Web Certificate from the drop-down menu. The Web Certificates management page opens listing options to upload a PKCS file (default) or generate and replace a self-signed certificate.

| REPLACE WEB CERTIFICATE WITH NEW PKCS12 |                                                                                                    |            |  |  |  |  |
|-----------------------------------------|----------------------------------------------------------------------------------------------------|------------|--|--|--|--|
|                                         | You can upload a PKCS12 file to replace the web certificate used by AGM web service. If the new certificate installation fails, AGM will revert to the current certificate. |            |  |  |  |  |
|                                         | PKCS12 FILE                                                                                                    | UPLOAD     |  |  |  |  |
|                                         | PASSPHRASE                                                                                                    | Passphrase |  |  |  |  |
|                                         |                                                                                                    |            |  |  |  |  |
| © RESET/REGENERATE WEB CERTIFICATE      |                                                                                                    |            |  |  |  |  |

- 2. Verify the Replace Web Certificate with New PKCS12 option is selected and click Upload. Browse to the location where you have saved the PKCS file and select it.
- 3. In Passphrase, enter the password for the PKCS file.

4. Click Replace Web Certificate. You will see the following message containing useful information.

| sted by AGM wa<br>fails, AGM will re | PKCS12 file to replace the service. If the new cert<br>vert to the current certification of the service of the service of the se | ie web certificate<br>ficate installation<br>loate. |                                                                                                    |
|--------------------------------------|----------------------------------------------------------------------------------------------------|-----------------------------------------------------|----------------------------------------------------------------------------------------------------|
| PKCS12 FILE                          | agmbest.p12                                                                                                    | UPLOAD                                              |                                                                                                    |
| PASSPHRASE                           |                                                                                                    |                                                     |                                                                                                    |
|                                      | Repla                                                                                                    | ce Web Certificate                                  | Replace Web Certificate                                                                                                    |
| SET/REGENERAT                        | WEB CERTIFICATE                                                                                                    |                                                     | The new web certificate is currently being installed and the AGM web service<br>will be restarted within 90 seconds.                                                                       |
|                                      |                                                                                                    |                                                     | After the AGM web service restarts, all HTTP connections are lost and you will<br>need to reload your browser page. Your user session should still be in effect                            |
|                                      |                                                                                                    |                                                     | so you will not need to login again.                                                                                                    |
|                                      |                                                                                                    |                                                     | so you will not need to login again.<br>Note: In some rare cases, the AGM web service may not restart within 90<br>seconds. If that happens, the old certificate will continue to be used. |

- 5. Click Okay to begin uploading the file. In case the PKCS file is invalid or the passphrase is incorrect, you will see the message: *Error 10040 Web certificate installation fails due to invalid PKCS12*.
- 6. Upload a valid PKCS file using instructions in steps 3 to 6. The certificate is replaced and the web service restarts within one hundred and twenty (120) seconds.
- 7. Refresh your browser and continue using AGM. You will not need to login to a new session.

#### Reset and Generate New Web Certificate

You can generate a new TLS certificate and replace the existing certificate. To generate and replace a self signed TLS certificate:

1. Click the Manage tab and select Web Certificate from the drop-down menu. The Web Certificates management page opens listing options to upload a PKCS file (default) or generate and replace a self-signed certificate.

| REPLACE WEB CERTIFICATE WITH NEW PKCS12                                                                                                    |                         |  |  |  |  |
|----------------------------------------------------------------------------------------------------|-------------------------|--|--|--|--|
| You can upload a PKCS12 file to replace the web certificate used by AGM web service. If the new certificate installation fails, AGM will revert to the current certificate. |                         |  |  |  |  |
| PKCS12 FILE                                                                                                    | UPLOAD                  |  |  |  |  |
| PASSPHRASE                                                                                                    | Passphrase              |  |  |  |  |
|                                                                                                    | Replace Web Certificate |  |  |  |  |
| RESET/REGENERATE WEB CERTIFICATE                                                                                                    |                         |  |  |  |  |
|                                                                                                    |                         |  |  |  |  |

2. Select the Reset/Regenerate Web Certificate option and click Reset Web Certificate. You will see this message.

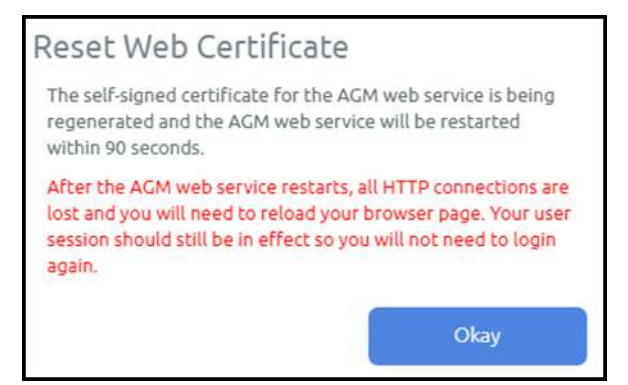

3. Click Okay to begin regenerate the new certificate and replace the existing certificate file. If you try to generate a new certificate before the generation and replacement of the in process finishes, you see the message: *Error 10040 Another web certificate management operation is in progress*.

The certificate is replaced and the web service restarts within one hundred and twenty (120) seconds.

4. Refresh your browser and continue using AGM. You will not need to login to a new session.

# **18** APPID Pre- and Post-Scripts for Scheduled Data Protection Jobs

You can create application-specific pre-scripts and post-scripts to perform operations on a host before and after a VDP capture operation. APPID scripts must follow these guidelines:

- The script name must begin with appid.<appid>. To learn the appid for an application, hold the mouse cursor over the application name in the Actifio Desktop.
- On a Windows host, the script location must be: C:\Program Files\Actifio\scripts. Scripts run on Windows hosts must be .bat or .vbs files.
- On a non-Windows host, the script location must be: /act/scripts. Scripts run on non-Windows hosts must have execute permissions.

**Note:** You can use root credentials or a local username/password. Without valid stored credentials, the scripts will fail to execute. The scripts run as root unless the script itself calls something like 'sudo'.

| Setting  | Description                                                                                                    | Default<br>Timeout | Range               |
|----------|----------------------------------------------------------------------------------------------------|--------------------|---------------------|
| Init     | The init script is invoked with an <b>init</b> parameter when the backup is about to start.                                                                      | 60 seconds         | N/A                 |
| Freeze   | The freeze script is invoked with a <b>freeze</b> parameter when the backup operation is just about to freeze the application.                                   | 60 seconds         | 1- 86400<br>seconds |
| Unfreeze | The thaw script is invoked with a <b>thaw</b> parameter when the backup operation is just finished unreeling the application.                                    | 60 seconds         | 1- 86400<br>seconds |
| Finish   | The fini script is invoked with a <b>fini</b> parameter when the backup operation is about to complete. This phase is applicable only for the Actifio Connector. | 60 seconds         | 1- 86400<br>seconds |
| Abort    | The abort script is invoked with an abort parameter if the backup is aborted for any reason.                                                                     | N/A                | N/A                 |

#### Troubleshooting APPID Scripts

A successfully executed script includes two lines in the UDSAgent.log file:

PrepareForSnapshot: Executing init script
Launched script with arguments [0]=/act/scripts/appid.22448 [1]=init pid 6914

If you only see the first line, that means the script did not execute. The most common reasons are:

- Invalid credentials or no credentials. Validate them by logging in over RDP or using "run-as" from the shell.
- The script may not be readable or executable. Ensure that you can execute the script manually.

1

| Sample APPID Script for Windows                                                                                                    | Sample APPID Script for Linux                                                                                                    |
|----------------------------------------------------------------------------------------------------|----------------------------------------------------------------------------------------------------|
| <pre>@echo oFF if /i %1 equ init goto :handle_init if /i %1 equ fini goto :handle_fini if /i %1 equ freeze goto :handle_freeze if /i %1 equ thaw goto :handle_thaw if /i %1 equ abort goto :handle_abort echo Unknown command %1</pre> | <pre>#!/bin/sh if [ \$1 = "freeze" ]; then     echo freeze &gt; /tmp/pretime.txt     echo \$1 &gt;&gt; /tmp/pretime.txt     sleep 10     echo date &gt;&gt;/tmp/pretime.txt     exit 0</pre>   |
| goto :eof                                                                                                    | fi                                                                                                    |
| :handle_init                                                                                                    |                                                                                                    |
| echo Got an init command<br>ping -n 5 google.com<br>echo %time% >C:\inittime.txt<br>whoami >> C:\inittime.txt<br>goto :end                                                                                                    | <pre>if [ \$1 = "thaw" ]; then<br/>echo thaw &gt; /tmp/posttime.txt<br/>echo \$1 &gt;&gt; /tmp/posttime.txt<br/>sleep 5<br/>echo date &gt;&gt;/tmp/posttime.txt</pre>                          |
| :handle_fini                                                                                                    | exit 0                                                                                                    |
| echo Got a fini command                                                                                                    | fi                                                                                                    |
| <pre>ping -n 5 google.com<br/>echo %time% &gt;C:\Finishtime.txt<br/>whoami &gt;&gt; C:\Finishtime.txt<br/>goto :end</pre>                                                                                                    | <pre>if [ \$1 = "abort" ]; then<br/>echo abort &gt; /tmp/aborttime.txt<br/>echo \$1 &gt;&gt; /tmm/aborttime.txt</pre>                                                                          |
| 'handle freeze                                                                                                    | sleen 5                                                                                                    |
| <pre>echo Got a freeze command<br/>ping -n 10 google.com<br/>echo %time% &gt;C:\pretime.txt<br/>whoami &gt;&gt; C:\pretime.txt<br/>goto :end</pre>                                                                                     | <pre>if [ \$1 = "init" l: then</pre>                                                                                                    |
| <pre>:handle thaw</pre>                                                                                                    | echo init \ /tmn/inittime tvt                                                                                                    |
| <pre>echo Got a thaw command<br/>ping -n 5 google.com<br/>echo %time% &gt;C:\posttime.txt<br/>whoami &gt;&gt; C:\posttime.txt<br/>goto :end<br/>thandle about</pre>                                                                    | <pre>echo \$1 &gt;&gt; /tmp/inittime.txt sleep 5 echo date &gt;&gt;/tmp/inittime.txt exit 0 fi</pre>                                                                                           |
| <pre>echo Got an abort command<br/>ping -n 5 google.com<br/>echo %time% &gt;C:\aborttime.txt<br/>whoami &gt;&gt; C:\aborttime.txt<br/>goto :end<br/>:end<br/>echo Done processing commands</pre>                                       | <pre>if [ \$1 = "fini" ]; then<br/>echo fini &gt; /tmp/finishtime.txt<br/>echo \$1 &gt;&gt; /tmp/finishtime.txt<br/>sleep 5<br/>echo date &gt;&gt; /tmp/finishtime.txt<br/>exit 0<br/>fi</pre> |
|                                                                                                    |                                                                                                    |

# **19** Super Scripts for Workflows and On-Demand Data Access Jobs

You can develop scripts to be called by the scripting engine during initialization, pre, post, and final phases of backup or restore jobs. Scripts are executed only on hosts on which the Actifio Connector is installed. Individual script names and arguments for each phase can be specified separately. The scripting engine uses environment variables to provide job information to the scripts.

The VDP host-side super scripts are invoked for on-demand jobs that are triggered by the CLI with the **-** scripts argument. Supported CLI jobs are listed in the CLI Commands Supported in Super Scripts on page 90.

Scripts can be defined and executed for all on demand backup and restore jobs that invoke the host connector.

Note: Super scripts are not supported for Dedup Async jobs on in-band applications.

This chapter contains the following topics:

Super Script Phases on page 88 Super Script Arguments on page 88 Super Script Timeouts on page 88 Super Script Environment Variables on page 89 CLI Commands Supported in Super Scripts on page 90 Sample Super Scripts on page 91

Super Script Naming Conventions and Location

A super script can have any valid filename for the OS.

- For Microsoft Windows platforms: Supported interpreters are batch files (cmd.exe) and visual basic scripts.
  - Scripts must be located in the scripts directory under C:\Program Files\Actifio\scripts
- For Linux, AIX, HP-UX, and Solaris platforms: Any installed interpreters must be visible to /bin/sh shell.

The script should declare the interpreter by shebang line (e.g. #!/bin/bash). Scripts must be located in the scripts directory under /act/scripts

## Super Script Phases

**INIT**: The early initialization phase. It starts when the Actifio Appliance connects to the Connector, the job is initialized, and the credentials are verified.

**PRE**: This phase starts just before the major operation of the job. For snapshots and direct-to-Dedup, this starts before the application is frozen. For mount type jobs, this is after devices are mapped to the host but before connector based operations like rescan, import and mounting of file systems is started.

**POST**: This phase starts immediately after the major operation of the job is completed. For backup type jobs, this is after the application is unfrozen. For mount type jobs, this is after all import/mounting/bringing applications on-line is completed.

**FINAL**: This phase is end of the job. The operation is essentially complete, however, this script still has the opportunity to return a non-zero code and fail the job.

**ABORT**: This phase is the abort handling part of the job, when it has failed due to some reason. Any of the script failures are also considered as job failure, hence this phase will be triggered.

## Super Script Arguments

A user or administrator can define per-script arguments that are passed to script during invocation. The first argument to the script is always the current phase followed by user-defined arguments.

#### Example

This example demonstrates a database handler on a Unix platform:

(script: /act/scripts/init.sh with args arg1 & arg2)

#### Script Returns and Failures

A job-in-progress will be terminated if the script:

- Cannot be executed (e.g. no execute permission or file not found)
- Failed (e.g. interpreter finds a script error and aborts)
- Returns an error code (a non zero value)

If specified, the abort script will be called in the above mentioned scenarios. The failure of an abort script is ignored.

### Super Script Timeouts

Each super script may be specified with individual timeout values in seconds. If a script for a given phase runs beyond the timeout, the script is marked as failed and the job-in progress is aborted. The default value is 60 seconds: Example: (script:/act/scripts/init.sh <appid> <argument> timeout = 120)

Refer to the CLI Commands Supported in Super Scripts on page 90 for CLI usage examples.

# Super Script Environment Variables

The Connector portion of an on-demand script is invoked with environment variables set to job-specific values. Not all environment variables are applicable to all jobs. Only the variables applicable to the current jobs are exported to scripts. All environment variables exported by the Connector to the scripts are prefixed with "ACT\_".

For example:

Current phase (PHASE) is exported as ACT\_PHASE

Current VDP job name (JOBNAME) is exported as ACT\_JOBNAME

The following is a list of environment variables with sample values in parentheses.

- ACT\_APPID: The database ID of the application (e.g. 4186)
- ACT\_APPNAME: Name of the application (e.g. My-DB)
- ACT\_HOSTNAME: The name of the host which is the target of this job (e.g. Jupiter)
- ACT\_JOBNAME: The name of the job (e.g. Job\_0123456)
- ACT\_JOBTYPE: a text version of the job class (e.g. mount
- ACT\_LOGSMART\_TYPE: db is the only valid value. This must be present for database logs to be captured.
- ACT\_MULTI\_END: After mount, if True, recover database into open state (default). If False, the database is left in the mounted (Oracle) or restoring (SQL Server) state.
- ACT\_MULTI\_OPNAME: the name of the operation currently running for a job that consists of multiple operations. Reprovision and Restore jobs involve an unmount operation followed by a mount operation. Operations include:
  - o mount
  - o unmount
  - o refresh
  - o restore
  - o reprovision
  - o scrub-mount
  - o scrub-unmount
  - o migrate
  - o clone
- ACT\_OPTIONS: Policy options that apply to this job
- ACT\_PHASE: A text string that describes the job phase (e.g. init)
- ACT\_POLICY: Name of the policy related to this job (e.g. Daily4Hr)
- ACT\_PROFILE: The name of the profile (e.g. Standard)
- ACT\_SCRIPT\_TMOUT: Superscripting timeout. If response is not received within timeout value (default 60 seconds), then the script will fail.
- ACT\_SOURCEHOST: The name of the host that was the source for this application (e.g. Saturn)
- ACT\_TEMPLATE: Name of the template related to the job (e.g. Standard)
- ACT\_TIMEOUT: Define the duration of the script, how long the script is allowed to run
- ACT\_VOLUMES: For generic applications, list of volumes that are configured for backup

# CLI Commands Supported in Super Scripts

The following CLI commands are supported for on-demand super scripting:

- udstask backup
- udstask restoreimage
- udstask cloneimage
- udstask mountimage
- udstask mountimage
- udstask testfailover
- udstask failover
- udstask deletefailover
- udstask createliveclone
- udstask refreshliveclone
- udstask prepmount
- udstask prepunmount

With all of these commands, there will be an option to specify scripts to run at four phases of the job:

init: when the job is just started

pre: just before "the main operation" of the job

- post: just after "the main operation" of the job
- final: towards the very end of the job, but not after it is finished

The script, script parameters, and settings are specified using this CLI syntax:

#### -script

name=<scriptname>:phase={INIT|PRE|POST|FINAL}[:timeout=value][:args=<arg1,arg2>];[:name=<scrip tname>:phase={INIT|PRE|POST|FINAL}...]

Note: The phase names are case-insensitive.

The script name and phase are required. Timeout and arguments are optional. There are name value pairs, separated by colons. The arguments are a set of values separated by commas. Special characters like colons, spaces and commas are not supported.

A command invocation with a pre script might look like this:

udstask backup -app \$MYAPP -policy \$MYPOLICY \
-script "name=MYSCRIPT.sh:phase=PRE:timeout=60:args=ARG1,ARG2"

## Sample Super Scripts

Here are two sample super scripts to illustrate VDP super scripting.

#### Sample Super Script for Windows

At: \<InstallDir>\scripts

Example: C:\Program Files\Actifio\scripts\wrapper\_script.bat

echo ...... Running %ACT\_PHASE% hook ...... >> c:\act\_script.log echo %time% >> c:\act\_script.log echo Args: %0 %1 %2 >> c:\act\_script.log echo Current phase is %1 >> c:\act\_script.log set >> c:\act\_script.log echo ...... End %ACT\_PHASE% hook ...... >> c:\act\_script.log

#### Sample Super Script for Linux and other Unix Platforms

For Linux: /act/scripts

Example: /act/scripts/wrapper\_script.sh

#!/bin/bash

```
LOG_FILE="/tmp/act_script.log"
```

# Redirect STDOUT & STDERR to \$LOG\_FILE file
exec 1<&exec 2<&exec 1>>\$LOG\_FILE
exec 2>&1
echo
echo "..... Running \$ACT\_PHASE hook ....."
printenv | grep "ACT\_" |sort
echo "Current time is: `date`"
echo "Running script as `whoami`"
echo "CLI Args are: \$0 \$\*"
echo "..... End \$ACT\_PHASE hook ....."
echo

# 20 Actifio Event Notifications

An Actifio Appliance generates notifications for hundreds of system events ranging from critical hardware failures to informational network messages. This chapter describes Actifio event notifications, and then the following two chapters list all known event notifications for the CDS, AOS, and Platform components.

Event notifications can be sent as emails and they can also be routed to a trap receiver.

This section describes:

Types of Actifio Events on page 94 Example of Automating Corrective Action Based Upon an Event Notification on page 94 Events that Go from Information or Warning to Error on page 95 Alert Methods Supported by Actifio Appliances on page 96

#### **Glossary of Event-Related Terms**

These terms have specific meanings with regard to event notifications:

**Component**: Actifio appliance, Actifio Optimized Storage (AOS), and some IBM storage (Platform).

**Error**: The most serious level of Event Notification, more serious than both Information and Warning.

Error Message: The human-readable explanatory component of an Event Notification.

**Event**: Any change reported by the system or by some of the resources it relies on, including network and storage.

**Event ID**: The unique identifier for an Event Notification.

**Event Notification**: A set of information about a job or other system event that can be communicated via SMTP, SNMP, and in the AGM Events Monitor.

**Information**: The least serious level of Event Notification severity, less serious than Warning and Error.

**MIB**: The Management Information Base, a collection of event notification information consumable by a trap receiver via SNMP.

Trap: An event notification received by a trap server over SNMP.

**Trap Receiver**: A device that receives event notifications via SNMP and responds according to user-configured rules.

**Warning**: The middle level of Event Notification severity, more serious than Information but not as serious as an Error.

# Types of Actifio Events

The Actifio appliance sends notifications for these components of your Actifio System:

#### CDS system events

CDS system events come from the execution of Actifio copy data management jobs. This includes job failures or delays, missed SLAs, and other events not related to storage or underlying hardware.

CDS system events often include additional detailed information about job IDs, affected hosts or appliances, and more in the Error Message part of the event notification. In addition, if there is more information available from a subsystem, then that is concatenated to the error message.

Some job failure CDS events are initially reported as warnings, and later become errors. If a job fails during a period in which it can be retried, the event is a warning. If the retry attempts fail, the event finally becomes an error.

CDS events are listed in Actifio Event IDs and Error Codes, available on ActifioNOW.

#### AOS Events, Main System Chassis Events, and Platform Events

AOS events are from Actifio Optimized Storage (storage that the Actifio appliance integrates with via IBM APIs). You get these from IBM Storwize V3700, IBM System Storage DS3512, and NetApp E2700 storage arrays. These are documented by IBM in the IBM Knowledge Center at: https://www.ibm.com/support/knowledgecenter/.

Main System Chassis events are from the Actifio CDX appliance hardware.

Platform events relate to the physical hardware and network connections on which an Actifio CDS appliance is installed. Platform events come from Actifio CDS appliances only; Sky appliances do not send platform events.

#### **Clearable Events**

Some platform and AOS events are clearable. Clearable events that are not cleared trigger repeated event notifications every 25 hours until cleared.

# Example of Automating Corrective Action Based Upon an Event Notification

Suppose a snapshot job fails while a datastore is pending consolidation. You see in the System Monitor:

Event ID43901Error Code937Error MessageFailing the job since disk consolidation is pending on VM

You want to perform the consolidation and resubmit the job right away, unless the datastore is so large that consolidation might impact production hosts. If you are using monitoring software like SolarWinds or Control M, then:

- 1. The job failure is reported by the Actifio appliance.
- 2. The monitoring software catches the failure, noting the error code for consolidation required.
- 3. Then the software makes a vSphere API call reportsnaps to query the size of the datastore.
  - If the datastore is small enough to consolidate without impacting production hosts, the monitoring software sends an Actifio CLI or API call to enable consolidation for that policy and application, then runs the job from the CLI using udstask mkpolicyoption and udstask backup. The appliance responds with Success Job\_<Job number>. The job number is captured and tracked. Upon completion of the job the auto consolidate feature is disabled via udstask rmpolicyoption.
  - o If the datastore is so large that consolidation might impact production hosts, the monitoring software crafts a ticket for the VMware team to manually consolidate that datastore at a more appropriate time.

# Events that Go from Information or Warning to Error

Actifio VDP employs three notification types: **info**, **warning**, and **error**. Some UDP events experience all three error notification types. This is because some jobs may not succeed on their first execution due to an event that is later resolved. For example, a snapshot job may encounter a timeout event of type Warning due to network traffic. If there is still time within the SLA job window, the job may be retried several times; that job gets **Retried** status in the Jobs Monitor.

If the job ultimately fails (the SLA time window elapses before success) then that job gets **Failed** status in the System Monitor. At this time, a timeout event of type Error is posted.

For complete information on job statuses, see the AGM online help.

| actifio             | Dashboar | d     | Backup    | o & Recover 🗸   | Test Data Management 🗸 | App Manager + | SLA Architect + | Manage +   | Report         | Monitor +              |                     |     | Y    | 1.  | dmin  |        | 9     |
|---------------------|----------|-------|-----------|-----------------|------------------------|---------------|-----------------|------------|----------------|------------------------|---------------------|-----|------|-----|-------|--------|-------|
| 🙁 clear all filters |          | Jo    | bs        |                 |                        |               |                 |            |                |                        |                     |     |      |     |       |        |       |
| JOB NAME            | •        |       |           |                 |                        |               |                 |            |                |                        |                     |     |      |     |       |        |       |
| Tilter by job name  |          | e hid | e filters | O App: winvma   | o Status Failed O      | Status: Retry |                 |            |                |                        |                     |     |      |     |       |        |       |
| HOST                | •        | type  | to ser    | irch            | ٩                      |               |                 |            | Refresh in: 08 | Last Updated: 09:51:44 | SHOW SELECTER       | (1) | e    | Ш   | 25 •  | * D    | : *   |
| filter by host      |          |       | J         | STATUS          | HOST                   |               | APPLICATION     | A          |                | QUEUED                 | STARTED             | E   | D    | т   | T     | P      | т     |
| TARGET HOST         | •        |       | J         | • Falled        | winvmauto_sky          | 6 B           | WinVmAuto_Sky   | S          | 01-14          | 2020 09:00:00          | 01-14-2020 09:20:39 | 0   | 0    | I   | 5     | 5      | s*    |
| APPLICATION         |          |       | 3         | Retried         | winvmauto_sky          | e             | WinVmAuto_Sky   | S          | 01-14          | 2020 09:00:00          | 01-14-2020 09:04:22 | 0   | 0    | S   | S     | S      | S 🔳   |
| winymauto           | 0        |       | 4.5       | Failed          | winumauto sku          |               | WinVmAuto Sky   | 5          | 01-14          | 2020.09:00:00          | 01-14-2020-09-04-22 | 0   | 0    | 1.5 | 5     | 5      | 5     |
| TEMPLATE            |          | -     | 2         | Error Code: 833 | winningdo_sky          |               | wintenneoco_oky | - <b>M</b> | . 01-14        | 2020 03.00.00          | 01-14-2020 03:04:22 | 9   | Mint |     | Sabor | Salton | - den |
| STARTED             |          |       | Jah       | Retried         | winvmauto_sky          | e             | WinVmAuto_Sky   | S          | 01-14-         | 2020 09:00:00          | 01-14-2020 09:00:04 | 0   | 0    | S   | S     | S      | S     |

#### This Job was Retried Until it Failed

| actifio             | Dashboar | d i    | Backup   | p & Recover 🗸  | Test Data Management 🗸 | App Manager 🗸 | SLA Architect + | Manage + | Report         | Monitor ~              |                     |     | Y        | <b>1</b> a | dmin     |    | 0   |
|---------------------|----------|--------|----------|----------------|------------------------|---------------|-----------------|----------|----------------|------------------------|---------------------|-----|----------|------------|----------|----|-----|
| 🙁 clear all filters |          | Job    | SC       |                |                        |               |                 |          |                |                        |                     |     |          |            |          |    |     |
| JOB NAME            |          |        |          |                |                        |               |                 |          |                |                        |                     |     |          |            |          |    |     |
| filter by job name  |          | e hide | tilters  | O App. winvmax | to O Status: Failed O  | Status: Retry |                 |          |                |                        |                     |     |          |            |          |    |     |
| HOST                | •        | type   | to sea   | inch           | ٩                      |               |                 |          | Refresh in: 03 | Last Updated: 09:54:34 | SHOW SELECTED       | (2) | 8        | Ш          | 25 •     | 10 | *   |
| filter by host      |          | Ξ      | J        | STATUS         | HOST                   |               | APPLICATION     | A        |                | QUEUED                 | STARTED             | E   | D        | T          | T        | P  | т   |
| TARGET HOST         | •        |        |          | Enter w 833    | winymau(o_s)           | <b>X</b>      | WinVmAuto_Sky   | S        | 01-14          | 2020 09:00:00          | 01-14-2020 09:20:39 | 0   | <b>0</b> | i          | <b>S</b> | S  | s * |
| APPLICATION         |          |        | Jun      | Retr View      | Details                | (y            | WinVmAuto_Sky   | S        | 01-14-         | 2020 09:00:00          | 01-14-2020 09:04:22 | 0   | 0        | s          | S        | s  | S   |
| winvmauto           | 0        |        | <b>3</b> | • Failed       | winymauto si           | cv.           | WinVmAuto Sky   | s        | 01-14-         | 2020 09:00:00          | 01-14-2020-09:04:22 | 0   | 0        | L.c.       | s        | s  | s   |
| TEMPLATE            |          |        | 3.5      | Retried        | winvmauto_si           | a,            | WinVmAuto_Sky   | S        | 01-14-         | 2020 09:00:00          | 01-14-2020-09:00:04 | 0   | 0        | S          | 5        | 5  | S   |

#### **Right-Click to View Job Details**

| actifio Dat                    | hboar | rd Backup & Recover            | 👻 🛛 Test Data Management 🗸 | App Manager 🗸 | SLA Architect + | Manage + | Report | Monitor - |  | ۲. | admin | 0 |   |
|--------------------------------|-------|--------------------------------|----------------------------|---------------|-----------------|----------|--------|-----------|--|----|-------|---|---|
| Job Details                    |       |                                |                            |               |                 |          |        |           |  |    |       |   |   |
|                                |       |                                |                            |               |                 |          |        |           |  |    |       |   |   |
| . JOB 462039158                | INFO  | RMATION                        |                            |               |                 |          |        |           |  |    |       |   |   |
|                                |       |                                |                            |               |                 |          |        |           |  |    |       |   |   |
|                                | 10    | Job_46203915b_14150021         | 34                         |               |                 |          |        |           |  |    |       |   |   |
| APPLM                          | NCE   | SKY8.0-226                     |                            |               |                 |          |        |           |  |    |       |   |   |
| POLICY N                       | AME   | StrSnp                         |                            |               |                 |          |        |           |  |    |       |   |   |
| PRIO                           | RITY  | medium                         |                            |               |                 |          |        |           |  |    |       |   |   |
| JOB                            | YPE   | StreamSnap                     |                            |               |                 |          |        |           |  |    |       |   |   |
| ST                             | TUS   | failed                         |                            |               |                 |          |        |           |  |    |       |   |   |
| ERROR                          | ODE   | 833 Search Knowledge Das       |                            |               |                 |          |        |           |  |    |       |   |   |
| HOST N                         | AME   | withimauto_sky                 |                            |               |                 |          |        |           |  |    |       |   |   |
| TEMPLATE N                     | AME   | StreamSnap-SnapDedup           |                            |               |                 |          |        |           |  |    |       |   |   |
| APPLICATION N                  | AME   | WinVmAuto_Sky                  |                            |               |                 |          |        |           |  |    |       |   |   |
| MES                            | AGE   | Actifio appliance failed to lo | gin to vCenter Server      |               |                 |          |        |           |  |    |       |   |   |
| DURA                           | ION   | 00:00:12                       |                            |               |                 |          |        |           |  |    |       |   |   |
| START                          | ATE   | 2020-01-14 09:20:39            |                            |               |                 |          |        |           |  |    |       |   |   |
| CONSISTENCY M                  | ODE   | crash-consistent.              |                            |               |                 |          |        |           |  |    |       |   |   |
| EXPIRATION (                   | ATE   | 2020-01-14 11:20:39            |                            |               |                 |          |        |           |  |    |       |   |   |
| END I                          | ATE   | 2020-01-14 09:20:52            |                            |               |                 |          |        |           |  |    |       |   |   |
| LAST CONSTRAINT I              | NATE  | 2020-01-14-09:04:36            |                            |               |                 |          |        |           |  |    |       |   |   |
| QUEUE I                        | ATE   | 2020-01-14-09:00:00            |                            |               |                 |          |        |           |  |    |       |   |   |
|                                |       |                                |                            |               |                 |          |        |           |  |    |       |   |   |
| TOTHER INFORMA                 | TION  |                                |                            |               |                 |          |        |           |  |    |       |   |   |
|                                | 10000 |                                |                            |               |                 |          |        |           |  |    |       |   |   |
| <ul> <li>Retry info</li> </ul> |       |                                |                            |               |                 |          |        |           |  |    |       |   |   |
| RETRY CO                       | UNT   | 2                              |                            |               |                 |          |        |           |  |    |       |   |   |
|                                |       |                                |                            |               |                 |          |        |           |  |    |       |   | 1 |

Job Details, with a Link to the Actifio Knowledge Base

# Alert Methods Supported by Actifio Appliances

The Actifio appliance actively monitors event notifications. Specifically:

- You can monitor job successes and failures directly in the System Monitor as described in Chapter 21, Monitoring Alerts in the AGM Events Monitor.
- You can send event notifications from Actifio appliances by email or HTTPS as described in Chapter 22, Sending Alerts from an Actifio Appliance by Email.
- You can send event notifications as SNMP traps from Actifio appliances to a trap receiver. This is detailed in Chapter 23, Sending Traps from the Actifio Appliance to a Trap Receiver.
- You can collect alerts from some storage and switches onto the Actifio appliance, as detailed in Chapter 24, Collecting Alerts from Storage and Switches (CDS only)

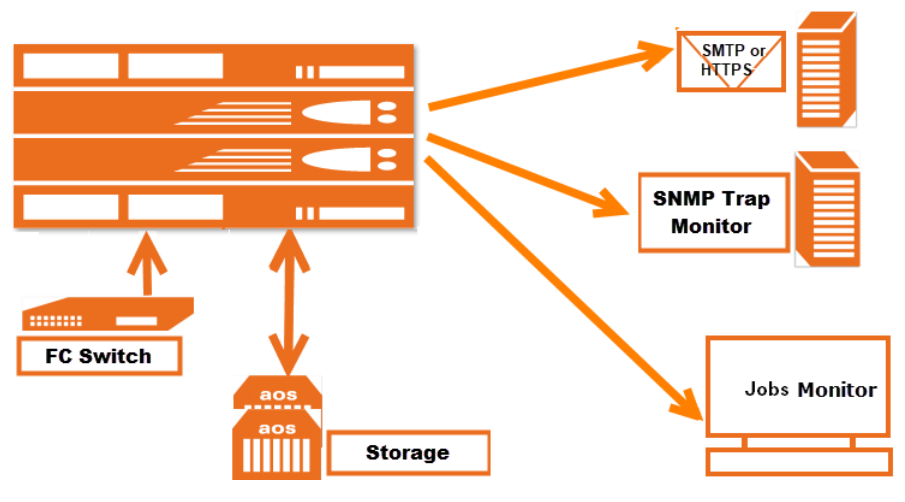

**Overview of Alert Options** 

# **21** Monitoring Alerts in the AGM Events Monitor

You can learn about the context of an event in the Events Monitor. Events are information/warning/error notifications raised by an Actific appliance. You can view events in the Events Monitor by:

- Viewing events based on date or severity
- Filtering events based on columns displayed in the Events window

See the AGM online help for details.

| actifio Dashbo                                    | ard Ba     | ckup & Recover 🗸 | Test Data Management + App Manager + SLA Architect + Manage                | • Report     | Monitor + |                    | Y 1        | admin 🖋 የ | ) |
|---------------------------------------------------|------------|------------------|----------------------------------------------------------------------------|--------------|-----------|--------------------|------------|-----------|---|
| Clear all filters                                 | Ever       | nts              |                                                                            |              | Jobs      |                    |            |           |   |
| EVENT ID -                                        | 2          |                  |                                                                            |              | Events    |                    |            |           |   |
| filter by event id                                | < hide fit | Ders O Time: Par | it Day                                                                     | 5072         |           |                    |            |           |   |
| MESSAGE -                                         | type to    | search           | ٩                                                                          |              | Refres    | in 04 Last Updated | 10:35:21   | Ⅲ 25 ♥ 🕻  | * |
| filter by message.                                |            | EVENT ID         | MESSAGE                                                                    | APPLIANCE    | COMPONENT | EVENT DATE         | REQUIRES C | SEVERITY  |   |
| EVENT DATE -                                      |            | 10036            | FC map copies 239 reaching limit for vdisk vm-5BA36FBA5F00 of application  | CD5139-C2    | CDS       | 01-14 10:27:26     | No         | C Error   | î |
| O Past Day                                        |            | 43956            | Failed StreamSnap Job_4620386c for application ACTSQLC2_2012 on host a     | 5KY8.0-226   | CD5       | 01-14 10:26:29     | No         | O Error   |   |
| <ul> <li>Past Week</li> <li>Past Month</li> </ul> |            | 43956            | Failed StreamSnap Job_4620643b for application WinVmAuto_Sky on host w     | SKY8.0-226   | CDS       | 01-14 10:20:49     | No         | C Error   | 1 |
| from to                                           |            | 43900            | Failed scan Job_4620643bSC for application WinVmAuto_Sky on host winvm     | SKY8.0-226   | CDS       | 01-14 10:20:47     | No         | C Error   |   |
| REQUIRES CLEARING                                 |            | 43918            | Retry pending dedupasync Job_4620642a for application /dev/oracleasm on    | SKY8.0-226   | CDS       | 01-14 10:19:54     | No         | A Warning |   |
| Yes                                               |            | 10014            | cancel snapshot Job (safe level reached) - Job_21646544                    | CD5139-C2    | CDS       | 01-14 10:17:19     | No         | 🛕 Warning | P |
|                                                   |            | 10014            | cancel snapshot job (safe level reached)Job_21646553                       | CDS139-C2    | CDS       | 01-14 10:17:19     | No         | 🛕 Warning |   |
| 🗆 Info                                            |            | 10014            | cancel snapshot job (safe level reached) - Job_21646542                    | CDS139-C2    | CDS       | 01-14 10:17:19     | No         | 🛕 Warning |   |
| U Warning                                         |            | 10014            | cancel snapshot job (safe level reached) - Job_21648080                    | CD5139-C2    | CDS       | 01-14 10:17:19     | No         | 🛕 Warning |   |
| Error                                             |            | 10014            | cancel snapshot Job (safe level reached) - Job_21647692                    | CD5139-C2    | CDS       | 01-14 10:17:19     | No         | 🛕 Warning |   |
|                                                   | 0          | 10046            | pool act_per_pool000 (90%) exceeded safe level, no more snapshot jobs allo | CDS139-C2    | CDS       | 01-14 10:17:19     | No         | C Error   |   |
| • Yes                                             |            | 43901            | Retry pending snapshot Job_21646569 for application my2012r2 on host my    | CD5139-C2    | CDS       | 01-14 10:16:32     | No         | A Warning |   |
|                                                   | (1.        | 25 of 482 events | s set of a of a                                                            | 20 pages 🕪 🛛 | *         |                    |            |           |   |

Viewing All Events of the Past 24 Hours

Right-click the event to select **View Details** of a selected event. To interpret the information in the event, see Interpreting Event Details in the Events Monitor on page 98.

| Inter | nretina | Event  | Details | in th  | e Events   | Monitor |
|-------|---------|--------|---------|--------|------------|---------|
| niter | preung  | LVEIII | Derails | III UI | IE EVELIUS |         |

| Item                         | Meaning                                                                                                    |  |  |  |  |  |  |  |
|------------------------------|----------------------------------------------------------------------------------------------------|--|--|--|--|--|--|--|
| ID                           | Error sequence number.                                                                                                    |  |  |  |  |  |  |  |
| Event ID                     | Event identifier.                                                                                                    |  |  |  |  |  |  |  |
| Appliance Name               | The name of the Actifio appliance that processed the job.                                                                           |  |  |  |  |  |  |  |
| Application Name             | The name of the application as it appears in the App Manager.                                                                       |  |  |  |  |  |  |  |
| Application Type             | The type of application in the App Manager.                                                                                         |  |  |  |  |  |  |  |
| Job Name                     | The job name as it appears in the System Monitor Jobs tab.                                                                          |  |  |  |  |  |  |  |
| Error Code                   | Event identifier. Error codes are listed in <b>Actifio Event IDs and Error Codes</b> .                                              |  |  |  |  |  |  |  |
| Error Message                | Descriptive text, often with an additional error message appended to it.                                                            |  |  |  |  |  |  |  |
| Requires Clearing            | Some events are clearable. Clearable events that are not cleared trigger repeated event notifications every 25 hours until cleared. |  |  |  |  |  |  |  |
| Event Date                   | A timestamp for the event.                                                                                                    |  |  |  |  |  |  |  |
| Object Type and Object<br>ID | The Sky component that encountered the event:1. PSRV2. UDP3. OMD4. Dedup                                                            |  |  |  |  |  |  |  |
| Notification Type            | Severity: information, warning, or error.                                                                                           |  |  |  |  |  |  |  |

Note: Not all fields are shown for all events. A field is shown only if it is relevant to the event.

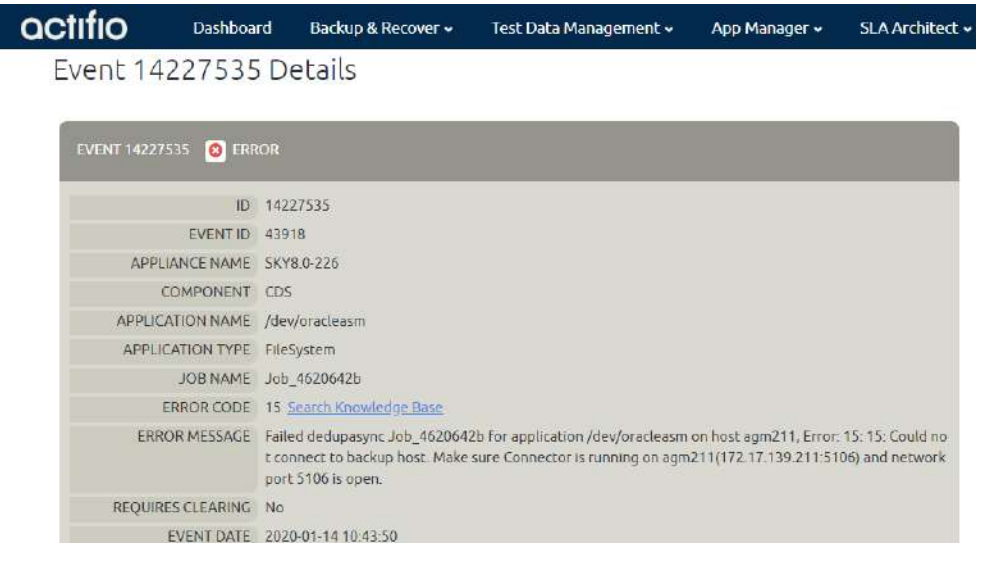

An Event in the Events Monitor: ERROR MESSAGE includes both the Event 43918 "Failed dedupasync <job> for <app> on <host>" and specific Error Code 15 "Could not connect to backup host"

# **22** Configuring the Call Home Feature

You can configure notifications to be sent to Actifio Support via email or HTTPS when an event of severity *warning* or *error* is raised by the Actifio appliance. Call Home is disabled by default on all Actifio Appliances. You enable Call Home on individual appliances.

This chapter details:

Sending Alerts from an Actifio Appliance by HTTPS on page 99 Sending Alerts from an Actifio Appliance by Email on page 101 Interpreting Notifications on page 104

#### **Example Notification**

# Sending Alerts from an Actifio Appliance by HTTPS

To enable Call Home via HTTPS on an Actifio Appliance:

1. Open the AGM to the Manage, Appliances list. Right-click the appliance to configure and select **Configure Appliance**.

| OCTIFIO Dashboa          | rd Backup & Recover 🗸 | Test Data Management + | App Manager + SLA Architect | <ul> <li>Manage - Report</li> </ul> | t Monitor +         |                    | 🍸 上 admin 🌲 😧    |
|--------------------------|-----------------------|------------------------|-----------------------------|-------------------------------------|---------------------|--------------------|------------------|
| FILTER BY                | Appliances            |                        |                             |                                     |                     |                    | + ADD APPLIANCE  |
| APPLIANCE NAME -         |                       |                        |                             |                                     |                     |                    |                  |
| Search by appliance name | hide tilters          |                        |                             |                                     |                     | SHOW SELECTED (1)  | Ø Ⅲ 25 ¥ C ≛     |
| IP ADDRESS 👻             | D NAME                | ADDITANCE              |                             | 10                                  |                     | VERSION            |                  |
| Search by IP Address     | E NAME                | APPLIANCE              | ID - CONNECTIVITY STATUS    | IP V                                | LAST STACARONIZED   | VERSION            | CALL HOME STATUS |
|                          | aregsky9              | 14150                  | 19549                       |                                     | 2020-04-06 10:48:13 | 9.0 (9.0.6.1582)   | MAIL.            |
|                          | Caf-source            | 145868                 | Configure Appliance         | 172.17.206.77                       | 2020-04-03 18:33:51 | 10.0 (10.0.0.696)  | Disabled         |
|                          | sky10sp1              | 145507                 | Remove Appliance            | 172.17.205.90                       | 2020-04-05 10:48:12 | 10.0 (10.0.1.3027) | Disabled         |
|                          | □ sky905              | 144923                 | Enable SecureConnect        | 172.17.202.11                       | 2020-04-03 18:35:31 | 9.0 (9.0.5.72)     | Disabled         |

#### Configuring the Appliance for Call Home

2. Log into the Appliance Configuration page, to **System > Configuration > Notification**. Select the **Email** tab and the **Call Home** subtab. Call Home is disabled by default.

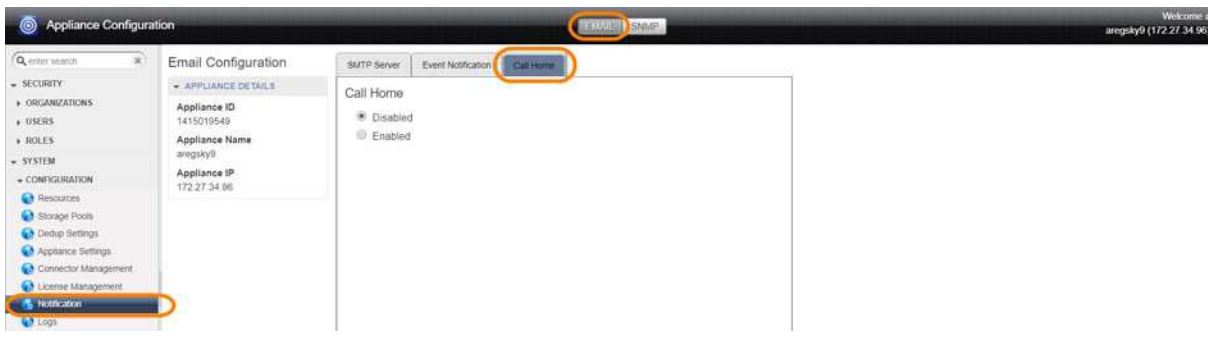

#### **Enabling Call Home**

3. Select Enabled, and under Call Home Method select HTTPS.

| Appliance Configurat                                                                                                    | tion                | بتداري المنتح التعاد                                                                                                    |                             | MAP.      |  | Weksme a<br>aregsky9 (172-27-34-96) |
|----------------------------------------------------------------------------------------------------|---------------------|----------------------------------------------------------------------------------------------------|-----------------------------|-----------|--|-------------------------------------|
| Control calcol     Security     General Calcol     Security     General Calcol     Security     Security | Email Configuration | SMTP Server<br>Call Home<br>Disabled<br>Enabled<br>Customer Name: Actifio_Lab<br>Call home method<br>HTTPS (Requires access<br>Try SMTP if failure<br>HTTPS (Requires access<br>Try SMTP if failure<br>Froxy Server'<br>Proxy Server'<br>Proxy Server'<br>Proxy Username<br>Proxy Vasmand | to callhome actifo net on p | Ion (443) |  |                                     |
| 1.0                                                                                                    |                     |                                                                                                    |                             |           |  |                                     |

#### **Configuring Call Home to Use HTTPS**

Options:

- Try SMTP if failure: If this is set, then if the HTTPS communication fails, the appliance will try to send an email notification instead. This must be configured; see Sending Alerts from an Actifio Appliance by Email on page 101
- o **Enable proxy server**: Fill in the necessary HTTP or SOCKS5 proxy server information, including credentials if your proxy server requires them.
- 4. Click **Test Connection** to verify the connection.
- 5. Click Save.
- 6. Repeat for any other Actifio Appliances that you want to send notifications.
# Sending Alerts from an Actifio Appliance by Email

You can configure notifications to be sent to Actifio Support or to anyone via email when an event of severity *warning* or *error* is raised by the Actifio appliance. This involves:

#### Configuring an Actific Appliance to Communicate with an SMTP Server on page 101 Setting Up Automatic Emails of Events on page 102

Cluster Id: 590029521144 Cluster Name: BedewadaCDS CDS IP Address: 198.188.16.81 Customer: UNKNOWN Hostname: Bedewada

date component type eventid appname apptype jobname message

2017-03-21 02:54:12 CDS error 43901 check Oracle Job\_0111009 Failed snapshot Job\_0111009 for application check on host linux\_raju\_ora, Error: 15: 15: Could not connect to backup host. Make sure Connector is running on linux\_raju\_ora(<u>192.168.18.155:5106</u>) and network port 5106 is open.

#### **Example Emailed Notification**

#### Configuring an Actifio Appliance to Communicate with an SMTP Server

To configure an Actifio Appliance to communicate with an email server:

- 1. In AGM, under Manage, Appliances, right-click the appliance and select **Configure Appliance**.
- 2. Under System > Configuration > Notification, select the EMAIL tab and the SMTP Server subtab.
- 3. Enter the SMTP server name or IP address (IPv4) in Server Name/IP.
- 4. Enter the SMTP or SMTPS port number in **Port**. Select **Use SSL** to send emails securely using SSL.
- 5. (Optional) Enter a **From Email Address**. This entry is the address that will appear in the From field of each email. Use your company name for better support from Actifio Call Home.
- 6. At Email, enter support-bot@callhome.actifio.com for support from Actifio Call Home.
- 7. Enter a mail server password.
- 8. Enter the maximum size of the email to be sent in **Message Limit**. When an email exceeds this size, the attachment is split into two or more emails.
- 9. Click **Test Email** to send a test mail to an address that you will enter in a pop-up window.
- 10. Click Save.

| Appliance Configura                                                                                                    | tion                                                                                                    | 12000 State                                                                                                    | Welcome admin<br>aregoly9 (172 27 34 96) [ 9.0 |
|----------------------------------------------------------------------------------------------------|----------------------------------------------------------------------------------------------------|----------------------------------------------------------------------------------------------------|------------------------------------------------|
| Constant (Constant)     Constant)     Constant (Constant)     Constant)     Constant (Constant)     Constant)     Constant(Constant)     Constant)     Constant)     Constant(Constant)     Constant)     Const | Email Configuration    Appliance ID  Inf 5019549  Appliance ID  Inf 5019549  Inf 5019549  Inf 2019549  Inf 20195 Inf 20195 Inf 2019 Inf 2019 Inf 20 | Server Name/IP*         Server Name/IP*         Sintp actific com         Port*         25         Use SSL         From Email Address         Email*         support-bott@callhome actific com         Password         *****         Message Limit         10       MB • |                                                |

#### **SMTP Server Settings**

After the email server has been configured, you can configure automated emails for events as described in Setting Up Automatic Emails of Events on page 102.

# Setting Up Automatic Emails of Events

Before configuring the levels of events that trigger email notifications or the addresses to receive the emails, you must configure an email server as described in Configuring an Actific Appliance to Communicate with an SMTP Server on page 101.

The Actific appliance can send an email notification when an event of the severity *Warning* or *Error* is raised. Emails about critical events are sent immediately.

To enable Call Home on an Actifio Appliance:

1. Open the AGM to the Manage, Appliances list. Right-click the appliance to configure and select **Configure Appliance**.

| OCTIFIO Dashbe           | oard Backup & Recover + | Test Data Management 🗸 | App Manager + SLA Architect | <ul> <li>Manage - Report</li> </ul> | Monitor +           |                    | 🍸 👤 admin 🔺 😌    |
|--------------------------|-------------------------|------------------------|-----------------------------|-------------------------------------|---------------------|--------------------|------------------|
| FILTER BY                | Appliances              |                        |                             |                                     |                     |                    | + ADD APPLIANCE  |
|                          |                         |                        |                             |                                     |                     |                    |                  |
| Search by appliance name | • Nide filters          |                        |                             |                                     |                     | SHOW SELECTED (1)  | Ø Ⅲ 25 × C ≛     |
| Search by IP Address     |                         | APPLIANCE I            | CONNECTIVITY STATUS         | IP O                                | LAST SYNCHRONIZED   | VERSION            | CALL HOME STATUS |
| Sector of the Power Co.  | aregsky9                | 1415**                 | 9549                        | 172.27.34.96                        | 2020-04-06-10:48:13 | 9.0 (9.0.6.1582)   | MAIL             |
|                          | Caf-source              | 145868                 | Configure Appliance         | 172.17.206.77                       | 2020-04-03 18:33:51 | 10.0 (10.0.0.696)  | Disabled         |
|                          | sky10sp1                | 145507                 | Remove Appliance            | 172.17.205.90                       | 2020-04-05 10:48:12 | 10.0 (10.0.1.3027) | Disabled         |
|                          | sky905                  | 144923                 | Enable SecureConnect        | 172.17.202.11                       | 2020-04-03 18:35:31 | 9.0 (9.0.5.72)     | Disabled         |

Configuring the Appliance for Call Home

2. Log into the Appliance Configuration page, to **System > Configuration > Notification**. Select the **Email** tab and the **Call Home** subtab. Call Home is disabled by default.

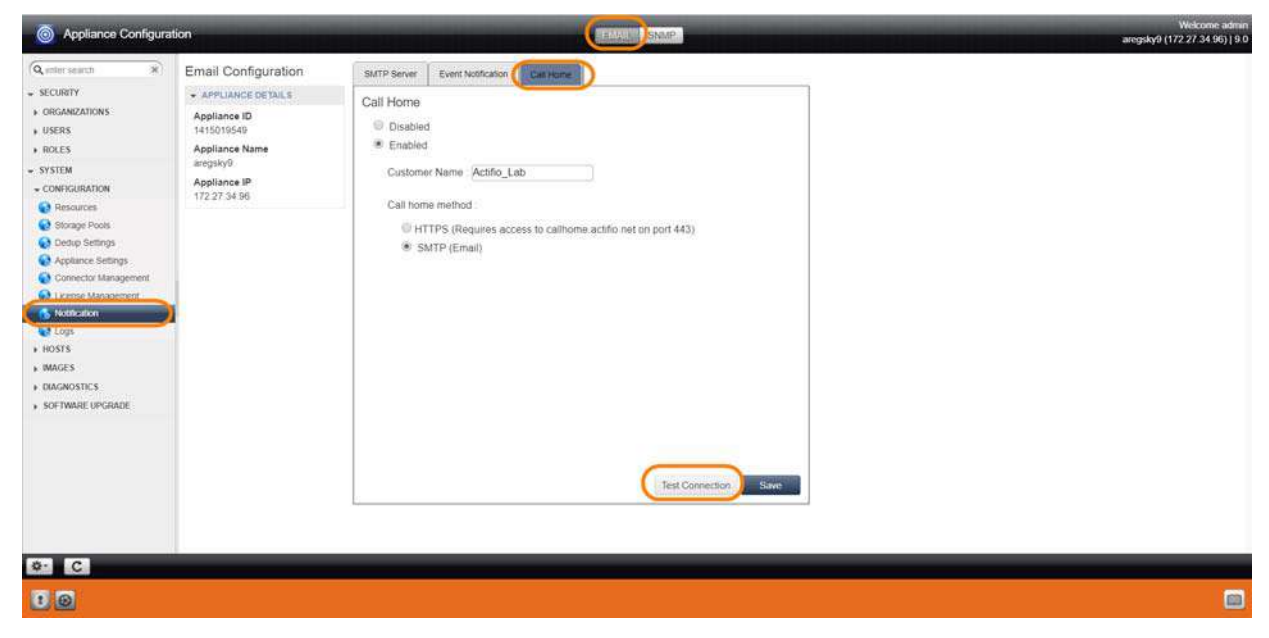

#### Configuring Event Notifications via Email

- 3. Select **Enabled** and under Call Home Method, select **SMTP**.
- 4. Click **Test Connection** to verify the connection.
- 5. Click **Save**.
- 6. Next, select the severity level of notifications to send. Select the **Event Notification** subtab.

- 7. Check **Warning**, **Error**, or both checkboxes from **Filter(s) to Include** to send those events to the email recipients listed in Email Recipients (below). In most cases you should check both **Warning** and **Error**.
- 8. Enter the desired time interval in **Interval**. Emails about critical events are sent immediately. This value is the minimum time between when emails for all other events are sent, so it may be almost 30 minutes from the time that an event occurs until the time the next email is sent. The default value of 30 minutes is appropriate for most sites.
- 9. In **Email Recipients**, enter a comma separated list of email addresses of persons who are to receive email notifications. If Call Home is enabled, then support-bot@callhome.actifio.com is included by default.

| Appliance Configuration                                                                                                    | tion                | SAMP SAMP                                                                                                    | Welcome admin<br>regisky9 (172.27.34.96)   9.0 |
|----------------------------------------------------------------------------------------------------|---------------------|----------------------------------------------------------------------------------------------------|------------------------------------------------|
| Q. miner search         *)           * SECURIY         *           * SECURIY         *           * USERS         *           * DOLES         *           * STEM         *           * ORFORMEDITION         *           * BROUTE         *           * Orthogo Pools         *           * Orthogo Pools         *           * Optimize Settings         *           * Optimize Settings         *           * Optimize Settings         *           * Optimize Settings         *           * Optimize Settings         *           * Optimize Settings         *           * Optimize Settings         *           * Optimize Settings         *           * Optimize Settings         *           * ModeS         *           * Software Unclaude         * | Email Configuration | Surrise       Cat Hore         Service       Image: Cat Hore         Filter(s) to include       Image: Cat Hore         Warning IM Error       Interval         3000 moutes       Errail Recipients* () comma separate response         support-bott@calihome actific com       Sare |                                                |
| 10                                                                                                    |                     |                                                                                                    |                                                |

#### Configuring Event Severity for Notifications via Email

- 10. Click Save.
- 11. Repeat for any other Actifio Appliances that you want to send notifications.

# Interpreting Notifications

| Item           | Meaning                                                                                                    |
|----------------|----------------------------------------------------------------------------------------------------|
| Cluster Id     | A unique identifier of the Actifio appliance that processed the job.                                       |
| Cluster Name   | The name of the Actifio appliance that processed the job.                                                  |
| CDS IP Address | The IP address of a Sky appliance, or the cluster IP address of a CDS appliance.                           |
| Customer       | The name of the customer site where the event occurred, used by service providers.                         |
| Hostname       | The host name of the host where the event originated.                                                      |
| date           | A timestamp for the event.                                                                                 |
| component      | CDS, AOS, or Platform, described in Types of Actifio Events on page 94.                                    |
| type           | Notification severity: error, warning, or information                                                      |
| eventid        | Event identifier. Events are listed in <b>Actifio Event IDs and Error Codes</b> , available on ActifioNOW. |
| appname        | The name of the application as it appears in the Application Manager.                                      |
| apptype        | The type of application in the Application Manager.                                                        |
| jobname        | The job name as it appears in the System Monitor Jobs tab.                                                 |
| message        | Error Message text, sometimes with an additional error message appended to it.                             |

#### **Table 1: Elements of an Event Notification**

Cluster Id: 590029521144 Cluster Name: BedewadaCDS CDS IP Address: 198.188.16.81 Customer: UNKNOWN Hostname: Bedewada

 date
 component type eventid appname apptype jobname message

 2017-03-21 02:54:12
 CDS
 error
 43901
 check
 Oracle Job\_0111009 Failed snapshot Job\_0111009 for application check on host linux\_raju\_ora, Erro

Could not connect to backup host. Make sure Connector is running on linux\_raju\_ora(<u>192.168.18.155:5106</u>) and network port 5106 is open.

A Sample Emailed Event

# **23** Sending Traps from the Actifio Appliance to a Trap Receiver

This section includes:

Configuring an Actifio Appliance to Forward Traps to a Trap Receiver on page 105 Configuring the SNMP Agent to Support SNMP GET Operations on page 107 Using the Actifio MIB on page 109 Interpreting Traps on page 111

# Configuring an Actifio Appliance to Forward Traps to a Trap Receiver

The Actifio appliance supports sending SNMP traps to a SNMP trap receiver. The Actifio trap handler (receiver and forwarder) uses SNMP4J. It runs within the Actifio "psrv" process, the status of which can be displayed by running "Monit Summary" at the command line of the primary node. It supports SNMPvI and SNMPv2. To add an SNMP trap receiver:

- 1. In AGM, at Manage, select Appliances. Right-click an appliance and select Configure Appliance.
- 2. Under System > Configuration > Notification, select the SNMP tab to see the SNMP Configuration.
- 3. Enter the SNMP trap receiver name in **Server Name**. To send the traps to an SNMP trap receiver that server requires a different community string, you can set the string as shown in Setting the Community String for Forwarding Traps to a non-Actifio SNMP Trap Receiver on page 106.
- 4. Enter the IP address of the trap receiver in IP Address. The IP address should be an IPv4 address.
- 5. Enter the remote port number in **Port**. Normally the port is 162, but check to be sure. The port number must be between 1 and 65535. Traps are sent over UDP and not by TCP/IP.
- 6. Select the type of traps to forward: Info, Warning, and Error. Error is the most serious level of event. The Actifio appliance MIB will send these traps to the SNMP trap receiver. Click **Save**.

| Q enter search *                  | SNMP Configuration           | ■ ADD SNMP COMMUNITY                |              |      |       |
|-----------------------------------|------------------------------|-------------------------------------|--------------|------|-------|
| SECURITY                          | · APPLIANCE DETAILS          | SNMP Community* public Save         |              |      |       |
| ORGANIZATIONS     USERS     DOLES | Appliance ID<br>590021132730 | <ul> <li>ADD SNMP SERVER</li> </ul> |              |      | _     |
| RULES                             | CDS139-C2                    | Server Name *                       | IP Address * | Port |       |
|                                   | Appliance IP                 | LunarBreeze                         | 123.45.67.89 | 162  | )     |
| Resources                         | 172.17 139.61                | Log Options<br>into  Warning  Error |              |      |       |
| Storage Pools                     |                              |                                     | i,           |      |       |
| Dedup Settings                    |                              |                                     |              |      | Save  |
| Appliance Settings                |                              |                                     |              |      |       |
| 🚷 Connector Management            |                              | Server IP Address                   | s Port Info  | Warn | Error |
| S Notification                    |                              | There are currently no SNMF         | P servers.   |      |       |

#### Adding an SNMP Trap Receiver

You can add multiple trap receivers and you can specify different types of events to be sent to each. The Actifio MIB is available from the Actifio Resource Center to help analyze these traps. See Accessing the Actifio MIB on page 108.

#### Setting the Community String for Forwarding Traps to a non-Actifio SNMP Trap Receiver

If you want to send the traps to another SNMP trap receiver, and that server requires a different community string, you can set the string from the SNMP Configuration window.

To set the community string:

- 1. In AGM, at Manage, select Appliances. Right-click an appliance and select **Configure Appliance**.
- 2. Under System > Configuration > Notification, select the SNMP tab to see the SNMP Configuration.
- 3. Enter the SNMP community string in **SNMP Community**.
- 4. Click **Save**.

| Q enter search                                          | SNMR Configuration                                           | ADD SNMP COM        | AUNITY         |             |      |      |       |      |
|---------------------------------------------------------|--------------------------------------------------------------|---------------------|----------------|-------------|------|------|-------|------|
| security                                                | APPLIANCE DETAILS                                            | SNMP Community      | example_string |             | Save |      |       |      |
| ORGANIZATIONS     USERS                                 | Appliance ID<br>590021132730                                 | - ADD SNMP SERVI    | ER             |             |      |      | _     | _    |
| ROLES     SYSTEM                                        | Appliance Name<br>CDS139-C2<br>Appliance IP<br>172.17.139.61 | Server Name *       | IP             | Address *   |      | Port |       |      |
| CONFIGURATION     Resources                             |                                                              | LunarBreeze         | ing error      | 23.45.67.89 |      | 162  |       |      |
| Storage Pools     Dedup Settings     Appliance Settings |                                                              |                     |                |             |      |      |       | Save |
| Connector Management                                    |                                                              | Server              | IP Address     | Port        | Info | Warn | Error |      |
| 💰 Notification                                          |                                                              | There are currently | y no SNMP serv | ers.        |      |      |       |      |

**Configuring SNMP Community String** 

# Configuring the SNMP Agent to Support SNMP GET Operations

If you are using an SNMP-based monitoring and management system to pull data on-demand, you can extend SNMPv2 support for the SNMP GET request process to the Actifio appliance through the activation of an SNMP agent in the appliance. By using the Actifio MIB file, SNMP GET requests pull specific objects to monitor and Actifio appliance configurations, system statistics and performance, and so on.

#### Introduction to SNMP GET Operations

Note: Actifio appliances do not support SNMP SET operations.

#### The Actifio SNMP Agent

Actifio appliances extend SNMPv2 support to the SNMP GET request process through the activation of an SNMP agent (a wrapper over the SNMP4j Agent) in the Actifio appliance to register all corresponding Actifio MIB classes to support the PULL/GET mechanism. The management system (the client) "pulls" data from the SNMP agent in the Actifio appliance.

The Actifio SNMP agent runs on an Actifio appliance as part of the PSRV service on port UDP-161. It serves all requests sent by any SNMP client or management system to monitor and manage Actifio appliance configurations, system statistics and performance, and so on. The SNMP agent integrates monitoring and management extensions into the Actifio appliance, and uses SNMPv2 GET requests to allow data to be pulled on-demand. You can integrate the SNMP GET operations with your existing management system.

#### Actifio SNMP GET Request

An SNMP GET request reads the value of SNMP objects and performs network monitoring through a set of predefined Object Identifiers (OIDs). OIDs uniquely identify managed objects in the MIB hierarchy. By using the Actifio MIB, SNMP GET pulls information to monitor Actifio appliance configurations, system statistics, and performance.

To activate the SNMP agent in an Actifio appliance to support SNMP GET requests from an external management system, see Activating the SNMP Agent in an Actifio Appliance on page 107.

#### The Actifio MIB

The Actifio MIB file includes all of the object identifiers, notification types, object types, and notification groups used by the Actifio appliance. The Actifio MIB is available for download from the Actifio Resource Center. For more, see Accessing the Actifio MIB on page 108.

This section includes:

Activating the SNMP Agent in an Actific Appliance on page 107 Supported CLI Commands and their Mapped OIDs for SNMP GET Requests on page 109 System MIB Variables on page 110

#### Activating the SNMP Agent in an Actifio Appliance

Use the **udstask configsnmpagent** CLI command to enable the SNMP agent in an Actific appliance and, optionally to specify a community string for SNMP authentication by the SNMP agent and the management system.

Here is the syntax for the udstask configsnmpagent command.

#### **Table 1: configsnmpagent Parameters**

| Parameter            | Description                                                                                                    |
|----------------------|----------------------------------------------------------------------------------------------------|
| -enable true   false | <ul> <li>Optional. This value enables or disables the SNMP agent. Supported settings are:</li> <li>true: Enables the SNMP agent in the Actifio appliance</li> <li>false: Disables the SNMP agent in the Actifio appliance</li> </ul> |
| -communitystring key | Optional. Sets the SNMPV2 community string for performing SNMP GET requests by the Actifio appliance. Enter an authentication pass phrase for connecting to the SNMP agent as the <i>key</i> .                                       |

To enable the SNMP agent and specify *Test\_password\_1* as the community string to connect to the SNMP agent:

\$ udstask configsnmpagent -communitystring Test\_password\_1 -enable true

#### Accessing the Actifio MIB

An SNMP trap receiver can listen to the SNMP traps that are being sent by an Actifio appliance in the network. To receive alerts from the Actifio appliance for purposes of translating the object identifiers (OIDs) used by the Actifio appliance, you can import the Actifio MIB file to your SNMP trap receiver. The Actifio MIB file includes all object identifiers, notification types, object types, and notification groups used by the Actifio appliance.

You can access the Actifio MIB file from the Actifio Resource Center:

- 1. Open a web browser to http://<Actifio\_appliance\_IP\_address>.
- 2. The Actific Resource Center page opens. Right-click the MIB link under SNMP Resources and save the MIB file to a convenient location.

| System & NETWORK MANAGEMENT                                                                                                    | CONNECTORS                                                                                                    | Deployment guide    |
|----------------------------------------------------------------------------------------------------|----------------------------------------------------------------------------------------------------|---------------------|
| Release Notes and Product Documentation via the Actifio<br>NOW Website (Login Required)     Download zipped Actifio Documentation Library | <ul> <li>AlX Connector</li> <li>HP-UX Connector</li> <li>Ubuntu Connector</li> <li>Solaris Connector SPARC   x86</li> <li>Linux Connector 32 Bit   64 Bit   PPC</li> </ul> | View all connectors |
|                                                                                                    | SNMP RESOURCES                                                                                                    |                     |

#### The Actifio Resource Center at http://<Appliance IP Address>

# Using the Actifio MIB

#### Supported CLI Commands and their Mapped OIDs for SNMP GET Requests

This table lists the mapped OID assignments for each of the supported udsinfo and usvcinfo CLI commands:

This section lists the **udsinfo** and **usvcinfo** CLI commands supported for SNMP GET requests:

| Actifio Base OID  | 1.3.6.1.4.1.35795 |      |
|-------------------|-------------------|------|
| Traps OID         | 1.3.6.1.4.1.35795 | .]   |
| CDS OID           | 1.3.6.1.4.1.35795 | .2   |
| USVCINFO commands | 1.3.6.1.4.1.35795 | .2.1 |
| UDSINFO commands  | 1.3.6.1.4.1.35795 | .2.2 |

#### Table 2: Mapped OIDs

#### Table 3: udsinfo and usvcinfo CLI Commands and their Mapped OIDs

| Command                      | OID Assignment           |
|------------------------------|--------------------------|
| usvcinfo lssystemstats       | 1.3.6.1.4.1.35795.2.1.1  |
| udsinfo Isversion            | 1.3.6.1.4.1.35795.2.2.2  |
| udsinfo lscluster            | 1.3.6.1.4.1.35795.2.2.3  |
| udsinfo lssnmpevent          | 1.3.6.1.4.1.35795.2.2.4  |
| udsinfo lssnmpconfig         | 1.3.6.1.4.1.35795.2.2.5  |
| udsinfo Isdiskpoolstat       | 1.3.6.1.4.1.35795.2.2.6  |
| udsinfo Ispolicy             | 1.3.6.1.4.1.35795.2.2.7  |
| udsinfo Isavailableconnector | 1.3.6.1.4.1.35795.2.2.8  |
| udsinfo Isuser               | 1.3.6.1.4.1.35795.2.2.9  |
| udsinfo Isjob                | 1.3.6.1.4.1.35795.2.2.10 |
| udsinfo getsysteminfo        | 1.3.6.1.4.1.35795.2.2.11 |
| udsinfo Isdiskpool           | 1.3.6.1.4.1.35795.2.2.12 |

#### System MIB Variables

This section lists the System MIB variables and their mapped OIDs:

#### Table 4: System MIB variables and Their Mapped OIDs

| System MIB variable | Set By                 | mapped OIDs     |
|---------------------|------------------------|-----------------|
| sysDescr            | SNMP Agent             | 1.3.6.1.2.1.1.1 |
| sysObjectID         | SNMP Agent             | 1.3.6.1.2.1.1.2 |
| sysUpTime           | SNMP Agent             | 1.3.6.1.2.1.1.3 |
| sysContact          | User, via setparameter | 1.3.6.1.2.1.1.4 |
| sysName             | SNMP Agent             | 1.3.6.1.2.1.1.5 |
| sysLocation         | User, via setparameter | 1.3.6.1.2.1.1.6 |
| sysServices         | SNMP Agent             | 1.3.6.1.2.1.1.7 |
| sysORLastChange     | SNMP Agent             | 1.3.6.1.2.1.1.8 |

**Note:** The SysUptime value is the time since the SNMP agent was started.

#### Setting System Variables with setparameter

Values for sysDescr, sysName, sysObjectID and sysUptime system OIDs are defined by the SNMP agent. You define the system parameter values for the sysContact and sysLocation OIDs in the SNMP agent using the **setparameter** command.

- Set the sysContact OID value using the systemcontact parameter.
- Set the sysLocation OID value using the systemlocation parameter.

For example:

```
$ udstask setparameter -param systemcontact -value admin
$ udstask setparameter -param systemlocation -value Boston
```

#### Limiting the Number of Records Sent by the SNMP Agent with setparameter

You can use the **setparameter** CLI command to limit the number of records sent by the SNMP agent in the Actifio appliance to the management system (the client). When you set the **snmptablesize** parameter, the SNMP agent retrieves only the specified number of records and send those records to the respective SNMP clients. The range is 100 to 5000 records (default of 500).

To configure the SNMP agent to retrieve only 400 records and send those records to the SNMP client:

#### \$ udstask setparameter -param snmptablesize -value 400

See the Actifio CLI Reference in the Actifio Documentation Library for details on CLI commands and parameters.

# Interpreting Traps

| Term                  | OID<br>1.3.6.1.4.1.35795.x | Description                                                                                                    |
|-----------------------|----------------------------|----------------------------------------------------------------------------------------------------|
| Error ID              | 1.4.1.0                    | Event identifier. CDS events are listed in <b>Actifio Event IDs and Error Codes</b> , available on ActifioNOW. |
| Error Code            | 1.4.2.0                    | Error code. Error codes are listed in <b>Actifio Event IDs and Error Codes</b> , available on ActifioNOW.      |
| Cluster Name          | 1.4.3.0                    | The Actifio appliance that processed the job.                                                                  |
| Error Sequence Number | 1.4.4.0                    | Error sequence number.                                                                                         |
| Timestamp             | 1.4.5.0                    | Timestamp for the event: Day Mon dd hh:mm:ss yyyy                                                              |
| Object Type           | 1.4.6.0                    | The object type that encountered the event:                                                                    |
| Object Id             | 1.4.7.0                    | 1. PSRV2. UDP3. OMD4. Dedup5. NetApp6. NetApp Connector7.                                                      |
| Application name      | 1.4.8.0                    | The name of the application in the Application Manager.                                                        |
| Application Type      | 1.4.9.0                    | The type of application in the Application Manager.                                                            |
| Job name              | 1.4.10.0                   | The job name in the System Monitor Jobs tab.                                                                   |

#### Table 5: Contents of a CDS Trap Event

| Trap Details                                                                                                    |                                                                                       |                                                                                                    |
|----------------------------------------------------------------------------------------------------|---------------------------------------------------------------------------------------|----------------------------------------------------------------------------------------------------|
| Community public                                                                                                    |                                                                                       | Request ID     947349539       Error Index     0       Error Status     0                                                                                                    |
| Ip Address 192.168.16                                                                                                    | 5.40                                                                                  |                                                                                                    |
| . ,                                                                                                    |                                                                                       | Trap Type SNMPv2c                                                                                                    |
|                                                                                                    |                                                                                       | Variable Bindings                                                                                                    |
| OID                                                                                                    | Туре                                                                                  | Value                                                                                                    |
| $\begin{array}{c} 1.3.6.1.2.1.1.3.0\\ 1.3.6.1.6.3.1.1.4.1.0\\ 1.3.6.1.4.1.35795.1.4.1.0\\ 1.3.6.1.4.1.35795.1.4.2.0\\ 1.3.6.1.4.1.35795.1.4.2.0\\ 1.3.6.1.4.1.35795.1.4.3.0\\ 1.3.6.1.4.1.35795.1.4.5.0\\ 1.3.6.1.4.1.35795.1.4.6.0\\ 1.3.6.1.4.1.35795.1.4.7.0\\ \end{array}$ | TimeTick<br>OID<br>String<br>String<br>String<br>String<br>String<br>String<br>String | 0 days 00h:00m:00.00s<br>1.3.6.1.4.1.35795.1.1<br>Error ID = 43901 : Failed snapshot Job_0123209 for ap<br>Error Code = 15<br>Cluster Name = BezawadaCDS<br>Error Sequence Number = 0<br>Timestamp = Wed Apr 05 02:28:50 2017<br>Object Type = udp<br>Object Id = 4 |
| Close                                                                                                    |                                                                                       | Show Raw << prev next >>                                                                                                    |

A Sample Event in the Events Monitor

# **24** Collecting Alerts from Storage and Switches (CDS only)

You can configure your Actifio CDS appliance to collect AOS event notifications from storage arrays and platform events from Fibre Channel switches. The Actifio CDS appliance can collect alerts in two ways:

**Polling Storage Arrays**: Actifio CDS appliances can actively poll some storage arrays. See Polling Alerts from IBM V3700, IBM DS 3512, and NetApp E2700 Storage Arrays on page 113.

**Receiving Forwarded Alerts from Switches**: You can configure an IBM System Storage SAN24B-4 Express Fibre Channel Switch to forward alerts to the Actifio CDS appliance. See Forwarding Alerts from an IBM System Storage SAN24B-4 Express Switch to an Actifio CDS Appliance on page 114.

# Polling Alerts from IBM V3700, IBM DS 3512, and NetApp E2700 Storage Arrays

To monitor SNMP notifications generated by attached storage systems and switches known to the Actifio appliance, configure them in the Switches & Storage subtab. To configure the storage and switches:

- 1. In AGM, at Manage, select Appliances. Right-click an appliance and select Configure Appliance.
- Under System > Configuration > Notification, select the EMAIL tab and the Switches & Storage subtab. This subtab is absent on Sky appliances.
- 3. Provide the IP address details in the Switch IP Addresses box:
  - o Click Add to open the IP Address dialog. Enter a label and switch address and click Save.
  - o Repeat to add the second Fibre Channel switch.
- 4. Repeat the process in the **Optimized Storage IP Address** box, adding two storage arrays and another ping address. You can use **Edit** to modify and **Delete** to remove an existing IP address.
- 5. Click Save.

| Q enter search X        | Email Configuration          | SMTP Server | Event Notification | Call Home | Switches & Storage |  |  |
|-------------------------|------------------------------|-------------|--------------------|-----------|--------------------|--|--|
| SECURITY                | + APPLIANCE DETAILS          | Switch IP A | ridresses          |           |                    |  |  |
| ORGANIZATIONS     USERS | Appliance ID<br>590021132730 | IP address  | L                  | abel      |                    |  |  |
| + ROLES                 | Appliance Name               |             |                    |           |                    |  |  |
| SYSTEM                  | CDS139-C2                    |             |                    |           |                    |  |  |
| + CONFIGURATION         | Appliance IP                 |             |                    | Add Edit  | Delete             |  |  |
| Resources               | (72.17.132.01                |             |                    |           |                    |  |  |
| 🚷 Storage Pools         |                              | Optimized S | Storage IP Addre   | 55        |                    |  |  |
| 🚱 Dedup Settings        |                              | IP address  | L                  | abel      |                    |  |  |
| Appliance Settings      |                              |             |                    |           |                    |  |  |
| Ornector Management     |                              |             |                    |           |                    |  |  |
| 🚯 Notification          | D                            |             |                    |           |                    |  |  |
| TANK I AND              |                              |             |                    | AND DOOL  | Philippin          |  |  |

**Configuring Automatic Notification of Storage and Switch System Events** 

# Forwarding Alerts from an IBM System Storage SAN24B-4 Express Switch to an Actifio CDS Appliance

To access the SNMP configuration on an IBM System Storage SAN24B-4 Express Fibre Channel switch:

- 1. Open Internet Explorer (only) to the IP address of the Fibre Channel switch.
- 2. Select Switch Admin from the upper left hand menu list.
- 3. In the upper right hand corner of the window, click **Show Advanced**.
- 4. Select the **SNMP** tab.
- 5. In the SNMPv3 Inform / Trap Recipient section:
  - o Select the username of the switch administrator account.
  - o Enter the IP address of the Actifio CDS appliance to receive the traps.
  - o Ignore Port Number (leave it at 162).
  - o Select the level of traps to send to the appliance.
- 6. Click **Apply** and **Close**.
- 7. Repeat for each Fibre Channel switch.

| Antological Cabloop                                                                                                    | 247                                                     |                                                                                                    | Demaiel            | D: 0/0-00                       | 10400 LO 00                               | 00.054 - 00.07.04                                                                              |                                   |                                                                 | NA 20 2000                                        | 10.00000    |      |
|----------------------------------------------------------------------------------------------------|---------------------------------------------------------|----------------------------------------------------------------------------------------------------|--------------------|---------------------------------|-------------------------------------------|------------------------------------------------------------------------------------------------|-----------------------------------|-----------------------------------------------------------------|---------------------------------------------------|-------------|------|
| ICHNAME IDM_SAIVOUD_                                                                                                    |                                                         |                                                                                                    | Domaini            | D, 2(0x2)                       | WWW. TO.OO.                               | 00.05.18.09.97.01                                                                              |                                   | WUN                                                             | Jui 20 2005                                       | 10.52.25 GW | a1+0 |
| IMP Configure Ro                                                                                                    | outing Exten                                            | ted Fabric                                                                                                    | AAA Service        | Trace                           | FICON CUP                                 | Security Policies                                                                              |                                   | 110000                                                          |                                                   | ********    |      |
| Switch                                                                                                    | Network                                                 |                                                                                                    | Fi                 | mware Do                        | whicad                                    | Licen                                                                                          | 50                                | User                                                            |                                                   | Trunking    | -    |
| SNMP Information                                                                                                    |                                                         |                                                                                                    |                    |                                 | Enab                                      | le/Disable Authentication                                                                      | Trap                              |                                                                 |                                                   |             |      |
| Contact Name Field Sup                                                                                                    | pport.                                                  |                                                                                                    |                    |                                 |                                           |                                                                                                |                                   |                                                                 |                                                   |             |      |
| Description Fibre Ch                                                                                                    | annei Switch.                                           |                                                                                                    |                    |                                 | ΠE                                        | Enable Authentication Traj                                                                     | p                                 |                                                                 |                                                   |             |      |
| Location End User                                                                                                    | r Premise.                                              |                                                                                                    |                    |                                 |                                           |                                                                                                |                                   |                                                                 |                                                   |             |      |
| SNMPv3 inform / Tran                                                                                                    | Recipient                                               |                                                                                                    |                    |                                 | 11                                        |                                                                                                |                                   |                                                                 |                                                   |             | - 3  |
| User Name                                                                                                    | in original a                                           | Recipien                                                                                                    | t∎P                |                                 | Port Nur                                  | mber                                                                                           | Tra                               | n Level                                                         |                                                   |             | T    |
| Jer Name Recipient IP                                                                                                    |                                                         |                                                                                                    | 0.104              | 182                             |                                           |                                                                                                | 1999                              | 4 - Informational                                               |                                                   |             |      |
| admin - RO 10.64.210.104                                                                                                    |                                                         |                                                                                                    | WILLIAM CONTRACTOR |                                 | 102                                       |                                                                                                | 4 -                               | Informational                                                   |                                                   | •           |      |
| snmpadmin2 - RW                                                                                                    | 0.                                                      | 0.0.0.0                                                                                                    | 0.104              |                                 | 162                                       |                                                                                                | 4-                                | None                                                            |                                                   | Ţ           |      |
| snimpadmin2 - RW<br>snimpadmin3 - RW                                                                                                    | ran Recinient                                           | 0.0.0.0                                                                                                    |                    |                                 | 162<br>162<br>162                         |                                                                                                | 0-<br>0-                          | None<br>None                                                    |                                                   | ÷           |      |
| snimpediniin2 - RW<br>snimpediniin3 - RW<br>SNMPv1 Community/Tr                                                                                                    | rap Recipient                                           | 0.0.0.0<br>0.0.0.0                                                                                                    | aloost .           |                                 | 162<br>162<br>162                         | 4                                                                                              | ,4-<br>0-<br>0-                   | None<br>None                                                    | Teacha                                            | *<br>*      |      |
| snmpadmin2 - RW<br>snmpadmin3 - RW<br>SNMPv1 Community/Tr<br>Community String<br>Secret C0de                                                                                                    | rap Recipient                                           | 0.0.0.0     0.0.0.0     0.0.0.0     Reci; 210.74                                                                             | oient              | 162                             | 162<br>162<br>Port Number                 | Acces<br>Read Write                                                                            | 0 -<br>0 -<br>9 -                 | None<br>None<br>4 - Infor                                       | Trap Lev<br>mational                              | rel         |      |
| sminpadmin2 - RW<br>sminpadmin3 - RW<br>SNMPv1 Community/Tr<br>Community String<br>iecret Clole<br>inigEquipMfr                                                                                                | rap Recipient<br>g<br>10.64<br>dell-s                   | 0.0.0.0<br>0.0.0.0<br>Reci;<br>210.74<br>oragex-074                                                                          | oient              | 162                             | 162<br>162<br>162<br>Port Number          | Acces<br>Read Write<br>Read Write                                                              | 9 -<br>0 -<br>9 -<br>9 -          | None<br>None<br>4 - Infor                                       | Trap Lev<br>mational<br>mational                  | rel         |      |
| snmpadmin2 - RW<br>snmpadmin3 - RW<br>SNMPv1 Community/Tr<br>Community String<br>iecret C0de<br>irigEquipMfr<br>rivate                                                                                         | rap Recipient<br>g<br>10.64<br>dell-s<br>127.0          | 0.0.0.0     0.0.0.0     Recip 210.74 0ragex-074 0.1                                                                          | oient              | 162<br>162<br>162               | 162<br>162<br>162<br>Port Number          | Acces<br>Read Write<br>Read Write<br>Read Write                                                | 9 -<br>0 -<br>0 -<br>ss Control   | None<br>None<br>4 - Infori<br>4 - Infori<br>0 - None            | Trap Ler<br>mational<br>mational                  | rel         |      |
| snmpadmin2 - RW<br>snmpadmin3 - RW<br>SNMPv1 Community/Tr<br>Community String<br>Secret C0de<br>DrigEquipMfr<br>rivate<br>ublic                                                                                | rap Recipient<br>g<br>10.64<br>dell-s<br>127.0<br>10.64 | <ul> <li>0.0.0.0</li> <li>0.0.0.0</li> <li>Recip<br/>210.74</li> <li>oragex-074</li> <li>0.1</li> <li>210.72</li> </ul>      | pient              | 162<br>162<br>162<br>162        | 162<br>162<br>162<br>Port Number          | Acces<br>Read Write<br>Read Write<br>Read Write<br>Read Only                                   | 9 -<br>0 -<br>0 -<br>ss Control   | None<br>None<br>4 - Infori<br>0 - None<br>4 - Infori            | Trap Ler<br>mational<br>mational<br>mational      | rel<br>*    |      |
| snmpadmin2 - RV<br>snmpadmin3 - RW<br>SNMPv1 Community/Tr<br>Community String<br>Secret C0de<br>DrigEquipMfr<br>rivate<br>ublic<br>Access Control List                                                         | rap Recipient<br>2<br>10.64<br>dell-s<br>127.0<br>10.64 | <ul> <li>0.0.0.0</li> <li>0.0.0.0</li> <li>Reci;</li> <li>210.74</li> <li>oragex-074</li> <li>0.1</li> <li>210.72</li> </ul> | pient              | 162<br>162<br>162<br>162        | 162<br>162<br>Port Number                 | Acces<br>Read Write<br>Read Write<br>Read Write<br>Read Only                                   | 9 -<br>0 -<br>95 Control          | None<br>None<br>4 - Infor<br>4 - Infor<br>0 - None<br>4 - Infor | Trap Ler<br>mational<br>mational<br>:<br>mational | rel         |      |
| snmpadmin2 - RV<br>snmpadmin3 - RW<br>SNMPv1 Community/Tr<br>Community String<br>Secret C0de<br>DrigEquipMfr<br>vivate<br>Access Control List<br>Access Host                                                   | rap Recipient<br>9 10.64<br>del-s<br>127.0<br>10.64     | <ul> <li>0.0.0.0</li> <li>0.0.0.0</li> <li>Reci;</li> <li>210.74</li> <li>oragex-074</li> <li>0.1</li> <li>210.72</li> </ul> | pient              | 162<br>162<br>162<br>162        | Port Number                               | Acces<br>Read Write<br>Read Write<br>Read Only<br>control List                                 | , 4 -<br>0 -<br>0 -<br>ss Control | None<br>None<br>4 - Infor<br>4 - Infor<br>0 - None<br>4 - Infor | Trap Ler<br>mational<br>mational<br>e<br>mational | rel<br>*    |      |
| summ - NO<br>snmpadmin2 - RW<br>snmpadmin3 - RW<br>SNMPv1 Community/Tr<br>Community/String<br>Secret C0de<br>OrigEquipMfr<br>xivate<br>xuble<br>Access Control List<br>Access Host<br>1.0.0.0                  | rap Recipient<br>2<br>10.64<br>del-s<br>127.0<br>10.64  | <ul> <li>0.0.0.0</li> <li>0.0.0.0</li> <li>Reci;</li> <li>210.74</li> <li>oragex-074</li> <li>0.1</li> <li>210.72</li> </ul> | pient              | 162<br>162<br>162<br>162        | Port Number                               | Acces<br>Read Write<br>Read Write<br>Read Write<br>Read Only<br>Control List<br>wite           | , 4 -<br>0 -<br>0 -<br>se Control | None<br>None<br>4 - Infori<br>0 - None<br>4 - Infori            | Trap Ler<br>mational<br>mational<br>mational      | rel<br>•    |      |
| summ - NO<br>snmpadmin2 - RW<br>snmpadmin3 - RW<br>SNMPv1 Community/Tr<br>Community/String<br>Secret C0de<br>OrigEquipMfr<br>xivate<br>xuble<br>Access Control List<br>Access Host<br>1.0.0.0<br>1.0.0.0       | rap Recipient -<br>9 10.64<br>del-s<br>127.0<br>10.64   | <ul> <li>0.0.0.0</li> <li>0.0.0.0</li> <li>Reci;</li> <li>210.74</li> <li>oragex-074</li> <li>0.1</li> <li>210.72</li> </ul> | olent              | 162<br>162<br>162<br>162<br>162 | Port Number<br>Access<br>Read W<br>Read W | Acces<br>Read Write<br>Read Write<br>Read Write<br>Read Only<br>Control List<br>Write          | e-<br>0-<br>0-<br>ss Control      | None<br>None<br>4 - Infon<br>4 - Infon<br>0 - None<br>4 - Infon | Trap Le<br>mational<br>mational<br>e<br>mational  | rel         |      |
| samma - NO<br>snmpadmin2 - RW<br>snmpadmin3 - RW<br>SNMP>1 Community/Tr<br>Community String<br>Secret C0de<br>OrigEquipMfr<br>vivate<br>Access Control List<br>Access Host<br>1.0.0<br>1.0.0<br>1.0.0<br>1.0.0 | rap Recipient<br>g 10.64<br>del-s<br>127.0<br>10.64     | © 0.0.0.0<br>© 0.0.0.0<br>Reci;<br>210.74<br>oragex-074<br>0.1<br>210.72                                                     | pient              | 162<br>162<br>162<br>162<br>162 | Access<br>Read V<br>Read V<br>Read V      | Acces<br>Read Write<br>Read Write<br>Read Write<br>Read Only<br>Control List<br>Write<br>Write | e -<br>0 -<br>0 -<br>se Control   | None<br>None<br>4 - Infor<br>4 - Infor<br>0 - None<br>4 - Infor | Trap Le<br>mational<br>mational<br>:<br>mational  | rel         |      |

Setting SNMP Trap Destinations in the Fibre Channel Switch

# Checking Fibre Channel Connectivity from a CDS Appliance to Storage

To check the Fibre Channel connectivity to storage:

- 1. Use the Actifio SARG report fabric command to ensure the appliance sees switches and target ports.
- 2. Use the Actifio SARG reportmdiskspace command to check that the appliance sees LUNs.

Note: The SARG User Guide is in your Actific Documentation Library and online at ActificNOW.

# 25 Actifio Remote Support

Actifio offers two optional remote support features:

**Call Home remote event notification**: When you enable the Call Home feature, your Actifio Appliance sends alerts and other diagnostic data to Actifio. Actifio Customer Support engineers monitor system alerts and conduct impact assessments. Based upon the alert level, the system may even initiate a problem resolution case and an associated escalation plan for you. Actifio Call Home is detailed in Actifio Call Home Remote Event Notification.

**SecureConnect remote service access**: When you enable SecureConnect, Actifio Customer Support engineers can access your system remotely on an as-needed basis. As a situation requires, they can manage major upgrades and service pack updates and hotfixes, phase out failing hardware, collect log data on history of failures, restart data and I/O modules, change the configuration of ports, and more. All actions are documented in the VDP audit log and in the Actifio installation/problem reporting databases for further review. Actifio SecureConnect is detailed in Actifio SecureConnect on page 119.

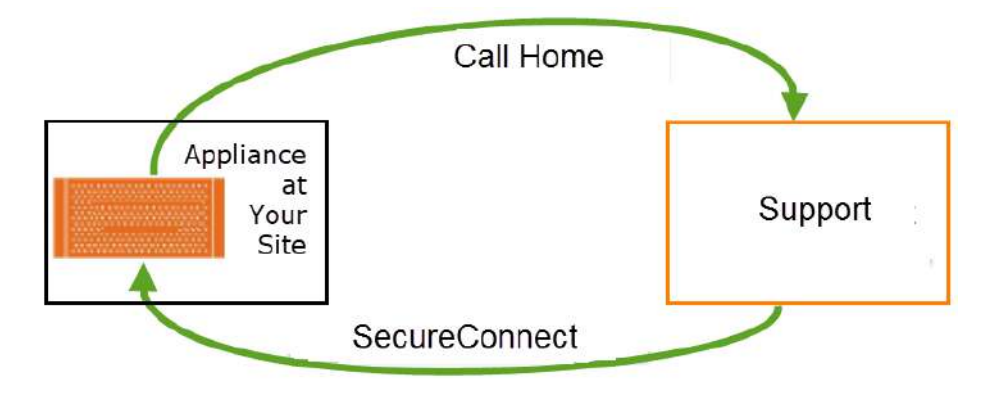

**Call Home and SecureConnect** 

# Actifio Call Home Remote Event Notification

Actifio Call Home sends a notification (email or HTTPS) to Actifio Customer Support every six hours. In the event of a problem, Actifio Support can refer to this information to minimize time to recovery. The notification includes these statistics:

- VDP version information
- Uptime of the Actifio Appliance
- Status check of services
- Process summary
- Logs of various processes
- Failed jobs and total jobs
- Storage pool and deduplication statistics

Actifio Customer Support engineers monitor system alerts and conduct impact assessments. Based upon the alert level, the system may even initiate a problem resolution case and an associated escalation plan for you.

#### Can I Enable Call Home Without Enabling SecureConnect?

Yes. Call Home provides data, and SecureConnect provides access. Enabling Call Home without enabling SecureConnect ensures that Actific Customer Support has excellent monitoring, alerting, and analytics data, without the access that might be needed to perform further diagnostics or remediation. The data lets Actific Customer Support know when a problem has occurred and prepare a response if needed, but investigation and troubleshooting has to be performed via WebEx or conference call.

Most investigations require additional data to be gathered from the appliance, and without SecureConnect, the cycle of gather-analyze-followup-analyze can become cumbersome.

#### **Call-Home Network Requirements**

Actifio Call Home uses HTTPS or SMTP. The port numbers for these configurations will depend on your own network setup. The default port numbers are: 25 for SMTP, 443 for HTTPS.

**Note:** Access to the Call Home web site https://callhome.actifio.com should never be blocked by your firewall.

An Actifio Administrator must configure the Actifio Appliance to communicate with an SMTP/HTTPS/proxy server as detailed in Chapter 20, Actifio Event Notifications.

#### **Configuring Actifio Call Home**

To send Actifio Appliance statistics to Actifio Support every 6 hours, refer to Chapter 20, Actifio Event Notifications.

# Actifio SecureConnect

Actifio SecureConnect is a secure method for remote support that employs dedicated ports and encrypted data. These built-in security features greatly reduce the risks associated with a connection to an external network. The SecureConnect protocol allows Actifio Customer Support engineers to access your system on an as-needed basis to manage cases and updates while meeting your SLA requirements.

Your Actifio account team is kept up to date on a repair status as the case progresses. If hardware replacement is required, parts & local support are shipped to the site and an Actifio Services engineer is dispatched to handle the installation. When the incident is resolved to your satisfaction, the Actifio Customer Support engineer logs out of your Actifio Appliance, disconnects from the remote access line, and creates a summary report of problem root cause and repair actions that is delivered to your account team and to you.

Advantages to using Actifio SecureConnect include:

- **Accelerated problem solving**: By leveraging Actific follow-the-sun support, you can resolve problems without extending the wait time that invariably gets generated by relying on log files, dumps, and traces being transmitted across the globe.
- **Fine-grained monitoring and collaboration**: You can monitor remote support activities and join in conference calls with Actifio Customer Support engineers as the problem determination process proceeds.
- **Real-time learning**: Remote Actific Customer Support engineers provide you with ongoing assistance in the setup, configuration, and management of your Actific Appliances.

Without SecureConnect enabled, you can still contact Actific Customer Support. Actific support engineers can work with you via WebEx and other remote support tools for log file gathering and other forensics to help resolve the issue.

#### Can I Enable SecureConnect Without Enabling Call Home?

Yes. Call Home provides data, and SecureConnect provides access. Enabling SecureConnect without enabling Call Home allows Actific Customer Support engineers to respond and investigate issues after you tell us a problem exists. Without Call Home, Actific Customer Support has no way to know of problems with your system. There is no proactive data collection associated with activating SecureConnect.

#### How SecureConnect Works

SecureConnect uses client/server architecture. The SecureConnect client comes built into your Actifio Appliances, to be enabled and disabled by you.

After you enable the connection through the Actifio Appliance, your Actifio Appliance establishes a secure point-to-point connection to a secure server at the Actifio Global Support Center, enabling remote access from the Actifio Global Support Center to your Actifio Appliance. You must configure a firewall rule to allow the Actifio Appliance to connect over UDP on port 1194.

As a client connection, SecureConnect does not bridge networks or perform any form of routing. Connections initiated at the Actifio Global Support Center communicate with your Actifio Appliance and no other systems on your network.

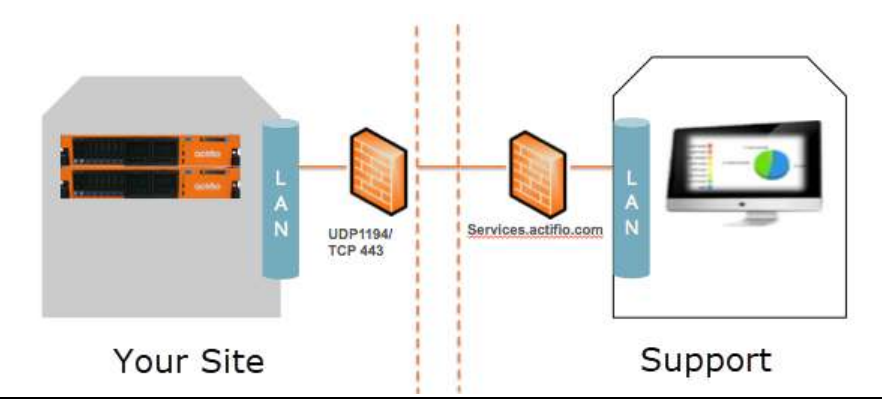

#### How Secure Is Actifio SecureConnect?

SecureConnect utilizes 2048-bit RSA cryptography for strong mutual authentication and encryption, 256bit AES for encryption of data in flight, and Diffie-Hellman for Perfect Forward Secrecy (PFS) key exchange. Each connection is a point-to-point link and none of your equipment can access another endpoint. Intrusion detection software continually monitors the connection for any anomalous activity. Authentication records are replicated in real-time to off-site locations. The SecureConnect servers are routinely monitored for emerging threats and vulnerabilities.

Only select users within the support and engineering organizations are authorized with this level of access. Actifio employees who have a business need to access your systems must pass a third-party background check and sign a security, compliance, and confidentiality agreement. Access is reviewed annually and terminated immediately in the event of separation or role change. Authorized employees authenticate to SecureConnect with a 2048-bit X.509 certificate stamped with the identity of the user. A two-factor challenge is required after cryptographic authentication in the form of a smart phone push or code-generating token. The certificate must be renewed annually. Issuance is logged to an audit log, and all activities on a system while logged in using the certificate are logged along with the identity of the user. The VPN connection is protected using NIST-approved strong cryptography including AES-256 data encryption.

#### No Access to Your Business Data

Appliance service credentials are completely independent from SecureConnect and are generated on entirely separate systems. To gain access to a customer system, an Actifio Support staff member generates a time-limited, passphrase-protected authentication token which is locked specifically to the machine they have been granted access to log into. The system generating these tokens is on a secure network separate from the SecureConnect network and itself authenticates against a robust corporate directory. The ability to generate authentication tokens is limited to Actifio Support staff members who have been approved by a rigorous screening process.

#### Actifio SecureConnect Network Requirements

Actifio SecureConnect is a strong 2048-bit RSA mutually authenticated service not subject to redirection or man-in-the-middle attacks. SecureConnect requires a UDP connection over port 1194 **from** the Actifio Appliance IP address **to** secureconnect2.actifio.com and a setting of "any" IP address. If you cannot use 'any', then contact Actifio Support.

Actifio Appliance IP Address depends on the type of appliance:

Actifio Sky Appliance: the Actifio Appliance IP is the IP address of the Sky Appliance.

Actifio CDX Appliance: the Actifio Appliance IP must include the IP addresses for Node 0 and Node 1.

Actifio CDS Appliance: the Actifio Appliance IP must include the IP addresses for the CDS node.

#### **Enabling Actifio SecureConnect**

To enable SecureConnect mode, refer to the AGM online help, reachable from the **?** icon in the top right corner of the AGM.

# Index

# Symbols

\_ 65, 67 £ 71

#### A

Actifio Change Tracking Driver 34 Actifio MIB accessing 108 mapped OID assignments 109 SNMP GET requests 107 System MIB variables 110 Actifio Optimized Storage, defined 94 Actifio Remote Support 117 Actifio Resiliency Director, network ports used 20 Actifio SNMP agent 107 AIX connector installing 50 uninstalling 50 AIX host installing/modifying Actifio Connector 39, 50 supported configurations 47 alerts 113 collecting 113 forwarding from Fibre Channel switches 114 methods support by an Actifio appliance 96 monitoring by System Monitor 97 polling 113 polling from Actifio Optimized Storage and Switches 113 receiving forwarded alerts 113 sending by email 99, 101 sending by HTTPS 99 sending to SNMP trap receiver 105 AOS events 94 assigning VDisks to a host 62 autodiscover applications on a host 63

# B

backup and restore jobs 87 batch files 87

#### С

Call Home remote event notification configuring 99, 118 contrasted with SecureConnect 118 overview 117 CentOS Linux 41 CIFS file systems 67 clearable events 94, 98 CLI commands 109 community string for forwarding traps 106 SNMPv2 community string 108 connecting a host, overview 61 Connector installer file, downloading 23 Connector, and encrypted network traffic 22 contact information, Actifio Support ii copyright ii custom configuration (legacy mode) 7 custom route, see static route

# D

data transport mode, NFS or SAN 67 deleting hosts 64 Dell Unity storage arrays 70 Diffie-Hellman (PFS) key exchange 120 data in flight encryption 15 DNS domain, configuring 2 downloading the Actifio Connector installer file 23

# E

email for Call Home support-bot@callhome.actifio.com 103 email notification of events, automatic 102 email server, configuring appliance communications to 101 ESXi cluster 67 etc/hosts editor 9 event notifications, see notifications Exchange 67 External Snapshot Pools (ESP) 69

#### F

Fibre Channel HP-UX host 57 Linux host 43 Solaris host 55 Windows Server host 33 Fibre Channel switches, forwarding alerts from 114 Filter Driver, see Actifio Change Tracking Driver firewall ports 15

# G

GetRequest, SNMP 15

### Η

HBA ports 58 HMC host, see IBM HMC host host names, invalid characters in 65, 67 Host Resolution 9 host type Windows Server 67 hosts adding IBM HMC 66 adding Linux, AIX, HMC, Solaris, HP-UX 65, 67 adding Windows Server 67 HP-UX host Fibre Channel connectivity 57 installing/modifying Actific Connector 59 iSCSI connectivity (Sky only) 57 multipathing 57 HTTPS communication of events 100 Hyper-V VMs 67

# 

**IBM HMC host** adding 66 vSCSI connectivity 52 IBM Storwize storage arrays 69, 70 in-band storage 62 installer files, Connector, downloading 23 invalid PKCS12 82 IP addresses, configuring 3 IP route get, troubleshooting via 8 iSCSI initiator HP-UX hosts 57 Linux host 41 Solaris x86 host 55 Windows Server host 32 **iSCSI** sessions increasing number of on Sky appliance 4 supported number of 25

# L

LDAP 73 legal matter ii limiting number of records sent 110 limiting the number of records sent by the SNMP agent 110 Linux connector installing 45 uninstalling 45 Linux host Fibre Channel connectivity 43 finding WWN 43 installing/modifying the Actifio Connector 45 iSCSI connectivity 41 local management and service and backup traffic 16 local storage management, ports required for 19

#### logs

on a Linux host 41 on a Solaris host 53 on a Windows Server host 31 on an HP-UX host 57 on an IBM AIX host 39, 47 on an IBM HMC host 51 LPAR hosts, see IBM HMC hosts LPAR with NPIV mapping 47 LPARs, discovering 66

#### Μ

MIB about 107 accessing 108 mapped OID assignments 109 SNMP GET requests 107 System MIB variables 110 Microsoft SCVMM 67 multipathing 33, 43

# Ν

network ports 15 new applications, auto-discovering on host 63 NFS protocol 44, 49, 53 NFSv3 56 notifications automatic email, setting up 102 email notifications of events 99, 101 event context information displayed in the Events Monitor 97 HTTPS notifications of events 99 polling from Actifio Optimized Storage 113 SMTP server, communicating with 101 UDP trap protocol 105 NTP server, configuring Actifio appliance connection to 2 number of records sent by the SNMP agent, limiting 110

# 0

OID assignments 109 operations on a host before and after capture 85 Oracle Databases in a Solaris Environment, with NFS 56 Outbound Policies 6

# Ρ

Perfect Forward Secrecy (PFS) 15 ping, troubleshooting via 8 PKCS12 81 platform events 94 polling alerts from Actifio Optimized Storage and Switches 113 ports, firewall 15 Pound Sterling character (£) 71 PowerPC 42 pre- and post- actions on applications 85 pre-scripts and post-scripts 85 Pure Storage FlashArray storage arrays 69, 70

# R

Red Hat RHEL 6 41 reference architectures 11 remote network, rules for reaching over network 6 Report Manager 19 restore jobs 87 role-based access (RBAC) 73 rootvg, bootable, AIX non-HMC 47 rootvg, bootable, for vSCSI-mapped LPARs 52 RSA public keys 15

# S

SAML authentication 79 SAN switch, network ports used 19 scripts on a Linux host 41 on a Solaris host 53 on a Windows Server host 31 on an HP-UX host 57 on an IBM AIX host 39, 47 on an IBM HMC host 51 SCVMM 67 SecureConnect remote service access enabling 120 how it works 119 overview 117 security features 120 security, network 15 self-service network configuration 1 SetRequest, SNMP 15 SharePoint 67 SMTP server, communicating with 101 SNMP 15 Actifio SNMP agent 107, 110 CLI commands supported for SNMP GET requests 109 community string, setting 106 configuration on Fibre Channel switches 114 notifications 113 SNMP agent, activating from CLI 107 SNMP GET request 107 SNMPv2 community string 108 SNMPv2 support 107 Trap receiver 107 trap receiver 105 traps 96, 107, 114 SNMP agent about 107 enabling 107 SNMP v1 and v2 15 **SOCKS5 100** Solaris host Fibre Channel connectivity 55 finding WWN 55 installing/modifying the Actifio Connector 54 iSCSI connectivity 55 SQL Server 67 SQL VSS Writer 37

SSN for cloud 10 static route, setting 6 STONITH 17 storage, assigning to in-band hosts 62 System Monitor, monitoring alerts 97

#### T

TCP Connection Test, troubleshooting via 9 TLS web service certificate 81 tracepath, see traceroute Traceroute, troubleshooting via 8 trademarks ii trap receiver, sending traps to 105 traps and informs, see notifications

#### U

Ubuntu connector installation 45 UDSAgent 22 Unix hosts 65

#### V

vCenter server 68 VDisk, mapping to a host 62 VIOs, discovering 66 VMware SRM integration 17 vSCSI connectivity for IBM HMC hosts 52 vSCSI VIO mapped LPARS 52

#### W

WBEM 17 web service certificate 81 whitelisted IP addresses 15 Windows host adding to appliance 67 Fibre Channel connectivity 33 finding WWN 33 installing/modifying Actifio Connector 34 iSCSI connectivity 32 logs and scripts 31

# Y

YaST, to install the iSCSI initiator 42